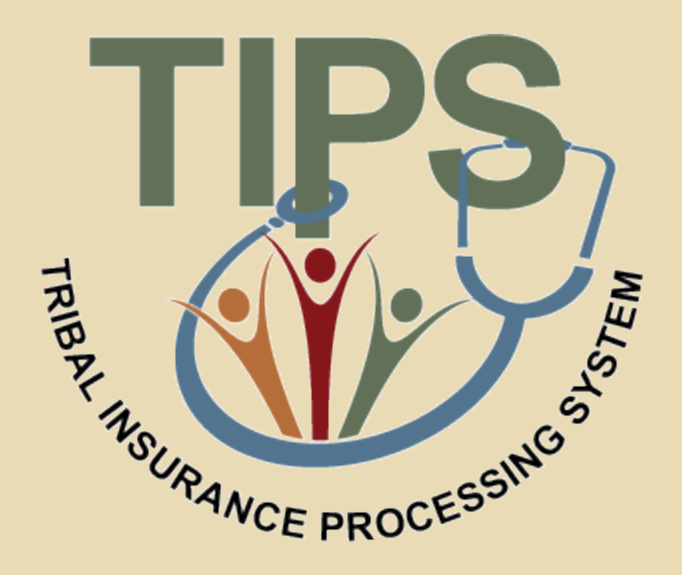

## Tribal Insurance Processing System (TIPS) 101 Training

## **Welcome and Introductions**

TIPS HOLDARD

- Welcome
- Introductions
- Restrooms
- Parking Lot
- Review Learner Materials

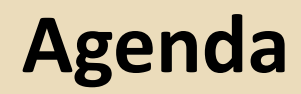

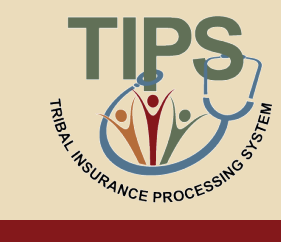

| Lesson / Activity                         | Duration   |
|-------------------------------------------|------------|
| Lesson 1: FEHB Overview                   | 30 minutes |
| Lesson 2: TIPS and Enrollments            | 45 minutes |
| Break                                     | 10 minutes |
| Lesson 3: Billing and TIPS Reports        | 45 minutes |
| Morning Review                            | 20 minutes |
| Lunch                                     | 60 minutes |
| Lesson 4: Special Transactions            | 30 minutes |
| Lesson 5: Performing Transactions in TIPS | 90 minutes |
| Break                                     | 10 minutes |
| Lesson 6: Obtaining Additional Assistance | 30 minutes |
| TIPS Transactions References              | 10 minutes |
| Final Review and Evaluation               | 35 minutes |

## **Ground Rules**

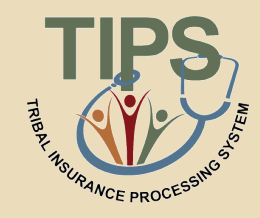

#### During class, please do:

- $\blacksquare$  Ask questions
- ✓ Participate
- ✓ Take notes and mark pages in your participant guide
- ✓ Turn off or silence your cell phone

#### During class, please do not:

- ☑ Text during class
- Use email or the internet except during breaks
- ☑ Have side conversations

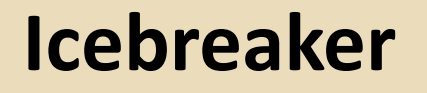

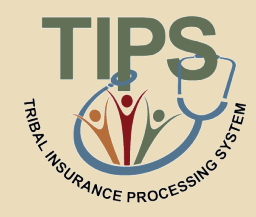

### We'd like each Tribal Employer team to:

- Introduce your organization
  - Name of organization
  - Members of team
  - Mission of organization
  - Number of employees
- Ask any questions you might have going into today

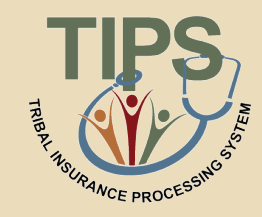

- By the end of this course, you should be able to:
  - Describe the FEHB key stakeholders relative to TIPS
  - Identify how TIPS supports Tribal Employers
  - Explain the employee enrollment process
  - Explain the billing and payment processes
  - Enroll employees in TIPS using individual forms and Electronic Uploads
  - Run and review TIPS Reports and Billing Reports in TIPS
  - Describe special transactions including: Billing Unit/POI Transfers, Retroactive Adjustments, and Court Orders
  - Demonstrate how to navigate the TIPS website
  - Submit an inquiry using the Remedy Requester Console

## Lesson 1: FEHB Overview

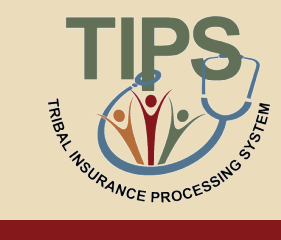

| Lesson 1: FEHB Overview                   | 30 minutes |
|-------------------------------------------|------------|
| Lesson 2: TIPS and Enrollments            | 45 minutes |
| Break                                     | 10 minutes |
| Lesson 3: Billing and TIPS Reports        | 45 minutes |
| Morning Review                            | 20 minutes |
| Lunch                                     | 60 minutes |
| Lesson 4: Special Transactions            | 30 minutes |
| Lesson 5: Performing Transactions in TIPS | 90 minutes |
| Break                                     | 10 minutes |
| Lesson 6: Obtaining Additional Assistance | 30 minutes |
| TIPS Transactions References              | 10 minutes |
| Final Review and Evaluation               | 35 minutes |

## **Lesson 1 Objectives**

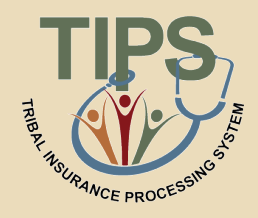

- By the end of this lesson, you should be able to:
  - Describe the FEHB program
  - Identify the legislation that extends FEHB to Indian Tribes, Tribal Organizations, and Urban Indian Organizations
  - Identify who is eligible for FEHB
  - List the key stakeholders in FEHB relative to TIPS
  - Explain how FEHB key stakeholders interact with each other
  - Describe how Tribal Employers join FEHB and the FEHB Tribal Agreement Package

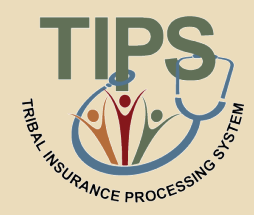

- The U.S. Department of Agriculture's (USDA) NFC is located in New Orleans, Louisiana
- NFC's mission is to provide reliable, cost-effective, employee-centric systems and services to Federal organizations, thus allowing its customers to focus on serving the Nation
- NFC provides administrative payments, payroll/personnel processing, and accounting services to over 170 Federal organizations

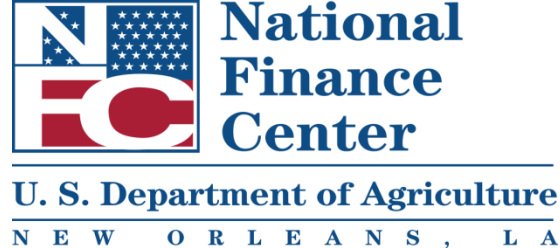

## FEHB Overview: FEHB and Tribal Employer Participation

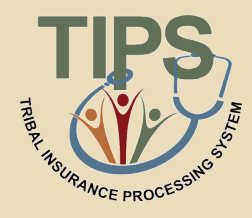

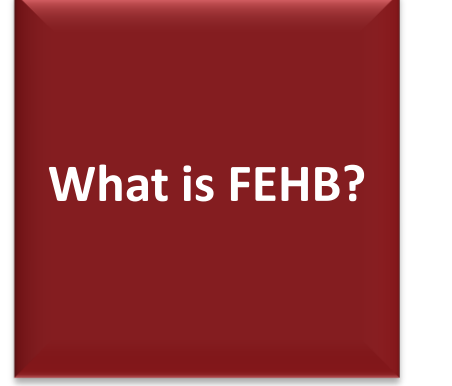

- Provides employer-sponsored health insurance to Federal employees
- Administered by the Office of Personnel Management (OPM)

How did Tribal Employers become eligible for FEHB?

- On March 23, 2010, President Barack
   Obama signed the Patient Protection and Affordable Care Act (PPACA)
- PPACA extends FEHB to eligible Tribes, Tribal Organizations, and Urban Indian Organizations

## FEHB Key Stakeholders: Overview

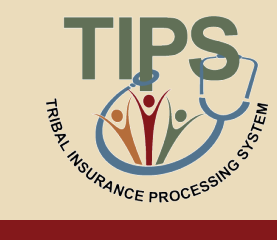

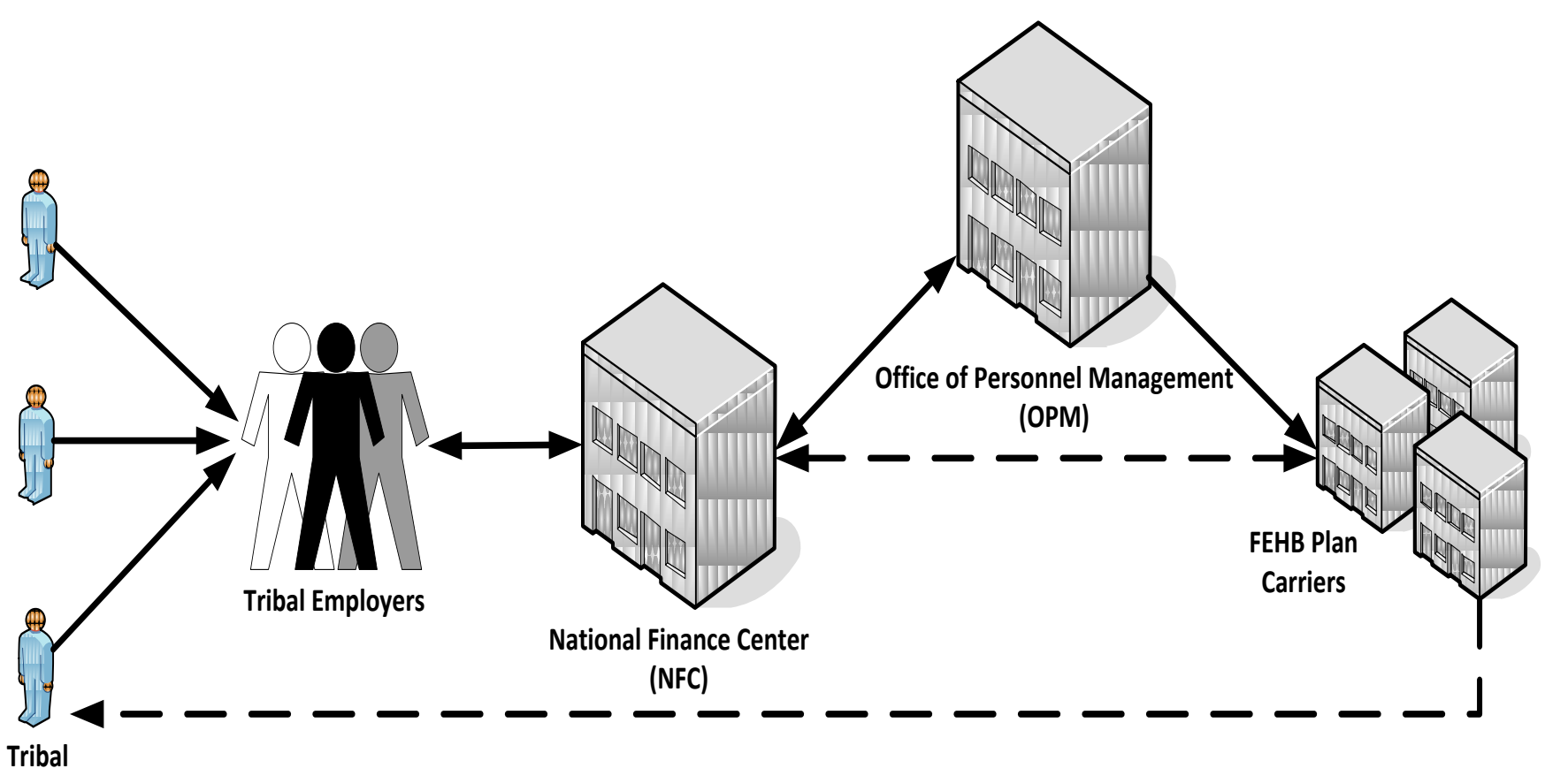

**Employees** 

## FEHB Key Stakeholders: Tribal Employees

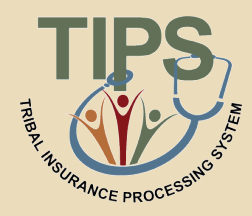

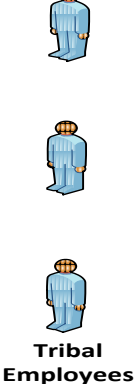

#### **Tribal Employees**

Tribal Employees should work with their Tribal Employers to:

- Select plans and submit enrollment requests
- Submit plan change requests
- Submit change of personal data requests
- Cancel enrollment

Contact Tribal Employer or FEHB Plan Carriers with specific inquiries

## FEHB Key Stakeholders: Tribal Employers

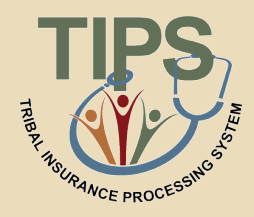

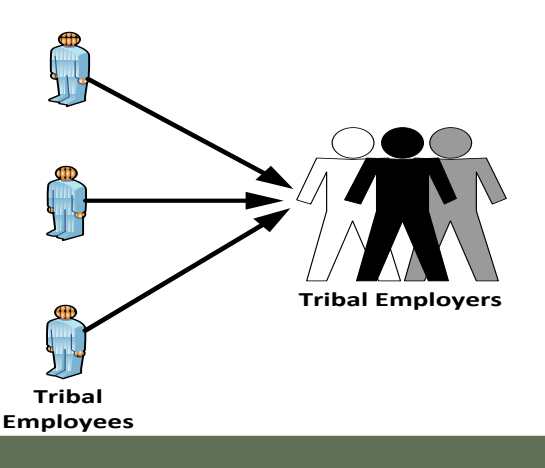

#### **Tribal Employers**

- Elect to participate and complete initial enrollment forms
- Identify eligible Tribal employees
- Validate Tribal employee enrollment and plan change requests
- Enter enrollments and plan changes into TIPS
- Address Tribal employee inquiries
- Establish payment account for pre-authorized debits and fund account monthly
- Submit billing, standard form processing, technical, or system related inquiries
- Work with NFC to facilitate enrollment reconciliations

## FEHB Key Stakeholders: National Finance Center

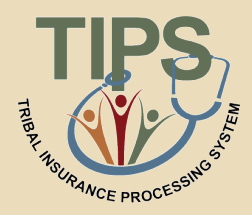

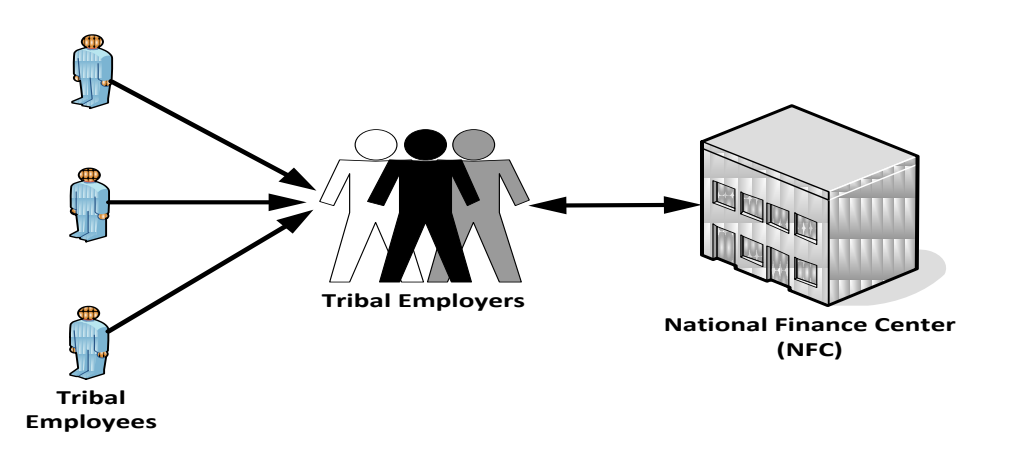

#### NFC

- Maintain TIPS and provide TIPS training
- Collect preauthorized debit payments from Tribal Employers
- Reconcile administrative and financial adjustments with Tribal Employers
- House enrollment data
- Reconcile enrollments with FEHB Plan Carriers
- Provide TIPS inquiry support to Tribal Employers

## FEHB Key Stakeholders: Office of Personnel Management

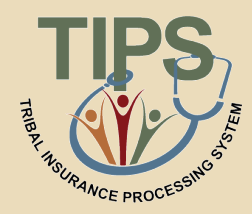

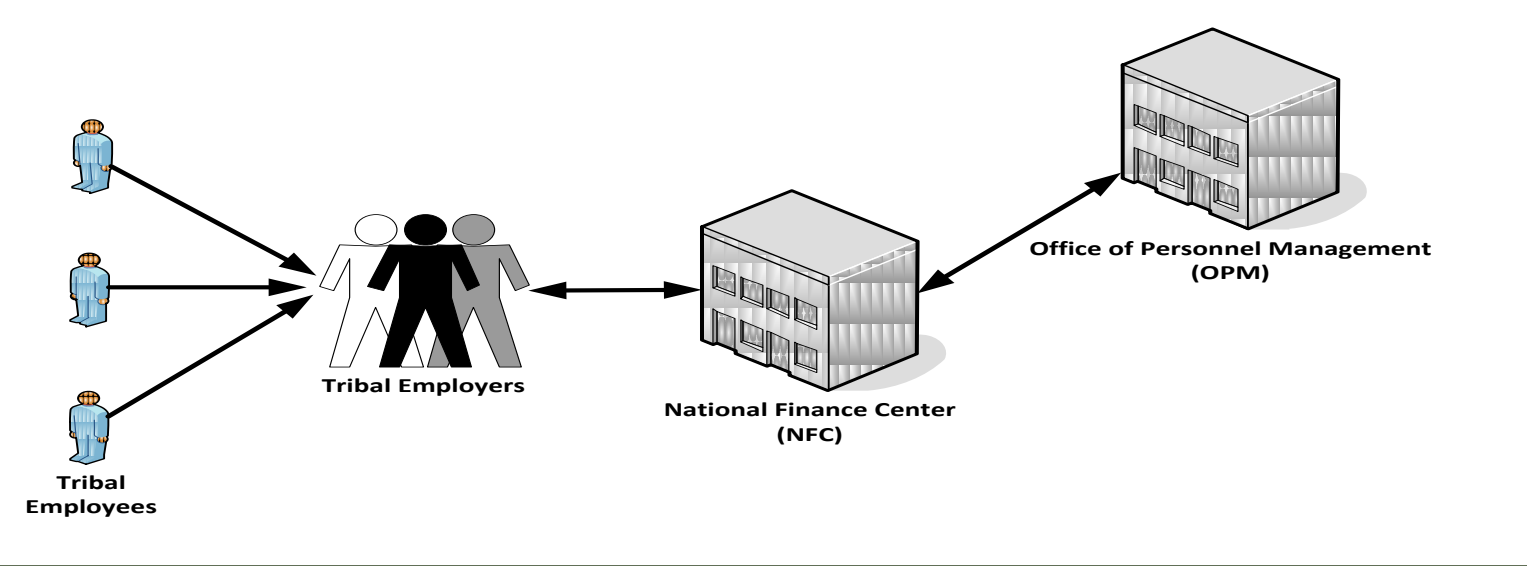

OPM

- Administer FEHB
- Negotiate FEHB benefits and rates with FEHB Plan Carriers
- Develop FEHB policy
- Provide FEHB training
- Address FEHB policy questions
- Terminate Tribal Employer Billing Unit/POIs

## FEHB Key Stakeholders: FEHB Plan Carriers

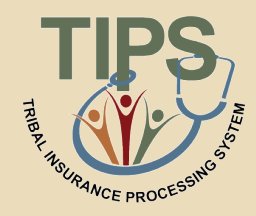

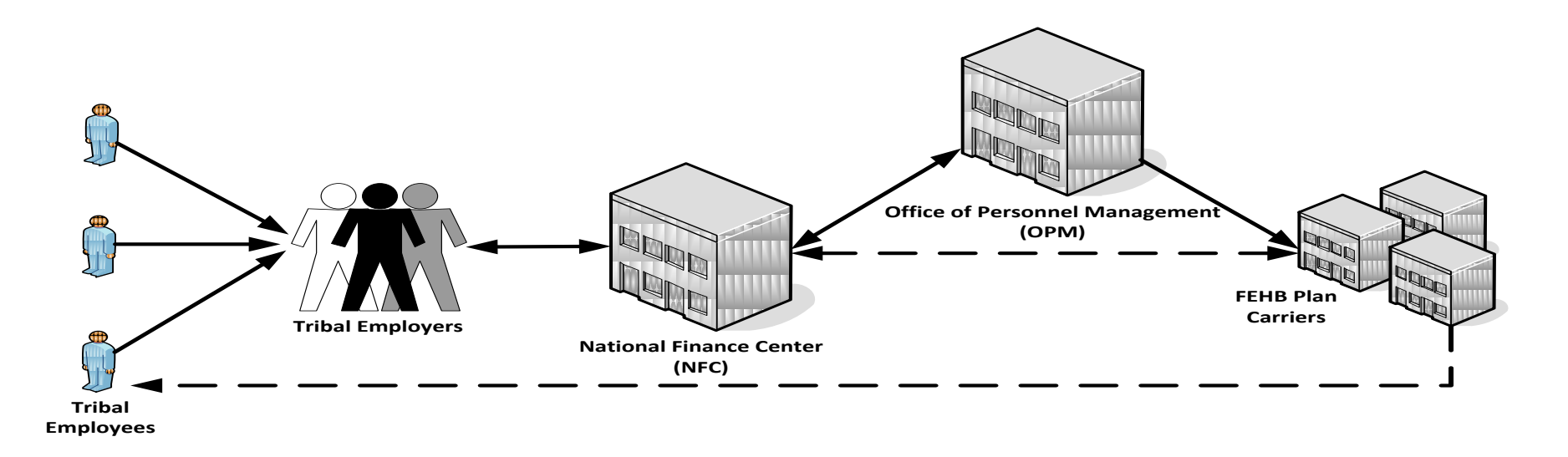

#### FEHB Plan Carrier(s)

- Provide plan information and documentation, including health insurance card
- Address Tribal employee inquiries about coverage and claims
- Provide health insurance coverage to Tribal employees
- Process claims
- Work with NFC to reconcile enrollments using the Centralized Enrollment Clearinghouse System (CLER)

## **Joining FEHB**

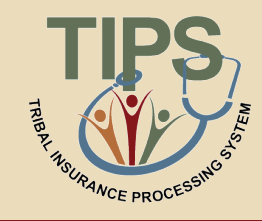

 In order to join the FEHB program, the following five steps need to be completed in order to access TIPS and be enrolled into FEHB:

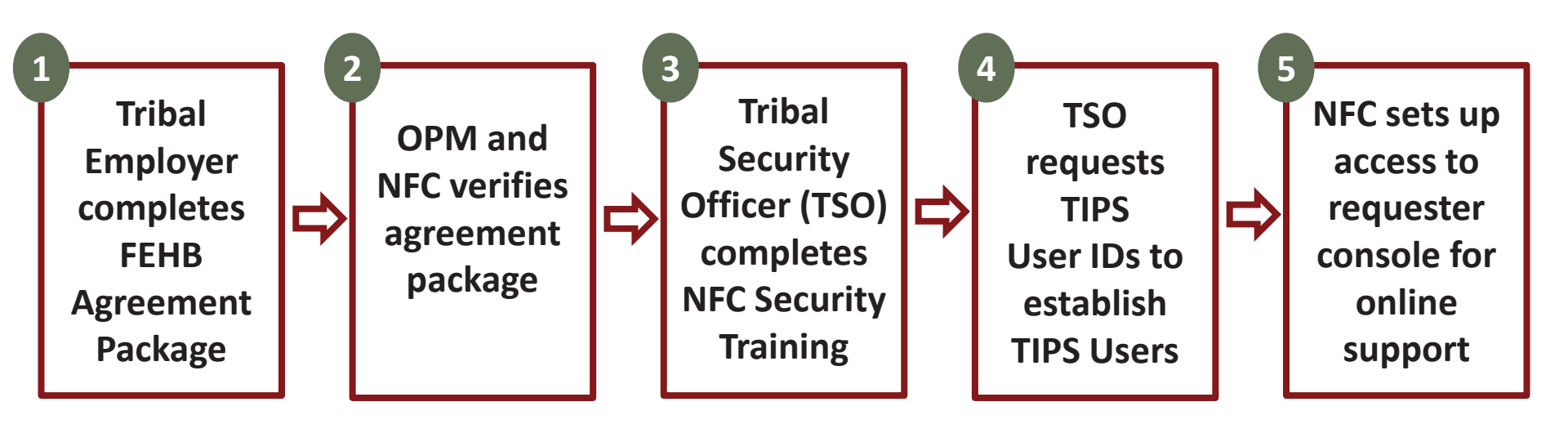

## **FEHB Agreement Package**

- Tribal Employer must complete and return the documents OPM sent, including:
  - Agreement to Purchase FEHB
  - Tribal Employer Profile
  - DPRS Memorandum of Understanding (MOU)
  - Bank Account Information Form
  - Authorized Contact Designation
     Forms (description of each listed below)

|                                                                                                    |                                                                                                    | FY 2012                                    |
|----------------------------------------------------------------------------------------------------|----------------------------------------------------------------------------------------------------|--------------------------------------------|
|                                                                                                    |                                                                                                    |                                            |
|                                                                                                    | Memorandum of Unde                                                                                                    | erstanding                                 |
|                                                                                                    | Direct Premium Ker                                                                                                    | mittance                                   |
|                                                                                                    | Jystem                                                                                                    |                                            |
|                                                                                                    |                                                                                                    | <u> </u>                                   |
|                                                                                                    | DRAFT Tribal FEHB Handbook Last Updated 2/2/12                                                                                                    |                                            |
|                                                                                                    | Note: Not all Indian tribes, tribal organizations, and urban Indian organizations have<br>chosen to participate in the FEHB Program. A tribal employee should contact his or her                                                                                                    |                                            |
|                                                                                                    | under the FEHR Program.                                                                                                    |                                            |
|                                                                                                    | Tribal                                                                                                    |                                            |
|                                                                                                    | Federal Employees Health Benefits                                                                                                    |                                            |
|                                                                                                    | (FEHB) Handbook                                                                                                    |                                            |
|                                                                                                    |                                                                                                    | ates Department of Agric<br>Finance Center |
| Federal Emple                                                                                       | aver Health Parafite Program                                                                                                    |                                            |
| TRIBAL                                                                                              | EMPLOYER PROFILE                                                                                                    |                                            |
| Tribal Employer:                                                                                    |                                                                                                    |                                            |
| Check one:<br>[] tribe<br>[] tribal organization (attach tribal r.                                  | and a start of the start of the |                                            |
| [] urban Indian organization (attach<br>Directors, tribal affiliation of each I                     | NANSANGUS) letter and a list showing the name: of Board of<br>Soard member, and state whether the Board member resides within                                                                                                    |                                            |
| Check one:                                                                                          |                                                                                                    |                                            |
| [ ] ISDEAA Contract No [ ] ISDEAA Funding agreement for (c. [ ] ISDEAA Compact                      |                                                                                                    |                                            |
| [ ] IHCIA Title V Contract No<br>[ ] IHCIA Title V Grant No<br>[ ] other ISDEAA or IHCIA Title V do | for (colendar fiscal) year(s) (stack cop)<br>for project period (stack cop)<br>scurest.(stylizing and stack documentation):                                                                                                    |                                            |
| Month'year in which FEHB coverage a                                                                 | n I be effective:                                                                                                    |                                            |
| Number of tribal employees eligible for                                                             | (TEHB:                                                                                                    |                                            |
| Do you have access to me internet?<br>Do you have the ability to electronically                     | y process enrollment elections and changes. [http://jno                                                                                                    |                                            |
| Tribal Benefits Officer (OPM's sole po<br>Name:                                                     | int of contact with tribal employer):                                                                                                    |                                            |
| Mailing address:                                                                                    |                                                                                                    |                                            |
|                                                                                                    |                                                                                                    |                                            |

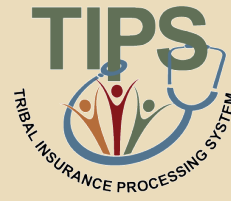

## **Tribal Employer Leadership Contacts**

• As a part of the OPM Agreement Package, Tribal Employers must inform OPM and NFC of these contacts:

#### **Tribal Chief Executive Officer (CEO)**

- 1 per Tribal Employer
- The highest-ranking Tribal officer (executive) or administrator in charge of total management of a Tribal Employer
- The person who signed the Agreement with OPM
- Can approve Tribal Benefits Officer (TBO) and TSO

#### **Tribal Chief Financial Officer (CFO)**

- 1 per Tribal Employer
- A Tribal officer primarily responsible for managing the financial transactions of the Tribal Employer
- Can approve TBO and TSO roles

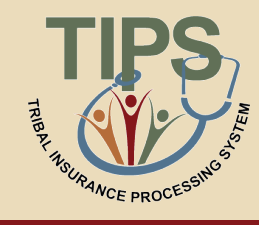

## **Tribal Employer TIPS Contacts**

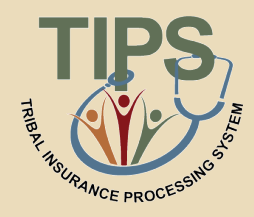

• As a part of the OPM Agreement Package, Tribal Employers must designate three specific contacts:

#### Tribal Benefits Officer (TBO)

- 1 per Tribal Employer
- Serves as the Authorized Contact for Tribal Employees, OPM, NFC, and FEHB Plan Carriers
- Is contacted in case of non-payment of premiums

#### Tribal Security Officer (TSO)

- 1 primary and a minimum of 1 secondary
- Works with NFC to establish TIPS user identifications for the Tribal Employer
- Resets locked out Tribal Employer's TIPS user passwords

#### Authorized Maintenance Contact

• 2 per Tribal Employer

•

Adds and updates contact information in TIPS for a Tribal Employer's Authorized Contacts

\*One individual can fill multiple roles

## **OPM Agreement Package Verified**

- NFC and OPM will work together to verify completion of your Tribal Employer's agreement package
- A NFC Customer Management Branch representative will contact your TBO with the required steps to establish your Tribal Employer's Authorized Maintenance Contact(s)

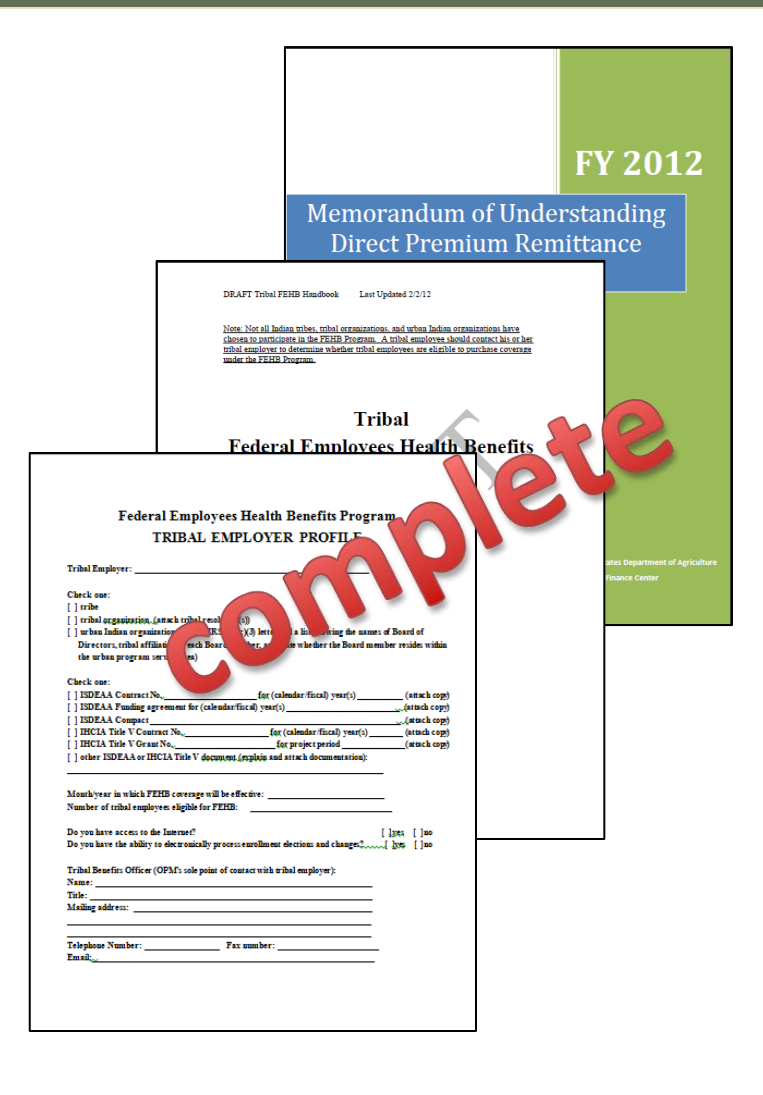

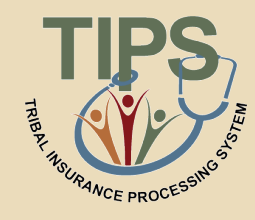

## **TIPS Security Officer Training**

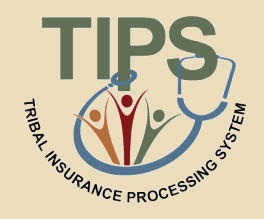

- An NFC security representative will contact the newly designated TSO(s) to arrange security training
- Security training is required for all TSO(s)
- TSO training covers:
  - NFC's Access Management Branch responsibilities
  - TIPS Security Officer responsibilities
  - Samples of security access requests
  - Opening a Remedy (inquiry) ticket

## **TIPS User ID Establishment**

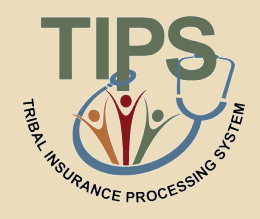

- After TSO(s) have received security training, they must submit User ID requests to NFC for individuals who will access TIPS
- TSO(s) may assign one of the following roles:

| Role                                     | Description                                           | TIPS Access                                                                           |
|------------------------------------------|-------------------------------------------------------|---------------------------------------------------------------------------------------|
| Update/Tribe                             | Standard Tribal Employer user                         | Can create/update enrollee SF 2809s and SF 2810s                                      |
| (e.g. Human                              |                                                       | <ul> <li>Can view/download TIPS Reports including TIPS<br/>Billing Reports</li> </ul> |
| Resources Staff)                         |                                                       | Can submit Electronic Upload files                                                    |
| Update/Tribe/C                           | Same as Update/Tribe role with addition of Authorized | Can create/update enrollee SF 2809s, SF 2810s,<br>and contact records (except TSO)    |
| (e.g. Authorized<br>Maintenance Contact) | Contact record update access                          | <ul> <li>Can view/download TIPS Reports including TIPS<br/>Billing Reports</li> </ul> |
|                                          |                                                       | Can submit Electronic Upload files                                                    |
| Audit/Tribe                              | Same as Update/Tribe role but                         | Can view enrollee, SF 2809s and SF 2810s                                              |
|                                          | with read-only access to                              | Can view/download TIPS Reports                                                        |
| (e.g. Finance Staff)                     | records                                               |                                                                                       |

## Online Inquiry Submission Website (Requester Console) Setup

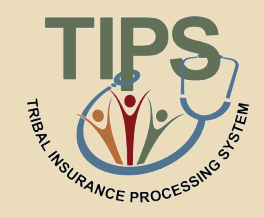

- At the conclusion of your Tribal Employer setup process your TBO will be given a user ID and password to use NFC's online inquiry resolution system: Requester Console
- Requester Console lets TBOs submit inquiries or help desk requests to the TIPS Contact Center via the internet
- A TIPS Contact Center representative will contact TBOs with the steps required to establish a Tribal Employer's account for Requester Console use, which may include adding users in addition to the TBO

## Lesson 1 Knowledge Check

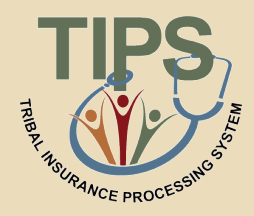

- 1. Who are the five key FEHB stakeholders?
  - Tribal Employees, Tribal Employers, NFC, OPM, and FEHB Plan Carriers
- 2. What is the name of the insurance system for Tribal Employers maintained by NFC?
  - Tribal Insurance Processing System (TIPS)
- 3. What contact is responsible for entering enrollment and plan changes into TIPS?
  - Tribal Employer
- 4. What contact works with NFC to establish TIPS user identifications for the Tribal Employer?
  - Tribal Security Officer (TSO)

## Lesson 1 Summary

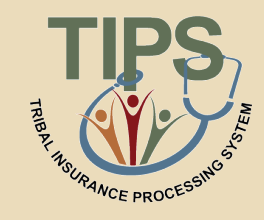

- Now that you have completed this lesson, you should be able to:
  - Describe the FEHB program
  - Identify the legislation that extends FEHB to Indian Tribes,
     Tribal Organizations, and Urban Indian Organizations
  - Identify who is eligible for FEHB
  - List the FEHB key stakeholders relative to TIPS
  - Explain how FEHB key stakeholders interact with each other
  - Describe how Tribal Employers join FEHB and the FEHB Tribal Agreement Package

## Lesson 2: TIPS and Enrollments

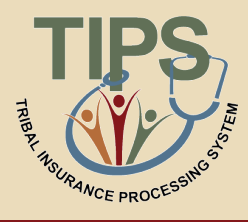

| Lesson 1: FEHB Overview                   | 30 minutes |
|-------------------------------------------|------------|
| Lesson 2: TIPS and Enrollments            | 45 minutes |
| Break                                     | 10 minutes |
| Lesson 3: Billing and TIPS Reports        | 45 minutes |
| Morning Review                            | 20 minutes |
| Lunch                                     | 60 minutes |
| Lesson 4: Special Transactions            | 30 minutes |
| Lesson 5: Performing Transactions in TIPS | 90 minutes |
| Break                                     | 10 minutes |
| Lesson 6: Obtaining Additional Assistance | 30 minutes |
| TIPS Transactions Reference Section       | 10 minutes |
| Final Review and Evaluation               | 35 minutes |

## **Lesson 2 Objectives**

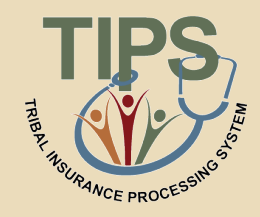

- By the end of this lesson, you should be able to:
  - Define TIPS
  - Identify how TIPS supports Tribal Employers
  - Identify the components of a SF 2809 and SF 2810 in TIPS
  - Explain the process for performing employee enrollment transactions in TIPS
  - Explain the enrollment reconciliation process

# What is the Tribal Insurance Processing System (TIPS)?

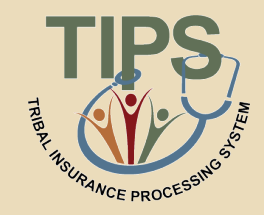

- A web-based system of record for FEHB enrollment information
- Administered by NFC
- Used by Tribal Employers to perform FEHB enrollments

| THER HALFARE PROCESSING |        |  |                                     |  |  |
|-------------------------|--------|--|-------------------------------------|--|--|
| Username:               | Log In |  | Getting Started                     |  |  |
| Password:               | Submit |  | Healthcare and Insurance for Tribes |  |  |

## **Functions of TIPS**

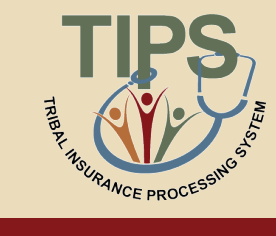

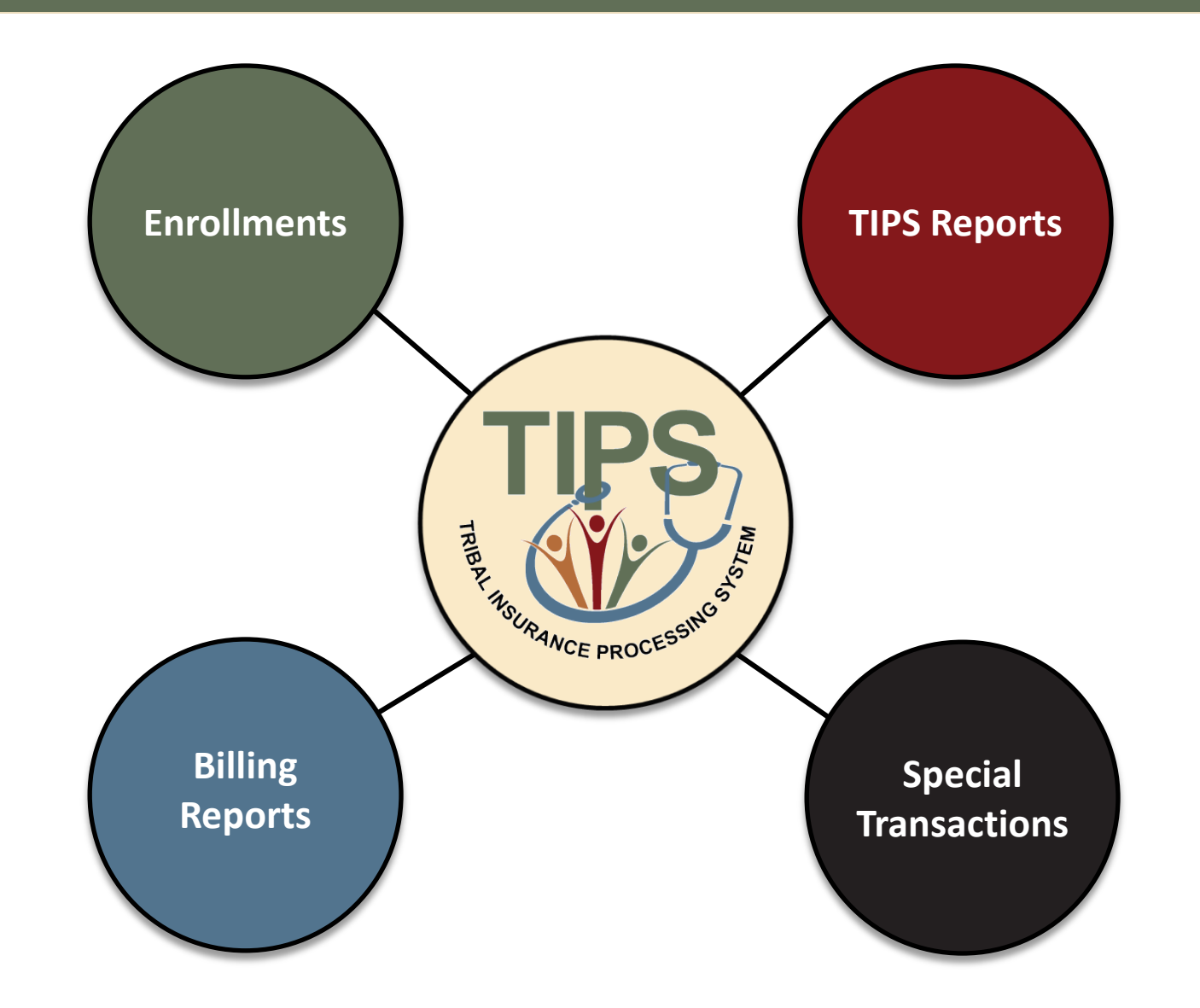

## **TIPS Discussion**

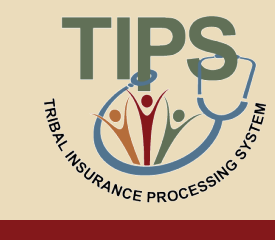

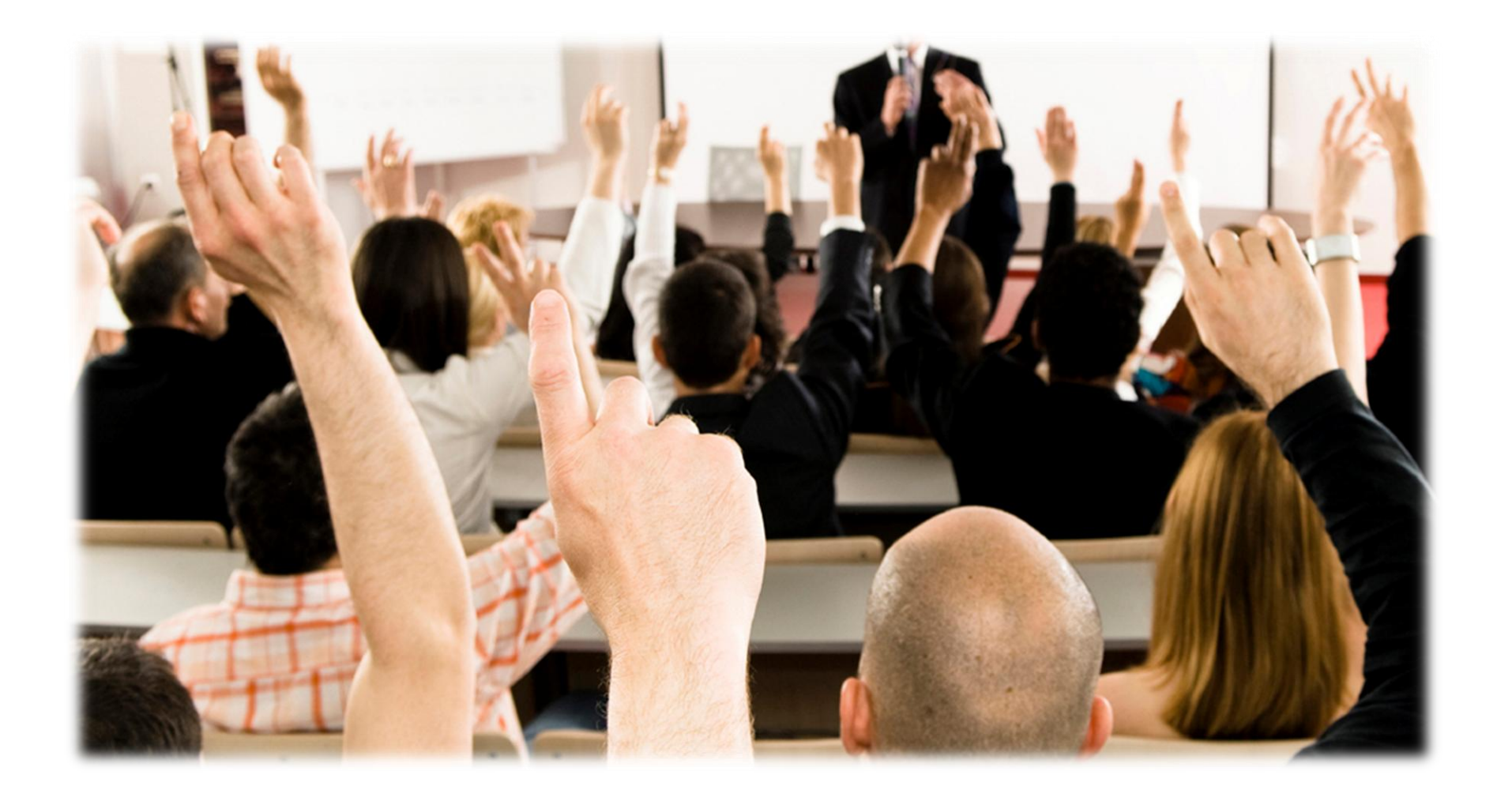

## **Functions of TIPS**

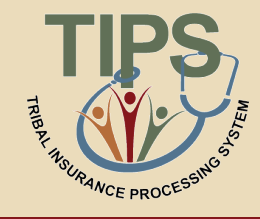

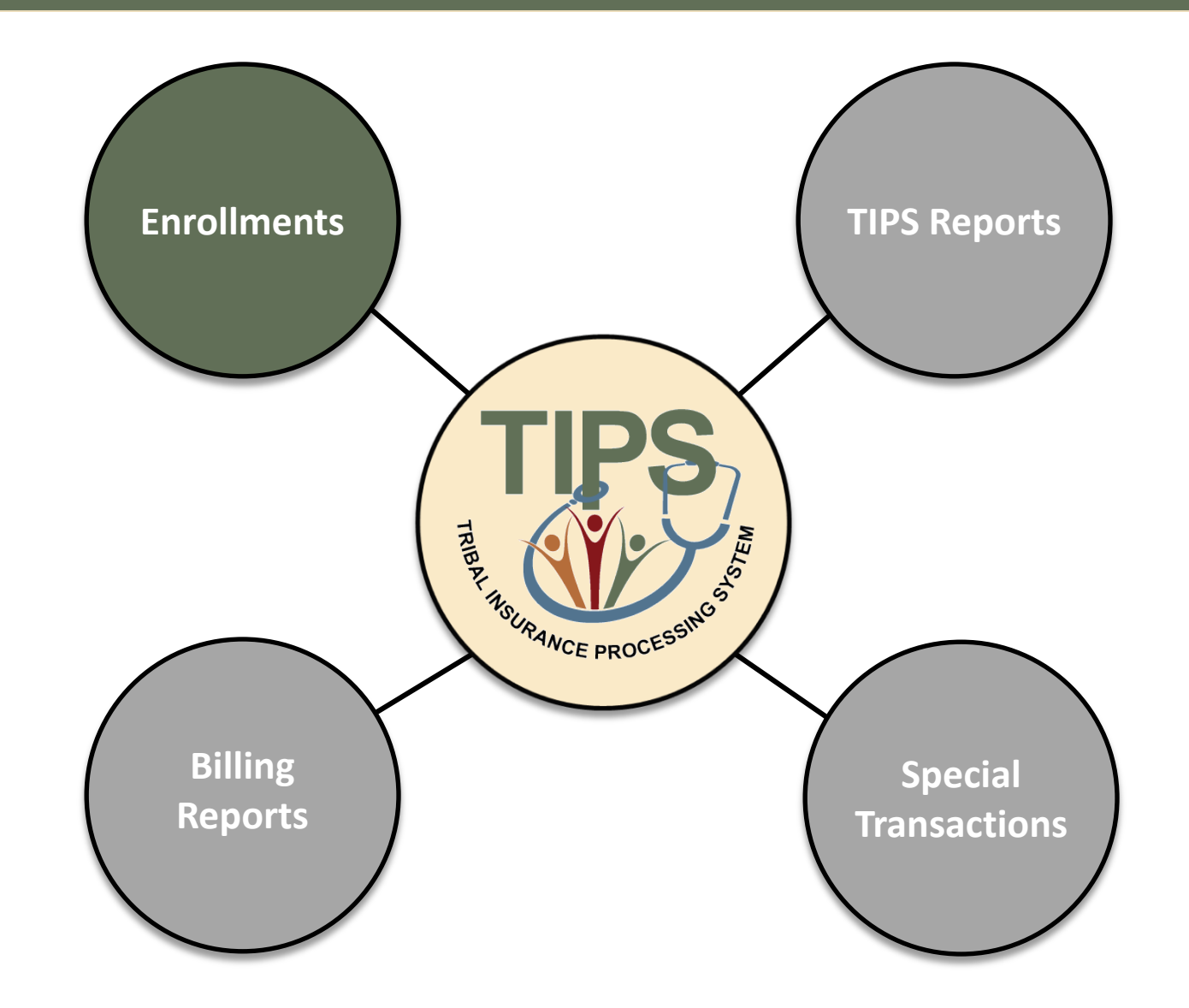

## What information do I need to submit enrollments in TIPS?

• Enrollments are based on the SF 2809 and SF 2810:

#### SF 2809: Health Benefits Election Form

| न्दील                                                                                                    | Form Approved:<br>CMM No. 3206-0160                                                                   | Part B - FEHB Plan You Are Currently Enrolled<br>1. Pinn name                                   | d In ((fapplicable) Part C - FEHB                              | Plan You Are Enrolling In or Changing To     [2. Enrollment code                                                                        |
|----------------------------------------------------------------------------------------------------|----------------------------------------------------------------------------------------------------|-------------------------------------------------------------------------------------------------|----------------------------------------------------------------|----------------------------------------------------------------------------------------------------|
| Entrol Environment                                                                                                    | tion Form                                                                                             |                                                                                                 |                                                                |                                                                                                    |
| Heath Benefis Program                                                                                                    |                                                                                                    | Part D - Event That Permits You To Enroll, Cha                                                  | nge, or Cancel (see page 2) Part E - Election                  | on NOT to Enroll (Employees Only)                                                                                                    |
| Part A Enrollee and Family Member Information (For additional fainty members     Enrollee name (hat, first, middle twise)     Social Security number | are a separate sheet and attach.) 3. Date of birth (webidlyyy) 4. Sex 5. Are you married? M F Yes No  | 1. Event code 2. Date of ev                                                                     | ent I do NOT wa<br>My signatu<br>information                   | at to earoll in the FEHB Program.<br>re in Part H certifies that I have read and understand the<br>1 on page 3 regarding this election. |
| 6. Home mailing address (tochading ZIP Code)                                                                                                    | 7. If you are covered by<br>Medicare, check all that apply.<br>A B D                                  | Part F - Cancellation of FEHB I CANCEL my enrollment.                                           | Part G - Suspe<br>I SUSPEND                                    | nsion of FEHB (Annuitants/Former Spouses Only)<br>my euroliment.                                                                        |
|                                                                                                    | 9. Are you covered by insurance other than Medicate?                                                  | My signature in Part H certifies that I have re<br>information on page 3 regarding cancellation | ad and understand the My signatu<br>of enrollment. information | re in Part H certifies that I have read and understand the<br>n on page 4 regarding suspension of enrollment.                           |
| 10.Indicate the type(s) of other insurance:                                                                                                    | Yes, indicate in item 10 below. No                                                                    | Part H - Signature<br>WARNING: Any intentionally false statement in this and                    | dication or willful misrepresentation relative the             | veto is a violation of the law punishable by a fine of not more than                                                                    |
| TRICARE Other: Name of other insurance:                                                                                                    | Policy number:                                                                                        | \$10,000 or imprisonment of not more than 5 years, or be                                        | eh. (18 U.S.C. 1001.)                                          | 2 Deta (um (ddisse)                                                                                                    |
| FEHB An FEHB saf and family anrollment covers all eligible family members. No person may<br>10 on page 1.                                            | be covered under more than one FEHB enrollment. See instructions for item                             | 2. Encol address                                                                                |                                                                |                                                                                                    |
| 11. Name of family member (last, first, assiddle astrial) 12. Social Security number                                                                 | 13.Date of birth (www3ddjggg) 14.Sex 15.Relationship code                                             | 3. Einte augess                                                                                 |                                                                | <ul> <li>Freesless inspecter sources</li> </ul>                                                                                         |
| 16. Address (if different from enrollee)                                                                                                    | M F<br>17. If you are covered by<br>Medicare Claim Number<br>Medicare check all that apply.           | Part I -To be completed by agency or retirement<br>REMARES                                      | t system                                                       | ( ).                                                                                                    |
|                                                                                                    | A B D<br>19 Are you covered by insurance other than Medicare?                                         |                                                                                                 |                                                                |                                                                                                    |
|                                                                                                    | Yes, indicate in item 20 below. No                                                                    |                                                                                                 |                                                                |                                                                                                    |
| 20. Indicate the type(s) of other insurance:<br>TEICARE Other: Name of other insurance:                                                              | Policy number:                                                                                        |                                                                                                 |                                                                |                                                                                                    |
| FEHB An FEHB zelf and family enrollment coverz all eligible family memberz. No perzon may<br>10 on page 1.                                           | be covered under more than one FEHB enrollment. See instructions for item                             | 1. Date received (mm idd/yyyy)                                                                  | 2. Effective date of action (mm/idd/yyy)                       | 3. Personnel telephone number                                                                                                    |
| 21. Email address (if home address is different from enrollee's)                                                                                     | <ol> <li>Preferred telephone number (if howe address is different from<br/>enrolled 1)</li> </ol>     | 4. Name and address of agency or retirement system                                              |                                                                | 5. Authorizing official (please print)                                                                                                  |
| 23. Name of family member (last; first, assidile suital) [24. Social Security number                                                                 | 25. Date of birth (mm/dd/jjjjj) 26. Sex 27. Relationship code                                         |                                                                                                 |                                                                | 6. Signature of authorized agency official                                                                                              |
| 28. Address (if different from enrollee)                                                                                                    | 29. If you are covered by<br>Medicare, check all that apply.                                          | 7. Payroll office number                                                                        | 8. Paytoll office contact (please print)                       | 9. Payroll telephone number                                                                                                    |
|                                                                                                    | 31. Are you covered by insurance other than Medicare?                                                 |                                                                                                 |                                                                | ( )                                                                                                    |
| 32 Indicate the type(c) of other insurance:                                                                                                    | Yes, indicate in item 32 below. No                                                                    |                                                                                                 |                                                                |                                                                                                    |
| TRICARE Other: News of other incomment                                                                                                    | Policy samples                                                                                        |                                                                                                 |                                                                |                                                                                                    |
| FEHB An FEHB self and family enrolment covers all eligible family members. No person may<br>10 on page 1.                                            | be covered under more than one FEHB enrollment. See instructions for item                             |                                                                                                 |                                                                |                                                                                                    |
| 33.Email address (if home address is different from enrollee's)                                                                                      | 34.Preferred telephone number (if howe address is different from enrollee's)                          |                                                                                                 |                                                                |                                                                                                    |
| 35. Name of family member (last, first, widdle initial) 36. Social Security number                                                                   | 37. Date of birth (www.idd/9333) 38. Sex 39. Relationship code                                        |                                                                                                 |                                                                |                                                                                                    |
| 40. Addams (if different from enrollee)                                                                                                    | 41. If you are covered by<br>Medicare, check all that apply. 42. Medicare Claim Number                |                                                                                                 |                                                                |                                                                                                    |
|                                                                                                    | A B D<br>43. Are you covered by insurance other than Medicate?                                        |                                                                                                 |                                                                |                                                                                                    |
| 44 Indicate the type(s) of other insurance. TRECARE Other: Name of other insurance:                                                                  | Yes, indicate in item 44 below. No Policy number:                                                     |                                                                                                 |                                                                |                                                                                                    |
| FEHB An FEHB self and family enrollment covers all eligible family members. No person may<br>10 on page 1.                                           | be covered under more than one FEHB enrollment. See instructions for item                             |                                                                                                 |                                                                |                                                                                                    |
| 45. Email address (if home address is different from enrolled's)                                                                                     | 46 Preferred telephone number ((f home address is different from enrollee's)                          |                                                                                                 |                                                                |                                                                                                    |
| NSN 7540-01-231-6227 (continued on the revers<br>U.S. Office of Personnel Management<br>For agency distribution of copies, see page                  | e) Standard Form 2009<br>Revised August 2011<br>5 of the instructions. Previous edition is not usable | PRINT                                                                                           | R                                                              | Standard Form 2809<br>Revense of revised August 2011<br>Previous edition is not usable                                                  |

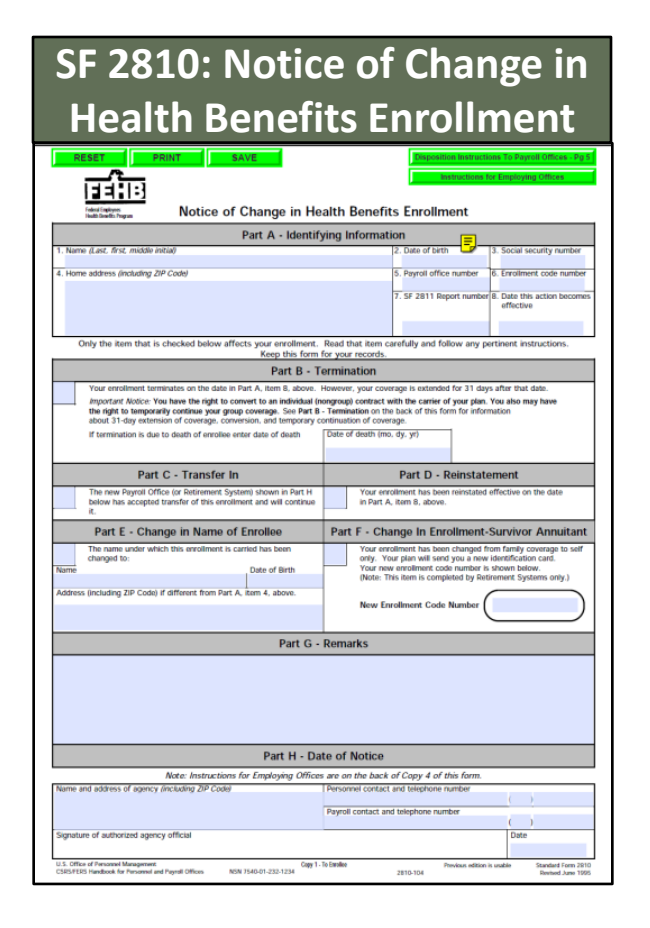

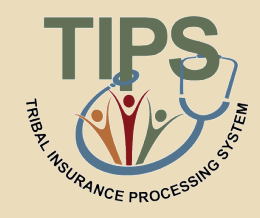

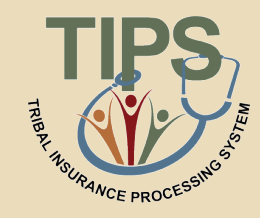

## The SF 2809 has nine parts. Only six are included on the SF 2809 in TIPS

#### SF 2809 Paper Copy

- A. Enrollee and Family Member Information
- B. FEHB Plan You Are Currently Enrolled In
- C. FEHB Plan You Are Enrolling In or Changing To
- D. Event That Permits You To Enroll, Change, or Cancel
- E. Election NOT to Enroll
- F. Cancellation of FEHB
- G. Suspension of FEHB
- H. Remarks
- I. To be completed by agency or retirement system

#### SF 2809 in TIPS

- A. Enrollee Information Enrollee Information *Continued; Family Members*
- B. FEHB Plan You Are Currently Enrolled In (If Applicable)
- C. FEHB Plan You Are Enrolling In or Changing To
- D. Event That Permits You To Enroll, Change, or Cancel
- F. Cancellation
- I. To be completed by Tribal Employer

SF 2809 in TIPS

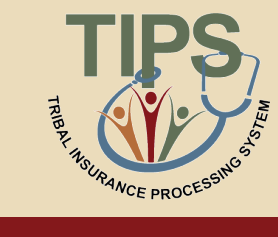

| TIPS                                                             | TRIB                        | AL INSU                          | RANCE                              | PROCE                      | SSING                    | SYSTEM                     |                             |                                   |
|------------------------------------------------------------------|-----------------------------|----------------------------------|------------------------------------|----------------------------|--------------------------|----------------------------|-----------------------------|-----------------------------------|
| HOME                                                             | INQUIRY                     | FORMS                            | ADMIN                              | INFORMATION                |                          |                            | Welcome, Upo<br>ROLE: Updat | late ForUpdates<br>e/NFC [Logout] |
| Health Benef                                                     | fits Electio                | n Form (280                      | )9)                                |                            |                          |                            |                             |                                   |
| Tribal HR SF2809 Information                                     |                             | <b>`</b>                         |                                    |                            |                          |                            |                             |                                   |
| Tribe<br>Sample Tribe                                            |                             | -                                |                                    | POI<br>Test POI            | •                        |                            | S                           | F2809 Status:<br>New              |
| Part A - Enrollee Information (F                                 | or additional family mem    | bers, use the Part A (Continue   | d) section below.)                 |                            |                          |                            |                             | 1.0.0                             |
| Enrollee First Name                                              |                             | Middle N                         | lame                               |                            | Last Name                |                            |                             |                                   |
|                                                                  |                             | a : 1a                           |                                    |                            |                          |                            |                             |                                   |
| Preferred Telephone Number (xxx                                  | I)XXX-XXXX                  | Social Se                        | cunty Number                       |                            | Date of birth (          | MM/DD/YYYY)                |                             |                                   |
| Sex Are you                                                      | married? Home mail          | ing address                      |                                    | Address Line 2             |                          | City                       | State                       | Zip                               |
| ⊙ Male ○ Female ○ Yes                                            | No                          | ing data out                     |                                    | Tidaloss Ento 5            |                          | city                       | _                           |                                   |
| Medicare (if you are covered by                                  | Medicare Claim Numbe        | r Are vo                         | u covered by insurance of          | her than Indicate other t  | vnes of insurance Nam    | e of insurance             | Policy no                   |                                   |
| Medicare, check all that apply)                                  |                             | Medic                            | are?                               | Tricare                    | FEHB Other               |                            | 10109110                    |                                   |
| A B D                                                            |                             | 🔘 Ye                             | s 💿 No                             |                            |                          |                            |                             |                                   |
| Part B - FEHB Plan You Are Cu                                    | rrently Enrolled In (If App | olicable)                        |                                    | Part C - FEHB Plan You A   | re Enrolling In or Chang | ing To                     |                             |                                   |
| 1. Plan name                                                     |                             | 2. Enrollment code               |                                    | 1. Plan name               |                          | 2. Enrollment code         |                             |                                   |
| Part D - Event That Permits You                                  | To Enroll, Change, or Ca    | ncel                             |                                    |                            |                          | Part F - Cancellation      |                             |                                   |
| 1. Event code                                                    |                             | 2. Date of event (MM/DD/YY)      | (Y)                                | Premium Conversion         |                          | I CANCEL my enrollme       | ent.                        |                                   |
|                                                                  |                             |                                  |                                    |                            |                          |                            |                             |                                   |
| Part I - 10 be completed by 1 riba<br>REMARKS                    | l Employer                  |                                  |                                    |                            |                          |                            |                             |                                   |
|                                                                  |                             |                                  |                                    |                            |                          |                            |                             |                                   |
| 1. Date received (MM/DD/YYYY)                                    | )                           | 2. Effective date of action (MIN | I/DD/YYYY)                         | 3. Personnel telephone num | ıber                     | 4. Name and address of the | e Tribal Employer           |                                   |
| 5 Authorizing official                                           | (HT)                        | 6 Darmall office mumber          |                                    | 7 Service Previder Centret |                          | 9 Service Previder Teleph  |                             |                                   |
| 5. Automzing official                                            |                             | 14050000                         |                                    | National Finance Center    |                          | 855-632-4468               | one                         |                                   |
| Part A - Enrollee Information (                                  | "ontinued: Family Membe     | 225                              |                                    |                            |                          | -                          |                             |                                   |
| Add/Edit Family Member In                                        | formation                   |                                  |                                    |                            |                          |                            |                             |                                   |
| First Name                                                       | Middle Na                   | me                               | Last Name                          | Soc                        | ial Security Number      | Date of birth (M           | M/DD/YYYY)                  |                                   |
|                                                                  |                             |                                  |                                    |                            |                          |                            |                             |                                   |
|                                                                  |                             |                                  |                                    |                            |                          | <b>6</b> 72                | <b>a</b>                    | <b>-</b> .                        |
| Sex Home n                                                       | nailing address             |                                  | Address Line 2                     |                            |                          | City                       | State                       | Zıp                               |
| O Iviale O Female                                                |                             |                                  |                                    |                            |                          |                            |                             |                                   |
| Medicare (if you are covered by<br>Medicare check all that apply | Medicare Claim Numb         | er Are yo<br>Medic               | ou covered by insurance of<br>are? | ther than Indicate other t | ypes of insurance Name   | e of insurance             | Policy no.                  |                                   |
| ABD                                                              |                             | () Ye                            | s (i) No                           | Incare 1                   | TERB Other               |                            |                             |                                   |
|                                                                  |                             |                                  |                                    |                            |                          |                            |                             |                                   |
| Relationship Type:                                               |                             |                                  |                                    |                            |                          |                            | ACIC                        | neamen                            |
| Family Members Entered No Family Members Currently Entered.      |                             |                                  |                                    |                            |                          |                            |                             |                                   |
|                                                                  |                             |                                  |                                    |                            |                          |                            |                             |                                   |
|                                                                  |                             | Can                              | icel Clear                         | Save Su                    | ıbmit                    |                            |                             |                                   |
|                                                                  |                             |                                  | Hor                                | ne OPM                     |                          |                            |                             |                                   |

## **Tribal HR SF 2809 Information**

- When completing a SF 2809 in TIPS begin by selecting a:
  - Billing Unit/POI
- Tribe name will be prepopulated by TIPS

| Tribal HR SF2809 Information |        |      |               |
|------------------------------|--------|------|---------------|
| Tribe                        | POI    |      | SE7800 Status |
| Sample Tribe                 | Test P | • IO | New           |

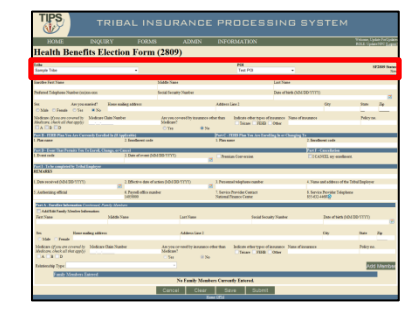

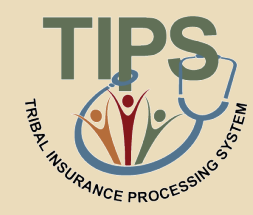
## Part A – Enrollee Information

- Enter Tribal Employee's:
  - Full Name
  - Telephone Number
  - Social Security Number
  - Date of Birth
  - Sex

- Marital Status
- Mailing Address
- Medicare Information
- Other Insurance Information
- Email Address (optional)

| Part A - Enrollee Information (For additional family members, use the Part A             | Continued) section below.)                                                                   |                                               |
|------------------------------------------------------------------------------------------|----------------------------------------------------------------------------------------------|-----------------------------------------------|
| Enrollee First Name                                                                      | Middle Name                                                                                  | Last Name                                     |
|                                                                                          |                                                                                              |                                               |
| Preferred Telephone Number (xxx)xxx-xxxx                                                 | Social Security Number                                                                       | Date of birth (MM/DD/YYYY)                    |
|                                                                                          |                                                                                              |                                               |
| Sex Are you married? Home mailing address                                                | Address Line 2                                                                               | City State Zip                                |
| 🔘 Male 🔘 Female 🔘 Yes 💿 No                                                               |                                                                                              |                                               |
| Medicare (if you are covered by Medicare Claim Number<br>Medicare, check all that apply) | Are you covered by insurance other than Indicate other types of in<br>Medicare? Tricare FEHB | surance Name of insurance Policy no.<br>Other |
|                                                                                          | 🔘 Yes 🛛 🔍 No                                                                                 |                                               |

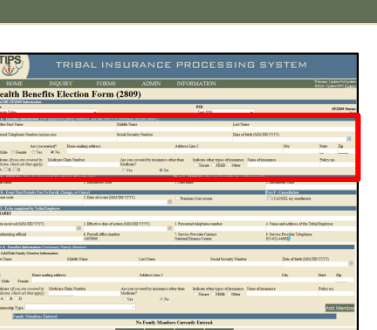

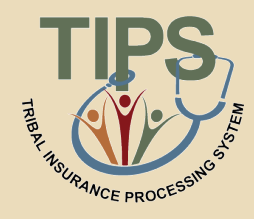

## Part B and C – FEHB Plan You Are: Currently Enrolled In / Enrolling in or Changing To

- Enter Tribal Employee's:
  - New enrollment code if the Tribal Employee is enrolling in FEHB or selecting a new FEHB plan
- Current enrollment code pre-populates with information from previous SF 2809
- The FEHB Plan you are currently enrolled in is never editable

| Part B - FEHB Plan You Are Currently Enrolled In (li | Applicable)        | Part C - FEHB Plan You Are Enrolling In or Changing To | )                  |
|------------------------------------------------------|--------------------|--------------------------------------------------------|--------------------|
| 1. Plan name                                         | 2. Enrollment code | 1. Plan name                                           | 2. Enrollment code |
|                                                      |                    |                                                        |                    |

|                                                                                                    |                                                                                                    |                                                                                                    |                                                                                                    |                                                                                          | OMATION                                                                                                    |                                            |                                                                                                    |                                                                                                    |                                                                                     |    |
|----------------------------------------------------------------------------------------------------|----------------------------------------------------------------------------------------------------|----------------------------------------------------------------------------------------------------|----------------------------------------------------------------------------------------------------|------------------------------------------------------------------------------------------|----------------------------------------------------------------------------------------------------|--------------------------------------------|----------------------------------------------------------------------------------------------------|----------------------------------------------------------------------------------------------------|-------------------------------------------------------------------------------------|----|
| Health Ban                                                                                                    | fits Floct                                                                                                    | ion Form                                                                                                    | (2809)                                                                                                    |                                                                                          |                                                                                                    | _                                          | _                                                                                                    |                                                                                                    |                                                                                     | -  |
| incanta Della                                                                                                    | into Lact                                                                                                    | JOH T OTH                                                                                                    | (2007)                                                                                                    | _                                                                                        |                                                                                                    | _                                          | _                                                                                                    | _                                                                                                    | _                                                                                   |    |
| Sample Tube                                                                                                    |                                                                                                    |                                                                                                    |                                                                                                    |                                                                                          | Test PD                                                                                                    |                                            |                                                                                                    |                                                                                                    |                                                                                     | 24 |
| NAME OF TAXABLE PARTY.                                                                                                    | C. T. L. L. L. L. L. L. L. L. L. L. L. L. L.                                                                                          | No. of Concession, Name                                                                                                    | TAULASIA ROMAN                                                                                                    | ev.                                                                                      |                                                                                                    | _                                          | _                                                                                                    | _                                                                                                    | _                                                                                   | -  |
| Saribe Feit Nate                                                                                                    |                                                                                                    |                                                                                                    | Midde Nase                                                                                                    |                                                                                          |                                                                                                    | Last Name                                  |                                                                                                    |                                                                                                    |                                                                                     |    |
| Pedaned Tubahasa Number                                                                                                    | index-me                                                                                                    |                                                                                                    | Sound Security Visable                                                                                                    |                                                                                          |                                                                                                    | Date of Date Color                         | 101111                                                                                                    |                                                                                                    |                                                                                     |    |
|                                                                                                    |                                                                                                    |                                                                                                    |                                                                                                    |                                                                                          |                                                                                                    |                                            |                                                                                                    |                                                                                                    |                                                                                     |    |
| See Awy                                                                                                    | central Res-                                                                                                    | mileg abbyrr                                                                                                    |                                                                                                    | Addres                                                                                   | Line 2                                                                                                    |                                            | Gey                                                                                                    | 9                                                                                                    | Ser.                                                                                | 1  |
| C 328 C Feeds C 5                                                                                                    | H #30                                                                                                    |                                                                                                    |                                                                                                    |                                                                                          |                                                                                                    |                                            |                                                                                                    |                                                                                                    |                                                                                     |    |
|                                                                                                    | by Mindman Claim No.                                                                                                    | nte                                                                                                    | Arrancovertity                                                                                                    | traneco obe the                                                                          | Indexe obschpes a                                                                                                    | fermer Smad                                | invanie (                                                                                                    | D                                                                                                    | dey ne                                                                              |    |
|                                                                                                    |                                                                                                    |                                                                                                    | 0.00                                                                                                    |                                                                                          | C Dear C FDB                                                                                                    | CON                                        |                                                                                                    |                                                                                                    |                                                                                     |    |
|                                                                                                    |                                                                                                    |                                                                                                    |                                                                                                    |                                                                                          | 140 (147 # 104                                                                                                    |                                            | LICANIL                                                                                                    | wednes.                                                                                              | -                                                                                   |    |
|                                                                                                    |                                                                                                    |                                                                                                    |                                                                                                    | 2.00                                                                                     | Auto Color-Witche                                                                                                    |                                            | LICADILLE                                                                                                    | andres.                                                                                              | -                                                                                   |    |
| Frank I. D. A. Horstoney (Science) & D. H.                                                                                                    | Mission                                                                                                    |                                                                                                    | 0130 HTU                                                                                                    | 8                                                                                        | aan Coorie aan                                                                                                    |                                            | LICOLLY                                                                                                    | andres.                                                                                              |                                                                                     |    |
| NEM KRAS                                                                                                    | Milador                                                                                                    |                                                                                                    |                                                                                                    | 8                                                                                        | aut Conne anna                                                                                                    | -                                          | LICOLLY                                                                                                    | enderer.                                                                                             | _                                                                                   |    |
| NUMBER OF THE OWNER OF THE OWNER OF THE OWNER OF THE OWNER OF THE OWNER OF THE OWNER OF THE OWNER OWNER                                                                                                    | N laster                                                                                                    | 2. Distance of a                                                                                                    | arties (10/30 1111)                                                                                                    | 2 <sup>13</sup> 00                                                                       | native ense                                                                                                    |                                            | CIERCIER OF                                                                                                    | andress.                                                                                             | qùye                                                                                |    |
| Polar Inte<br>ESA dita<br>I. Den received (ADA 300 TT<br>5. Automatign efficial                                                                                                    | Ni laskya<br>N                                                                                                    | 2. Diferina das el<br>8. Pepedadia as                                                                                                    | laction (100 1111)<br>laction (100 120 1111)<br>able                                                                                                    | a <sup>liber</sup>                                                                       | nan Commone<br>mail Maghaes camber<br>o Daride Coman                                                                                                    | _                                          | A Time and add                                                                                                    | worklows.<br>exc of the Tobal De<br>at Tobal beau                                                    | giere                                                                               |    |
| Ten and a construction of the second second se                                                                                                    | ha landeyar<br>M                                                                                                    | 2.155ccirc day of<br>6.7ccod affic re<br>140000                                                                                                    | inter (10)<br>inter (10) (10) (10)<br>abe                                                                                                    | 2 Theorem                                                                                | nai Sorrason<br>mel steptivos cuntor<br>a Parrida Comati<br>Disenco Come                                                                                                    |                                            | A Time and add<br>A Time and add<br>A Service Provent<br>Science Annual                                                                                                    | workings.<br>exc of the Tobal In<br>at Tobaltene                                                     | quire                                                                               |    |
| ECON BLOCK                                                                                                    | ha Engloyee<br>19                                                                                                    | 2. Effective data d<br>4. Pecode affice at<br>140000                                                                                                    | inter (10120 1111)<br>adur                                                                                                    | 2 <sup>1</sup> Pere<br>2 1 Pere<br>3 Second                                              | nai torressa<br>mal signes naibe<br>a Danida Curati<br>Dasso Cente                                                                                                    |                                            | A. Time and after<br>A. Sume and after<br>A. Survice Parent<br>Mill ACC 4440                                                                                                    | e annellement.<br>1921 - of Har Tobal Des<br>11 Tobaj lance                                          | girjar                                                                              |    |
| In the second second se                                                                                                    | ha Engloyer<br>10<br>Manualan<br>Manualan                                                                                             | 2. Diffective data of<br>4. Parendi office at<br>1407000                                                                                                    | inter 10120 1111)<br>abe                                                                                                    | at 1 Perce<br>1 Perce<br>Spinor                                                          | nai torressa<br>mal signes cashe<br>s Parida Curat<br>Desso Cene<br>Sacial Se                                                                                                    | udo Tanto                                  | A Statu and a Statu<br>A Statu and a Statu<br>B A Status Parent<br>B A Status Parent<br>B D A Status Parent                                                                                                    | e autolineat.<br>easo of the Tabul In<br>at Tologilance                                              | 999.er                                                                              |    |
| Internet and<br>Table B. Program (2010) and<br>REM (2013)<br>I. Den received (2014) 2015 (2015)<br>C. Antherizing official<br>C. Antherizing official<br>C. Antherizing | n Indepen                                                                                                    | 2. Direction data of<br>1. Percent within an<br>accession<br>accession<br>between<br>to Yana                                                                                                    | inter (1000 TTTT)<br>abe                                                                                                    | a li Pera<br>a li Serie<br>National                                                      | nal ton esse<br>mel slepton canber<br>a Paride Conat<br>Denos Cene<br>Social Sec                                                                                                    | uitySuehe                                  | A Time and add<br>A Time and add<br>A Service Receipt<br>Biological                                                                                                    | weedness.<br>was of the Tabul In<br>a Tabalans<br>Cherk (10/120-11)                                  | agoire.                                                                             |    |
| Anthe Content of Content of Conte                                                                                                    | Ni Fashya<br>Ti<br>Minashi<br>Minashi<br>Minashi                                                                                      | 2 Disciss day of<br>8 Period office re<br>barriero                                                                                                    | lastino (100300 11111)<br>indee<br>Exervie                                                                                                    | gi <sup>3</sup> Pena<br>gi <sup>3</sup> Pena<br>Liseta<br>National                       | na torasa<br>metologium nabe<br>s besta funor fan<br>financi fan                                                                                                    | uity Saster                                | A Time and add<br>A Time and add<br>B Active Renet<br>B Active Renet<br>Date of                                                                                                    | weedlewee.<br>was of the Tabul De<br>or Telephene<br>Charts (COLTONIT                                | 9999-94<br>1170                                                                     |    |
| In the second second se                                                                                                    | hi Sadaya<br>10<br>Manaka<br>Manaka<br>Manaka                                                                                         | 2. Dilective data of<br>it. Percedi office or<br>scription<br>by Same                                                                                                    | neses (00100 TTTT)<br>neses (00100 TTTT)<br>aber<br>(aertis<br>Addam                                                                                                    | a <sup>1</sup> Pere<br>Network                                                           | aan toor wood<br>mai talagtaras manber<br>as humidas Contast<br>Strandos Contas<br>Social Sec                                                                                                    | uty Saubre                                 | 1. Tana and add<br>1. Tana and add<br>1. Sarvita Parent<br>Bit 400 and 20<br>Tana<br>Tana<br>Tan | numbers.<br>no of for Tabulto<br>n Telephone<br>Chem (10120-117<br>Jun                               | 9999-4<br>777)                                                                      |    |
| EDA ORIGINAL<br>EDA ORIGINAL<br>Antonio and Antonio and<br>Antonio and Antonio<br>Part State<br>Text State<br>Text State                                                                                                    | Na Englana<br>Til<br>Matematika<br>Matematika<br>Matematika<br>Matematika<br>Matematika                                               | 2 Directon dan d<br>6 Directon dan d<br>6 Directon dan d<br>8 Name                                                                                                    | leten (0000000000)<br>abe                                                                                                    | at See                                                                                   | nan Commune<br>mai teleptene combre<br>a Provide Contan<br>Frenco Comm<br>Social Soc                                                                                                    | uity Santor                                | CTONES OF                                                                                                    | reardiness.<br>no. of for 200m20<br>or 2depteese<br>Charts (201220-117<br>No.                        | 9999.er                                                                             |    |
| And a second second sec                                                                                                    | Ne Singleyer<br>TD<br>Menneder<br>Sides<br>r andrag allives<br>15 Sidekars (Sate New<br>W                                             | 2. Difference of the office of the office of | lander (1993)<br>Inder<br>Admin<br>Admin<br>Admi | gi <sup>1</sup> Pera<br>gi <sup>1</sup> Pera<br>Lisera<br>National<br>Annuesto edur than | nan Conresson<br>mai balgises rumber<br>> Perida Contan<br>Tenany Conta<br>Social Soc<br>Social Soc<br>Tenany 1988                                                                                                    | uity/Santur<br>Gananico Pana d'u<br>Ottor  | A Stew and add<br>A Stew and add<br>B Service North<br>Direct Add Service<br>Stewards and<br>Service North<br>Service North Service North<br>Service North Service North Service                                                                                                    | andana<br>no of to Tabula<br>a Telephone<br>Cherk (10120-111<br>Na<br>Pa                             | 409.40<br>110)<br>449.40                                                            |    |
| In the second second se                                                                                                    | na Lantana<br>Talanatan<br>Matanatan<br>Matanatan<br>Matana<br>Matanatan<br>Matanatan<br>Matanatan                                    | 2 Effective data of<br>4 Periodi office are<br>sociated<br>to Name                                                                                                    | anten (do) 20 1010<br>aber<br>Adam<br>Adam<br>Adam                                                                                                    | (a ) Nor<br>(a ) Nor<br>(a )<br>(a )<br>(a )<br>(a )<br>(a )<br>(a )<br>(a )<br>(a )     | nan Loor wood<br>mai Valghans ramber<br>a Paradas Cestad<br>fitosor Cesta<br>Savid Soc<br>Savid Soc<br>Savid Soc                                                                                                    | uitySanbre<br>Garageor Yana d'             | 1. Trans and add<br>1. Survive Journal<br>1. Survive Journal<br>1. Survi                                                                                                    | excloses<br>error of the Table Table<br>at Tablebook<br>Charts (TOLTOP TT<br>Page<br>Page            | qüşer<br>TT()<br>de                                                                 |    |
| Control Control Contro                                                                                                    | na dantara<br>Ta<br>Matanatar<br>Matanatar<br>Matanatar<br>Matanatar<br>Matanatar<br>Matanatar<br>Matanatar<br>Matanatar<br>Matanatar | 2. Directors data of<br>2. Directors data or<br>baryland<br>b Name                                                                                                    | lestes (JO130 1717)<br>abe<br>fartfar<br>Adden<br>Adden<br>Set                                                                                                    | a lines<br>in lines<br>in lines<br>in lines<br>in lines<br>in lines                      | nan Come and<br>mail stagtares manifer<br>a Paratal Contant<br>frankor Comm<br>facility of the<br>facility of the<br>facility of | uity Santre<br>Gannese - Sans d'<br>Other  | A Time and AM<br>A Time and AM<br>S Series Perm<br>Distributed and AM<br>Date of<br>Operation                                                                                                    | eardines<br>no of the Tablellon<br>or Tablellon<br>or Tablellon<br>Charles (Tool TDO-TT<br>No.<br>74 | 995%<br>(11)<br>(12)<br>(13)<br>(13)<br>(13)<br>(13)<br>(13)<br>(13)<br>(13)<br>(13 |    |
| And a rest of the second second secon                                                                                                    | n fortune<br>To<br>Meaning Side<br>reading silices<br>to Dedearchies N                                                                | 2 Director dan at<br>2 Director dan at<br>3 Periodi atka nu<br>sersion<br>natar<br>h Nane                                                                                                    | An yes a series of the series of the series                                                                                                    | at 1. Prov<br>at 1. Prov<br>1. Series<br>Series 1<br>incomests order than<br>in No.      | ner terreren<br>ner beginne vanher<br>in breide Genan<br>Souid Ser<br>Souid Ser<br>Inder etter yne o<br>Tener 1938                                                                                                    | uity Santur<br>Generation Name of<br>Other | A Trans and a Sil<br>A Trans and a Sil<br>A Trans and a Sil<br>A Trans and a Sil<br>Trans a<br>Trans a<br>Trans a<br>Trans a<br>Trans a                                                                                                    | eandinest<br>was of the TableTim<br>was good TableTim<br>energy good TableTim<br>Part<br>Part        | giège<br>es<br>égy es                                                               |    |

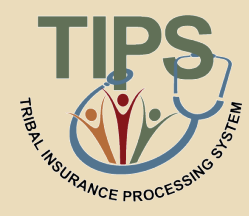

# What Are Enrollment Codes?

- Enrollment codes are specific to:
  - Self Only Plans
  - Self & Family Plans
- Enrollment code is a three digit alphanumeric code:
  - Codes ending in 1 and 4 refer to Self
     Only plans
  - Codes ending in 2 and 5 refer to Self
     & Family plans
- Self Self & Family 221 222 224 225 JN4 JN5 JN1 JN2 474 475 471 472 111 112 104 105 2G1 2G2 2G4 2G5 421 422

Sample Enrollment Codes

- A list of event codes is available on the paper SF 2809 at:
  - <u>http://www.opm.gov/Forms/pdf\_fill/SF2809.pdf</u>

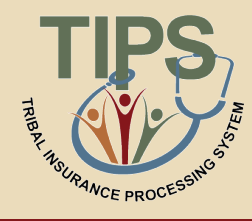

### Part D – Event That Permits You To Enroll, Change, or Cancel

- Enter Tribal Employee's:
  - Event Code

rt D - Event That Permits You To Enroll, Change, or Cancel

l. Event code

- Refers to a specific Qualifying Life Event (QLE)
- A valid event code is required on all SF 2809s

2. Date of event (MM/DD/YYYY)

- Select a Date of Event
  - The date an employee becomes eligible for enrollment, change of coverage, or cancellation as defined by the event code
- Check Premium Conversion if Tribal Employee participates
  - The Premium Conversion box must be checked for Series 1 event codes

Premium Conversion

 If the employee's Billing Unit/POI does not participate in premium conversion, the employee will be unable to check the Premium Conversion box

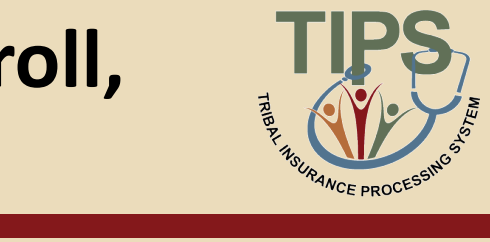

| TIPS                                                                                                    |                   | RIBAL                          |                    | JRANCE                             | E PR               | OCES                                       |                  | SYSTE                                 |                                                                                                    |        |
|----------------------------------------------------------------------------------------------------|-------------------|--------------------------------|--------------------|------------------------------------|--------------------|--------------------------------------------|------------------|---------------------------------------|----------------------------------------------------------------------------------------------------|--------|
| HOME                                                                                                    | INQUI             | 8Y                             | FORMS              | ADMIN                              | INFO               | RMATION                                    |                  |                                       | and a second second sec | 100    |
| Health Ben                                                                                                    | efits El          | ection F                       | orm (28            | (09)                               |                    |                                            |                  |                                       |                                                                                                    |        |
| Table Conception in Advances                                                                                                    | •                 |                                |                    |                                    |                    | PSI                                        |                  |                                       |                                                                                                    |        |
| Sample Tube                                                                                                    |                   |                                |                    |                                    |                    | Test PD                                    |                  |                                       |                                                                                                    | 1000   |
| Pare & Condition Information                                                                                                    | North Livers      | ini) ambru ar                  | the Part of Course | ed write New                       |                    |                                            |                  |                                       |                                                                                                    |        |
| Southe Fest Name                                                                                                    |                   |                                | 3644               | Nase                               |                    |                                            | Last Name        |                                       |                                                                                                    |        |
| Pedend Subplem Nather                                                                                                    | 04044-005         |                                | bend               | facatly Native                     |                    |                                            | Des ethers (USA) | (11110)                               |                                                                                                    |        |
| Sec Any                                                                                                    | oceanied?         | Four sading affer              | -                  |                                    | Address            | ine)                                       |                  | 6ey                                   | San                                                                                                    | 24     |
| No dependent of the second distance of the second second s | Noderer ()        | an Nather                      | 65                 | ran constal Dy Iterations<br>Ican? | aber then          | Indone observation of<br>Colorana Colorada | Disc. Same of a  | wantere                               | New                                                                                                    | -      |
| Face Bill FORM (Final Your Are)<br>1. Pharmann                                                                                                    | Carrow (1 Carolin | a ha na hyperana a<br>2 fearth | ent ode            |                                    | 1 Plan au          | THE PLANTING AND PLANT                     |                  | 2. Surderet colo                      |                                                                                                    | _      |
|                                                                                                    |                   |                                |                    |                                    |                    |                                            |                  |                                       |                                                                                                    |        |
| Does rate                                                                                                    |                   | 2 Date of                      | Correct (10150 T   | 00                                 | a Chai             | a Corvenia                                 |                  | CICANEL By an                         | dent.                                                                                                    |        |
|                                                                                                    |                   |                                |                    |                                    |                    |                                            |                  |                                       |                                                                                                    |        |
| Des received (Add SD ST                                                                                                    | 170               | 2.06cm                         | n det effectien (h | 0130 11110                         | 1 Percent          | adapter on be                              |                  | 4. Time and a differen                | of the Table Deployee                                                                                                    |        |
| 5 Automag efficial                                                                                                    |                   | 6 Pend                         | office marker      |                                    | 1.5erio<br>Satural | Paride Center<br>Institut Center           |                  | 6. Service Provide To<br>REF-CO-AMERS | iqlass                                                                                                    |        |
| Part & Fordfor Webmants                                                                                                    | • Fundersond Part | to Mater                       |                    |                                    |                    |                                            |                  |                                       |                                                                                                    |        |
| Additionally Menter<br>Fact Name                                                                                                    | Sallemation:      | Middle Name                    |                    | Last Yana                          |                    | Social Secu                                | ity Naster       | Date of the                           | 0000000000                                                                                                    |        |
|                                                                                                    |                   |                                |                    |                                    |                    |                                            |                  |                                       |                                                                                                    |        |
| In He                                                                                                    | er maderg attices |                                |                    | Address Taxe 2                     |                    |                                            |                  | Day                                   | Test 1                                                                                                    | 74     |
| Medican (Provide course<br>Medican check of the or                                                                                                    | Aby Medicand      | lain Number                    | An Me              | you or new Diry in summer          | rbe ba             | Indicate when types of                     | insumer Namedia  |                                       | Policy av                                                                                                    |        |
| CACRUP.                                                                                                    |                   |                                |                    | See III N                          |                    |                                            |                  |                                       | -                                                                                                    |        |
| Extensionity Type:                                                                                                    |                   |                                |                    |                                    |                    |                                            |                  |                                       | 500                                                                                                    | Naniba |
| Fands Meetin                                                                                                    | es Entrord        |                                |                    | No Family Mend                     | lers Carro         | dy Entered.                                |                  |                                       |                                                                                                    |        |
|                                                                                                    |                   |                                |                    |                                    |                    |                                            |                  |                                       |                                                                                                    |        |
|                                                                                                    |                   |                                | Ci                 | ricel Clear                        | 54                 | re Subrit                                  |                  |                                       |                                                                                                    |        |

Part F - Cancellation

I CANCEL my enrollment.

#### **Sample Event Codes**

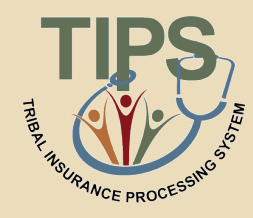

| Event                 | Code                          |                                                                                       |
|-----------------------|-------------------------------|---------------------------------------------------------------------------------------|
| Premium<br>Conversion | Non-<br>Premium<br>Conversion | Description                                                                           |
| 1A                    | 5A                            | Initial opportunity to enroll                                                         |
| 1B                    | 5B                            | Open season                                                                           |
| 1C                    | 5C                            | Change in family status that increases or decreases number of eligible family members |
| 1D                    | 5D                            | Reemployment after a break in service of more than three days                         |

A list of event codes is available on the paper SF 2809 at: <u>http://www.opm.gov/Forms/pdf\_fill/SF2809.pdf</u>

Part F – Cancellation

- In order to submit a SF 2809 for a cancellation check the box in part F
  - Enrollees in premium conversion may only cancel following a valid QLE
  - Employees NOT participating in premium conversion may cancel at any time
    - Event Code and Date of Event are NOT required for a cancellation if the Tribal employee is not participating in premium conversion

| Part D - Event That Permits You To Enroll, Change, or Ca | art D - Event That Permits You To Enroll, Change, or Cancel |                    |                         |  |  |
|----------------------------------------------------------|-------------------------------------------------------------|--------------------|-------------------------|--|--|
| 1. Event code                                            | 2. Date of event (MM/DD/YYYY)                               | Premium Conversion | I CANCEL my enrollment. |  |  |
|                                                          |                                                             | # <u>*</u>         |                         |  |  |

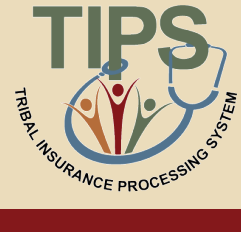

|                                                                                                    | INQURY FO                                                             | RMS ADMIN                                                                       | INFORMATION                                                          |                                                       | A DECK                                  |
|----------------------------------------------------------------------------------------------------|-----------------------------------------------------------------------|---------------------------------------------------------------------------------|----------------------------------------------------------------------|-------------------------------------------------------|-----------------------------------------|
| Health Benef                                                                                                    | its Election Fo                                                       | rm (2809)                                                                       |                                                                      |                                                       |                                         |
| The OR OF Shirt Information                                                                                                    |                                                                       |                                                                                 | 202                                                                  |                                                       |                                         |
| Sample Tube                                                                                                    |                                                                       |                                                                                 | Test PD                                                              |                                                       |                                         |
| Part and Provide Information ()                                                                                                    | address dowly namedow, so for                                         | fart / Contract Active Index.)                                                  |                                                                      |                                                       |                                         |
| Employ Fell Nates                                                                                                    |                                                                       | Middle Name                                                                     |                                                                      | LastName                                              |                                         |
| Padaned Tolophene Number (no)                                                                                                    | 10.00                                                                 | Social Security Visibus                                                         |                                                                      | Date of Table (USA SD 11111)                          |                                         |
|                                                                                                    |                                                                       |                                                                                 |                                                                      |                                                       |                                         |
| Six Arype                                                                                                    | tared boost added address                                             |                                                                                 | Address Late 1                                                       | 00                                                    | 7545                                    |
| San Creat Crit                                                                                                    | Victory Cate Verter                                                   | In successful the beam of the                                                   | and an international data                                            | and the second                                        |                                         |
| Heatomy check all that apply)                                                                                                    |                                                                       | Stellow?                                                                        | Chian Critic C                                                       | Obx                                                   |                                         |
| UA CELO                                                                                                    |                                                                       | O'Teo ® No                                                                      |                                                                      |                                                       |                                         |
| Fare B - FERR Plan You Are Car                                                                                                    | early forwfiel in (* lyptcate)                                        |                                                                                 | Parch 1999 Pas You has have                                          | ng in an Changley Ye                                  |                                         |
|                                                                                                    |                                                                       |                                                                                 |                                                                      |                                                       | -                                       |
| Part 1. To be assurance by Today                                                                                                    | ladere                                                                |                                                                                 |                                                                      |                                                       |                                         |
| Des services (AM SD-1111)                                                                                                    | 1 Mirtin I                                                            | a distan 10130 7777                                                             | 1 Personal stations camber                                           | 6 Time out at                                         | terms of the Table Descio               |
|                                                                                                    | 10                                                                    |                                                                                 |                                                                      |                                                       |                                         |
| Addressing white                                                                                                    | Lapiece                                                               | o nabe                                                                          | 3. Seres Parish Const.<br>National Texasor Come                      | 5. Service Prove<br>SULACO AMERIC                     | ter 1 degilence                         |
|                                                                                                    |                                                                       |                                                                                 |                                                                      |                                                       | _                                       |
| Part & Reading Measuring 1                                                                                                    | unioned Party Southers                                                |                                                                                 |                                                                      |                                                       |                                         |
| Part & Barriston Schwartson B                                                                                                    | Transform                                                             | [art/lane                                                                       | Seciel Securit                                                       | Viete In                                              | 1100 00100/0000                         |
| Addition Tandy Monton Int<br>Text Name                                                                                                    | hennen Marken<br>Mårdin Name                                          | LartName                                                                        | Social Securit                                                       | y Santor Into                                         | KING [0130-1111                         |
| Addition from the first state                                                                                                    | hennelen<br>Mikele Vane                                               | Last Yans                                                                       | Social Social                                                        | y Sanhar Into                                         | (1)177-051-04 even                      |
| And Marrier and Annual States of States of Sta                                                                                                    | alang seliteres                                                       | Last Name<br>Additional Lase (                                                  | Savid Secul                                                          | yYanter Der                                           | 4545 (0100-1111)<br>(Mari               |
| Add the fact to be a second to be a second to be a second by balance (from on control by balance (from on control                                                                                                    | aleng allers<br>Middle State<br>aleng allers<br>Diskows Chain Stather | (artYana<br>Addena (arc)<br>An yra or sentity datasets o                        | Social Social<br>Revolution and an operation                         | y Nasher Doo<br>Kay<br>manan Nasa dikumuna            | et biets (10/20/1111)<br>Radio          |
| Article Honorem Andream Andream An<br>Andream Andream Andream Andream Andream Andream Andream Andream Andream Andream Andream Andream Andream Andream Andream Andream Andream Andream Andream Andream Andream Andream Andream Andream Andream Andream Andream Andream Andream And                                                                                                    | Martin Martin Martin<br>Martin<br>Martin<br>Madaw Chan Nanhar         | Last Name<br>Address Taxe 1<br>An you or word by invance or<br>Medican?         | Social Securi<br>Auritan Jackien ether year of a<br>Taxan 1938       | y Yantor Dos<br>Eng<br>manos Pane d'Arannes<br>Otor   | et bers (10/20/1111)<br>Hann<br>Polity  |
| Add Taoly Nucleo In<br>Add Taoly Nucleo In<br>Fern Name<br>State Frank<br>Medican (Jyan or covered to<br>Medican (Jyan or covered to Medican (Jyan or covered to<br>Medican (Jyan or covered to Medican (Jyan or covered to Medican (Jyan or covered | henden<br>blåde Vans<br>udeg sällen<br>blåden Oda Nørber              | Last Yano<br>Addena (ana 1<br>An yea or new Pry Annano o<br>Molecan)<br>San No  | for the locate of a system of a                                      | y Yambur Dob<br>Gay<br>manay Yana di kusawa<br>Mas    | et hers (10120-1111)<br>Natur<br>Policy |
| Add Star Series Annual Series     Add Star Starty, Marches Margaret     Start Starts     Start Press      Margaret     Margaret     Margaret     Margaret     Margaret     Starts     Starts                                                                                                    | handan<br>bidda Vana<br>alang adiwa<br>Madaa Vanba                    | Last Yana<br>Addison Yang Y<br>An yes or workly domain or<br>Medican?<br>See No | Social Social<br>Barchan - Balans arbur yan oʻfa<br>- Taxan - 1938 - | y Yanter Date<br>(ay<br>naman Yana d'Anamere<br>Ottor | 1949 (01201111<br> 649<br> 949          |

#### Part I – To be Completed by Tribal Employer

- Enter:
  - Date the employee's SF 2809 was received by Tribal Employer
  - The date that any enrollment, change in coverage, or cancellation takes effect
  - The telephone number for the HR contact responsible for the employee or Tribal Employer benefits
  - Name and Address of Tribal Employer
  - The name of the Tribal Employer official authorizing the form

| Part I - To be completed by Tribal Employer |                                          |                                                        |                                               |
|---------------------------------------------|------------------------------------------|--------------------------------------------------------|-----------------------------------------------|
| REMARKS                                     |                                          |                                                        |                                               |
|                                             |                                          |                                                        |                                               |
| 1. Date received (MM/DD/YYYY)               | 2. Effective date of action (MM/DD/YYYY) | 3. Personnel telephone number                          | 4. Name and address of the Tribal Employer    |
| i i i i i i i i i i i i i i i i i i i       |                                          | -                                                      |                                               |
| 5. Authorizing official                     | 6. Payroll office number<br>14050000     | 7. Service Provider Contact<br>National Finance Center | 8. Service Provider Telephone<br>855-632-4468 |

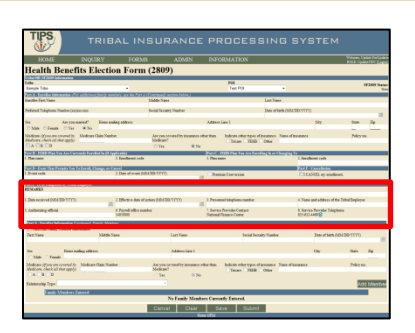

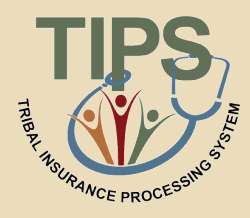

# Part I – To be Completed by Tribal Employer (cont.)

- TIPS prepopulates:
  - Payroll Office Number (PON)
  - Service Provider Contact
  - Service Provider Telephone

| Part I - To be completed by Tribal Employer |                                          |                               |                                            |
|---------------------------------------------|------------------------------------------|-------------------------------|--------------------------------------------|
| REMARKS                                     |                                          |                               |                                            |
|                                             |                                          |                               |                                            |
| 1. Date received (MM/DD/YYYY)               | 2. Effective date of action (MM/DD/YYYY) | 3. Personnel telephone number | 4. Name and address of the Tribal Employer |
|                                             |                                          |                               |                                            |
| 5. Authorizing official                     | 6. Payroll office number                 | 7. Service Provider Contact   | 8. Service Provider Telephone              |
| -                                           | 14050000                                 | National Finance Center       | 855-632-4468                               |

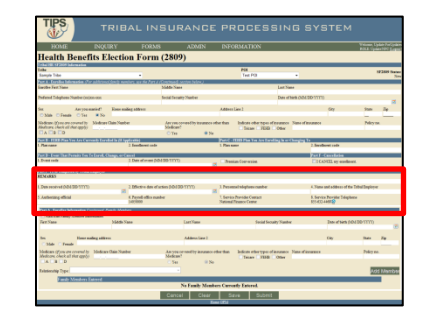

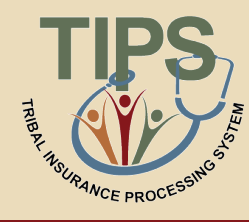

### Part A – Enrollee Information *Continued; Family Members*

- To add family members:
  - First check Add/Edit Family Member Information
  - Complete the enrollee information fields
  - Specify the relationship type of the family member
  - Click Add Member
    - All required fields must be completed to add a family member
    - Family members' information will not be saved if it has not been attached via the "Add Member" button

| Part A - Enrollee Infor        | mation Continued; Fa | unily Members |            |                               |             |                        |                   |                      |            |          |
|--------------------------------|----------------------|---------------|------------|-------------------------------|-------------|------------------------|-------------------|----------------------|------------|----------|
| Add/Edit Family M              | ember Information    |               |            |                               |             |                        |                   |                      |            |          |
| First Name                     |                      | Middle Name   |            | Last Name                     |             | Social Security Numbe  | r                 | Date of birth (MM/DI | )/YYYY)    | _        |
|                                |                      |               |            |                               |             |                        |                   |                      |            |          |
|                                |                      |               |            |                               |             |                        |                   |                      |            |          |
| Sex                            | Home mailing addres  | s             |            | Address Line 2                |             |                        |                   | City                 | State      | Zip      |
| 🔿 Male 💿 Female                |                      |               |            |                               |             |                        |                   |                      |            |          |
| Medicare <i>(if you are co</i> | overed by Medicare   | Claim Number  | Are you co | wered by insurance other than | Indicate of | her types of insurance | Name of insurance |                      | Policy no. |          |
| Medicare, check all th         | at apply)            |               | Medicare?  |                               | Tricare     | FEHB Other             |                   |                      |            |          |
| A B D                          |                      |               | Yes        | No                            |             |                        |                   |                      |            |          |
| Relationship Type:             |                      |               | T          |                               |             |                        |                   |                      | Add        | l Member |
| Family M                       | embers Entered       |               |            |                               |             |                        |                   |                      |            |          |
|                                |                      |               | N          | No Family Members Curren      | tly Entere  | d.                     |                   |                      |            |          |

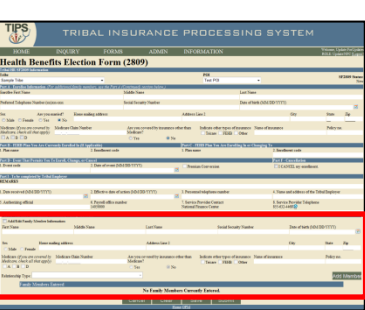

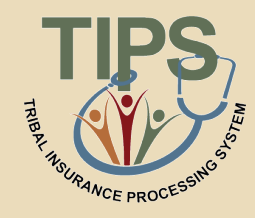

#### Sample Relationship Codes

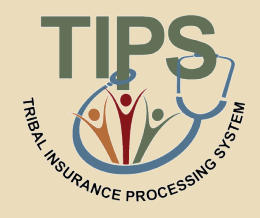

 To enter a paper SF 2809 in TIPS, one must be familiar with the following relationship types and respective codes:

| Relationship<br>Status Code | TIPS Relationship Type                                                                                                    |
|-----------------------------|----------------------------------------------------------------------------------------------------|
| 01                          | Spouse                                                                                                    |
| 09                          | Adopted Child                                                                                                    |
| 10                          | Foster Child                                                                                                    |
| 17                          | Stepchild                                                                                                    |
| 19                          | Child under age 26                                                                                                    |
| 99                          | Disabled Child age 26 or older who is incapable<br>of self-support because of a physical or mental<br>disability that began before his/her 26th birthday |

#### Exercise 2.1: Paper SF 2809 vs. SF 2809 in TIPS

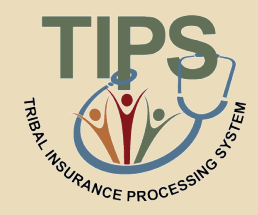

- You should have received a handout containing a:
  - Completed paper SF 2809
  - Blank printout of the SF 2809 in TIPS
- Use the completed Paper SF 2809 with fields highlighted to fill out the blank printout of a SF 2809 in TIPS

| वनीय                                                                                                    | Van Approach<br>Oak ve Statute                                                                                                    | Part B - FEIB Pins You Are Carroutly In                                                                                                    | relled in cityphicable Part C - ITERS P                                              | an You Are Earolling In or Changing To                                                                                                    |
|----------------------------------------------------------------------------------------------------|----------------------------------------------------------------------------------------------------|----------------------------------------------------------------------------------------------------|--------------------------------------------------------------------------------------|----------------------------------------------------------------------------------------------------|
| Martin Deserver<br>Martin Deserver<br>Part A. Earths and Family Master Information (For additional funct<br>Tendor some for five mathematics)<br>Second Second                                                                                                    | s Election Form<br>sender says oppose the and small,<br>sender 1: Data d'ant, sender (1) for you sensed<br>                                                                                                    | Part D - Event That Permits You To Enroll,<br>L. Event code                                                                                       | Change, or Cancel (see page 2) Part E - Hertine<br>of even<br>( )                    | NOT to Encoll (Explorer thirt<br>reput is the FERE Program.<br>In Part II: copies that I have read and understand the<br>page I reperting the election.                  |
| 1 Trans malag allow recluing ZP Cole                                                                                                    | 1         Firms and recomminities         8         Market on Closes Thanket           1         A         B         B         B           7         Extra you creased by assessment office than Marketone"                                                                                                    | Part E - Cancellation of FERD<br>1CANCEL my machanes.<br>My signature in Part II confifer that I in<br>before attact on page 1 reporting concella | Part G - Surpeut<br>15:57DD ay<br>box of combines                                    | on of FEHB (Associants Former Spanses Only)<br>maximum<br>is Part II confiles that I have read and understand the<br>page 4 confiles that I have read and understand the |
| 15 Inform the type)) of other increases<br>17 TRX: ARE Other                                                                                                    | Ye, adore a res 31 blice.                                                                                                    | Part II - Signature<br>R'42/2007 Any interferally fifty conveyor is th<br>\$28,000 at implications of net more than 5 years                       | is application or within air-sponsormation relative flowers<br>or both (INVESC 1982) | is a violation of the law possible by a fine of our move fi                                                                                                    |
| TEEE of TEEE of and firstly sevelinear covery of algebic finally members. 30     Teee of Smally people (act, first, and/or websit)     Tee of Smally people (act, first, and/or websit)     TEE Social Security                                                                                                    | prior sign for control salar new fast on FIIB evolution. Do normotion for two<br>mades: [13 Date of hit 6 own M(1999) [14 Sec. [15 Edition they cole                                                                                                    | 1. Tore spanne on our price<br>3. Rand address                                                                                                    |                                                                                      | Date man of \$555     / /     /     Preferred benchmarker                                                                                                    |
| (5. Address of Affirent from an obset                                                                                                    | T Stress are received to<br>Distance, doubt all line regits<br>A ↓ □ B ↓ □ P                                                                                                    | Part I -Ta he completed by agency or vertee<br><i>REMARES</i>                                                                                     | Brot iyona                                                                           |                                                                                                    |
| 23 Julium far type) of eller servener<br>TREAT Office June of eller moments<br>TREAT of 7200 off and family evolves rooms of signific family weather. In                                                                                                    | Vec. taskines in ress 20 bilities Vec. No. Vec. Vec. Vec. Vec. Vec. Vec. Vec. Vec                                                                                                    | 1. Due resided (secold(pp))                                                                                                    | 2. Effective date of action (new lid) (337)                                          | 1. Personal triplene souther                                                                                                    |
| 11 Fasel ablent: (Chene ablent & Affirer Jone anviller);                                                                                                    | 22 Nadered bloghest scalar of term address is different from<br>secolar()                                                                                                    | 4. Name and address of agency or reformant system                                                                                                 |                                                                                      | ( )<br>5. Autorizaj officiel ploterpristi                                                                                                    |
| 21. Some of family member face, first woldle works) [24 Social Security<br>28 Julieses (Felferent from enrollent                                                                                                    | make 25 Date of help Join Million 1<br>10 See 27 Statistics point<br>10 Sym an exceeding 10 Million Coan Tanke                                                                                                    | Therefore water                                                                                                    | M. Recol effect control inferences of                                                | <ol> <li>Signature of activitiest agency official</li> <li>Neurof to be accessing.</li> </ol>                                                                            |
|                                                                                                    | A B D     A A B D     A A B D     A A B D     A A B D     A A B A A A A A A A A A A A A A A A                                                                                                    |                                                                                                    | . Tryon sale court pro-                                                              | ( )                                                                                                    |
| Labour the type)) of effect semance     TRX-MX    Offer State of other moremum     TRX-MX    Offer State of other moremum     TRXB and yind (inst), eventimes cover oil algebic family wandows: N:     JA P ange/.                                                                                                    | Policy modure<br>garcer may be construct under more than our FDM merellment. Say reconstruct, for reaso                                                                                                    |                                                                                                    |                                                                                      |                                                                                                    |
| 11 Tand address of house address to different from ormilarity                                                                                                    | 54 Forbered talophone analyses of home address in different from overlap ()                                                                                                    |                                                                                                    |                                                                                      |                                                                                                    |
| P. State of Study analysis fact, first and is which within 1975 Social Security<br>in Additional Security (1975) 1975 Security (1975) 1975 Security (1975) 1 | stadie 17 five 21g Elses 000001 (Black III Sold Statistics role 11                                                                                                    |                                                                                                    |                                                                                      |                                                                                                    |
|                                                                                                    | Biddan, theil at the apply     A B B     O An you created by assume other tim Medicant'                                                                                                    |                                                                                                    |                                                                                      |                                                                                                    |
| 11. Educate for Uppel) of other assessme<br>TECARE Other State of other statement<br>FEES for FEES of red board percentage of state to be the sender. N                                                                                                    | Vio, indexes as into 45 below. It is not set of the set of the set |                                                                                                    |                                                                                      |                                                                                                    |
| <ul> <li>10 or page 2</li> <li>10 Tanal allows: (Pane allows &amp; Affreet Pan secular);</li> </ul>                                                                                                    | Tel Federal Medicar andre of term addres is Affred For emilie 1                                                                                                    |                                                                                                    |                                                                                      |                                                                                                    |

| 7100                                                             |                                            |                                   |                                                                                                    |                                          |                                        |
|------------------------------------------------------------------|--------------------------------------------|-----------------------------------|----------------------------------------------------------------------------------------------------|------------------------------------------|----------------------------------------|
| TIPS                                                             | TRIBAL II                                  | NSURANCE                          | PROCESSIN                                                                                                    | IG SYSTEM                                | 1                                      |
|                                                                  |                                            |                                   |                                                                                                    |                                          | Weissen, Update Fo<br>BOLL, Undate NEC |
| Haalth Banafit                                                   | <b>Election</b> For                        | m (2809)                          |                                                                                                    |                                          |                                        |
| challes areas information                                        | a Liternon 1 of                            | m (2007)                          |                                                                                                    |                                          |                                        |
| ribe                                                             |                                            |                                   | 201                                                                                                    |                                          | 17700                                  |
| Lample Tribe                                                     |                                            |                                   | Test POI                                                                                                    | •                                        | 64.566                                 |
| er a. Larobe Information (707)                                   | distance from the manufacture of the Party | et al (Concessed) another below,) |                                                                                                    |                                          |                                        |
| wolke Furt Name                                                  |                                            | Midde Name                        | Latit                                                                                                    | iane .                                   |                                        |
| And Market Market Street                                         |                                            | Record Research Manhar            | Dates                                                                                                    | Disk A B ( BRANNA)                       |                                        |
| states and real setting to be                                    | -548                                       | Provide Concerning Property of    | Lune                                                                                                    | A 100 (100 (100 (101))                   |                                        |
| an Annon and                                                     | inf Dama and an address                    |                                   | Address Line 1                                                                                                    | fm.                                      | State Te                               |
| DAM DEND DAM                                                     | # Xh                                       |                                   |                                                                                                    | Carlo                                    |                                        |
| the state of the later                                           | to design of the Mandalan                  |                                   | the second second secon | . Transformer                            |                                        |
| indicate (prescard covered by 5<br>indicate, check all charapph) | or moment of many periodel                 | Sinform?                          | Torras ITUD Other                                                                                                    | · Sane or my manoi                       | Prefey tot.                            |
| A CP CD                                                          |                                            | O Yes No.                         | Contraction Contraction                                                                                                    |                                          |                                        |
| or R. 1988 Non-You Are Correct                                   | de Tarrallad in dit tandicablet            |                                   | Part C. 1998 Play Tax Are Excellent in a                                                                                                    | r Chandian Ta                            |                                        |
| Parcane                                                          | 2. Intellected                             | ede .                             | 1. Plan name                                                                                                    | 2. Incolurational                        |                                        |
|                                                                  |                                            |                                   |                                                                                                    |                                          |                                        |
| er D. Com That Permits Ton To.                                   | taroli, Chango, er Cancel                  |                                   |                                                                                                    | Part F-Cascalizion                       |                                        |
| Even care                                                        | <ul> <li>Links of string</li> </ul>        | E(1414 (464 1111))                | Prenium Conversion                                                                                                    | CICANEE my-months                        | want.                                  |
| art 1. To be completed by Tethal Lin                             | abres                                      |                                   |                                                                                                    |                                          |                                        |
| EMARKS                                                           |                                            |                                   |                                                                                                    |                                          |                                        |
|                                                                  |                                            |                                   |                                                                                                    |                                          |                                        |
| Deter monived (NDA SD-11111)                                     | 2.DBctive-dat                              | e of action (AD400-1111)          | 3. Persennel sdephene cumber                                                                                                    | 4. Name and address of th                | w Tribal Employer                      |
| Antibusian efficied                                              | ( boot do                                  | - and -                           | T. Ramine Benetike Contact                                                                                                    | E English Results Tokal                  | han a                                  |
| And and and an and                                               | 140-0000                                   | - Examples                        | National Finance Center                                                                                                    | 855-633-446852                           |                                        |
| Dari I. Rossillar Infrancian Cont                                | mod Reach Masher                           |                                   |                                                                                                    |                                          | _                                      |
|                                                                  |                                            |                                   |                                                                                                    |                                          |                                        |
| For York                                                         | Matte Vens                                 | Last Money                        | Social Security Nami                                                                                                    | Ten of high (                            | 0100100                                |
| 10.700                                                           | 7.0000 7.000                               | Last ranks                        | Print Printy Part                                                                                                    | ou ou ou ou ou ou ou ou ou ou ou ou ou o |                                        |
|                                                                  |                                            |                                   |                                                                                                    |                                          |                                        |
| les Eeur main                                                    | ng address                                 | Address Line 2                    |                                                                                                    | Day                                      | Inte Zip                               |
| Childr C Frende                                                  |                                            |                                   |                                                                                                    |                                          |                                        |
| dedicare (f) you are covered by 1                                | Idodicare Claim Number                     | An you pryend by insurance of     | ther than Indicate other types of insurance                                                                                                    | <ul> <li>Name of instance</li> </ul>     | Policy no.                             |
| Weatoons, check all shar app(s)                                  |                                            | Medicaw?                          | Tellare S1348 Other                                                                                                    |                                          |                                        |
| ABD                                                              |                                            | Ter Se                            |                                                                                                    |                                          |                                        |
|                                                                  |                                            |                                   |                                                                                                    |                                          | Add Ma                                 |
| Labelenable Type:                                                |                                            |                                   |                                                                                                    |                                          | ALC: NO.                               |
| Labrienzahip Type:                                               |                                            |                                   |                                                                                                    |                                          |                                        |
| Lakationahip Type.<br>Family Members East                        | ant                                        | No French March                   | - Count Interd                                                                                                    |                                          |                                        |
| Ealationahig Type.<br>Family Members Eas                         | and .                                      | No Family Membe                   | rs Carroady Entered.                                                                                                    |                                          |                                        |

You have 5 minutes to complete this exercise

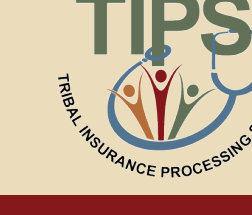

| TIPS                                                                                                    | т                               | RIBAL IN                                       | ISURAI                                                                             | NCE PF                   | ROCESSIN                                               | G SYSTEM                                 | 1                                           |                       |
|----------------------------------------------------------------------------------------------------|---------------------------------|------------------------------------------------|------------------------------------------------------------------------------------|--------------------------|--------------------------------------------------------|------------------------------------------|---------------------------------------------|-----------------------|
| HOME                                                                                                    | INQU                            | IRY FORM                                       | IS                                                                                 | INFO                     | ORMATION                                               |                                          | Welcome, Update ForU<br>ROLE: Update/NFC [] | Jpdates<br>Logout]    |
| Health Ben                                                                                                    | efits E                         | lection Form                                   | n (2809)                                                                           |                          |                                                        |                                          |                                             |                       |
| Tribal HR SF2809 Informati<br>Tribe<br>Sample Tribe                                                           | n                               | •                                              |                                                                                    |                          | POI<br>Test POI                                        | •                                        | SF2809 S                                    | <b>štatus:</b><br>New |
| Part A - Enrollee Information<br>Enrollee First Name<br>Sarah<br>Preferred Telephone Number<br>(615) 888-8888 | (For additiona<br>(xxx)xxx-xxxx | al family members, use the Part A              | 4 (Continued) section b<br>Middle Name<br>J<br>Social Security Numb<br>105-88-9999 | elow.)<br>Der            | Last Nan<br>Smith<br>Date of t                         | ne<br>pirth (MM/DD/YYYY)<br>1985         |                                             |                       |
| Sex Are y O Male O Female O Y                                                                                 | ou married?<br>es 💿 No          | Home mailing address<br>210 10th St.           |                                                                                    | Address                  | Line 2                                                 | City<br>Nashville                        | State Zip<br>TN 3723                        | 35                    |
| Medicare (if you are covered<br>Medicare, check all that app<br>ABBD                                          | by Medicare<br>ly)              | Claim Number                                   | Are you covered b<br>Medicare?<br>@ Yes                                            | y insurance other than   | Indicate other types of insurance X Tricare FEHB Other | Name of insurance                        | Policy no.                                  |                       |
| Part B - FEHB Plan You Are<br>1. Plan name<br>Part D. Frant That Parmite J                                    | Currently Enro                  | illed In (If Applicable)<br>2. Enrollment code |                                                                                    | Part C - 1<br>1. Plan na | FEHB Plan You Are Enrolling In or C<br>ame             | Changing To<br>2. Enrollment code<br>892 |                                             |                       |
| 1. Event code<br>5C                                                                                           | <del>ou to E</del> nron, C      | 2. Date of event (N<br>03/27/2012              | /M/DD/YYYY)                                                                        | Prem                     | ium Conversion                                         | I CANCEL my enroll                       | ment.                                       |                       |

#### Completed SF 2809 in TIPS – Part 2 of 2

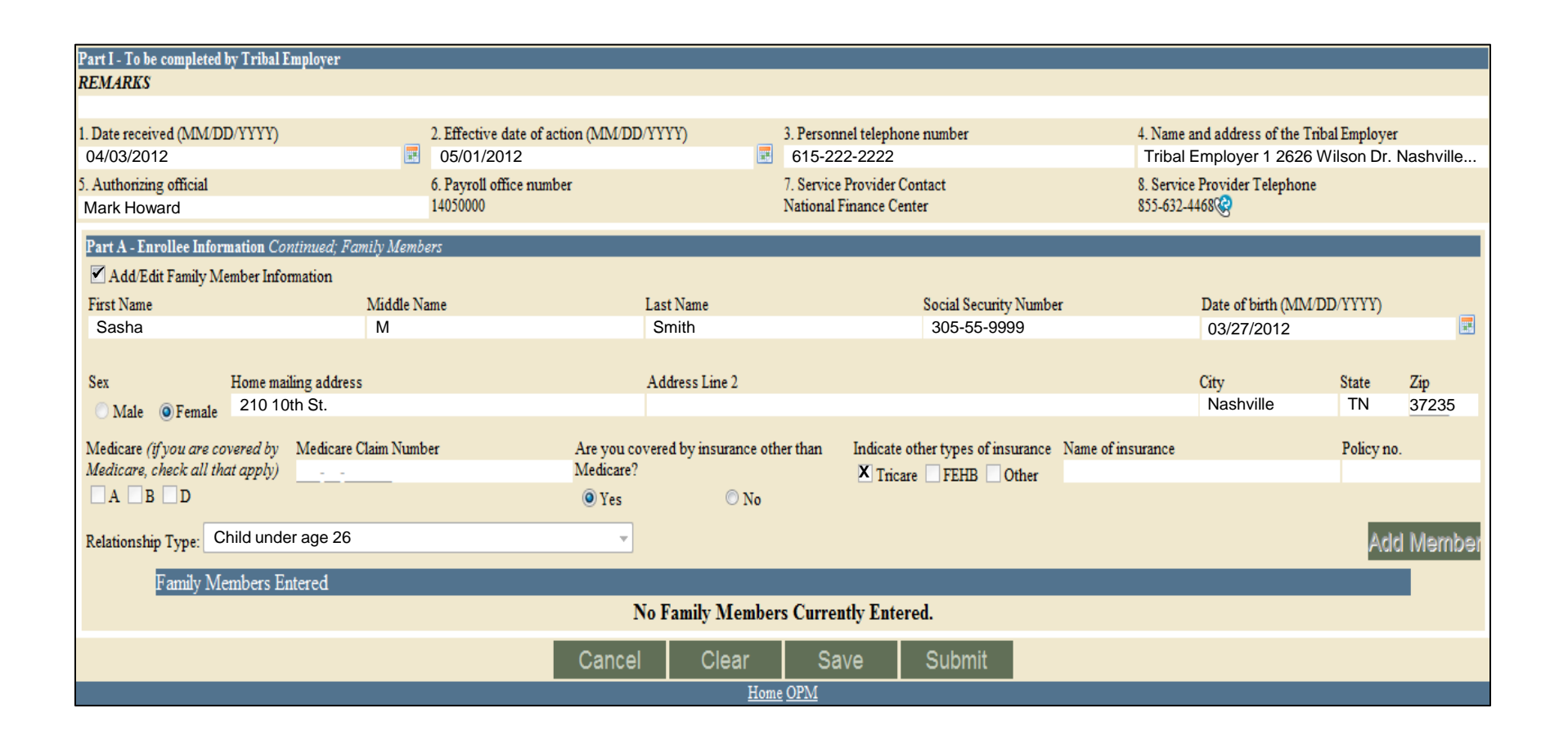

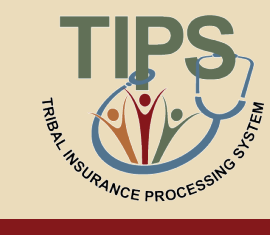

#### Exercise 2.2: Identifying the Appropriate QLE Code

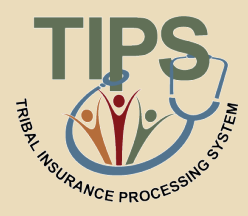

- You should have received a:
  - List of QLE codes
  - QLE handout
- Use the list of QLE codes to complete the QLE handout

| Exercise 2.2: Identifying the Appropriate Event In order to review SF2809S Tribal Employers must be familiar with the Qualifying LIFE Event Codes and under what circumstances each is applicable. Exercise 2.2 will cover a series of eight scenarios. In each scenario, identify:      Event Code     Event Code Scenario 1:                                                                                                    | Scenario 2:<br>Sally, a Tribal Employee enrolled in FEHB, takes a three month leave of<br>absence beginning May 5, 2012 during which she shifts from pay status to<br>nonpay status and she her FEHB coverage is terminated. Sally resumes<br>working for the Tribal Employer on August 8, 2012 and submits a 5F2809 to<br>receive coverage with an effective date of September 1, 2012. Sally<br>participates in premium conversion. |
|----------------------------------------------------------------------------------------------------|----------------------------------------------------------------------------------------------------|
| Sarah, a Tihbal Employee who has been an employee of the Tihbal Employee<br>for two years, opts lop in FEHB for the first time during open season. Open<br>season lasts from November 12, 2012 to December 10, 2012. Sarah<br>submits a SF2809 to her Tihbal Employer on November 29, 2012 with an<br>effective date of January 1, 2013. Sarah does not participate in premium<br>conversion.<br>Zan D-Intel Tel Ferein Yes To Intel (Charge or Cated<br>L Event code | Scenario 3:<br>Mark, a new Tribal Employee hired on April 3, 2012, opts to enroll in the<br>FEHB program. Mark completes a SF2809 on April 10, 2012 and submits it<br>to his Tribal Employer requesting an effective coverage date of May 1, 2012.<br>Mark is enrolled in premium conversion.<br>2 Dist of ever (ADMDD 11311)<br>[2]                                                                                                  |

#### You have 5 minutes to complete this exercise

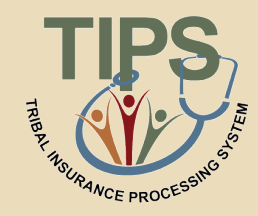

# The SF 2810 has eight parts. Six of these parts are included on the SF 2810 in TIPS

#### SF 2810 Paper Copy

- A. Identifying Information
- B. Termination
- C. Transfer In
- D. Reinstatement
- E. Change In Name of Enrollee
- F. Change In Enrollment-Survivor Annuitant
- G. Remarks
- H. Date of Notice

#### SF 2810 in TIPS

- A. Identifying Information
- B. Termination
- D. Reinstatement
- E. Change In Name of Enrollee
- G. Remarks
- H. Date of Notice

#### SF 2810 in TIPS

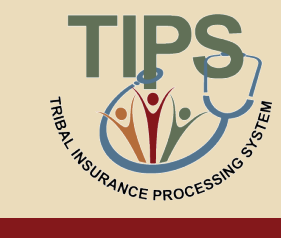

| TIPS                                                                                                    | TRIBA                                                                                                    | L INSL                    | IRANCE         | PROC                   | ESS              | ING SYS                        | TEM                       |                            |  |
|----------------------------------------------------------------------------------------------------|----------------------------------------------------------------------------------------------------|---------------------------|----------------|------------------------|------------------|--------------------------------|---------------------------|----------------------------|--|
| HOME                                                                                                    | INQUIRY                                                                                                    | FORMS                     | ADMIN          | INFORMATI              | ION              |                                | ROLE                      | Welcome, John Knigh        |  |
| Notice of Change                                                                                                    | in Health Ben                                                                                                    | ofits Enrollmo            | nt (2810)      |                        |                  |                                | ROLL.                     | opulation o <u>progour</u> |  |
| Tribal HR SE2810 Information                                                                                                    |                                                                                                    | ents Enfonme              | lit (2010)     |                        |                  |                                |                           |                            |  |
| Tribe                                                                                                    |                                                                                                    |                           |                | POI                    |                  |                                |                           | SF2810 Status:             |  |
| American Native Tribe                                                                                                    |                                                                                                    |                           |                | TEST POI 2A-1          |                  |                                |                           | New                        |  |
| Part A - Identifying Information                                                                                                    | 1                                                                                                    |                           |                |                        | D. alia          |                                | a                         |                            |  |
| Last Name<br>Eletcher                                                                                                    | First name                                                                                                    |                           | Middle Initial |                        | Date of birth    |                                | Social security number    |                            |  |
| Home Address                                                                                                    | Alex                                                                                                    |                           |                |                        | Payroll office n | number                         | Enrollment code number    |                            |  |
| Home Address                                                                                                    |                                                                                                    |                           |                |                        | 14050000         |                                | Lindinitin tout indinitie |                            |  |
| Address Line 2                                                                                                    |                                                                                                    |                           |                |                        | Date this action | n becomes effective            |                           |                            |  |
|                                                                                                    |                                                                                                    |                           |                |                        |                  |                                |                           |                            |  |
| Cite                                                                                                    | Ctore to                                                                                                    |                           | 7.             |                        |                  |                                |                           |                            |  |
| City                                                                                                    | State                                                                                                    |                           | 21p<br>21321   |                        |                  |                                |                           |                            |  |
| Part P. Tormination                                                                                                    |                                                                                                    |                           | 21321          |                        |                  |                                |                           |                            |  |
| Your enrollment terminates<br>Important Notice: You have the<br>on the back of this form for infor<br>if termination is due to death of<br>Part D. Painterena | Your enrollment terminates on the date in Part A, item 8, above. However, your coverage is extended for 31 days after that date.          Important Notice:       You have the right to convert to an individual (nongroup) contract with the carrier of your plan. You also may have the right to temporarily continue your group coverage. See Part B - Termination of the back of this form for information about 31-day extension of coverage, conversion, and temporary continuation of coverage.       Date of death (mo, dy, yr)         If termination is due to death of enrollee enter date of death       If termination is due to death of enrollee enter date of death |                           |                |                        |                  |                                |                           |                            |  |
| Part D - Keinstatement                                                                                                    |                                                                                                    |                           |                |                        |                  |                                |                           |                            |  |
| Your enrollment has been re                                                                                                    | instated effective on the date                                                                                                    | in Part A, item 8, above. |                |                        |                  |                                |                           |                            |  |
| Part E - Change in Name of Enr                                                                                                    | ollee                                                                                                    |                           |                |                        |                  |                                |                           |                            |  |
| The name under which this e                                                                                                    | enrollment is carried has been                                                                                                    | changed to:               |                |                        | Chang            | ad Middle News                 |                           |                            |  |
| Changed Last Name                                                                                                    |                                                                                                    | Changed Fir               | st name        |                        | Change           | ed Middle Name                 |                           |                            |  |
| Date of birth                                                                                                    |                                                                                                    |                           |                |                        |                  |                                |                           |                            |  |
|                                                                                                    |                                                                                                    |                           |                |                        |                  |                                |                           |                            |  |
| Changed Address                                                                                                    |                                                                                                    |                           |                |                        |                  |                                |                           |                            |  |
| Changed Address Line 2                                                                                                    |                                                                                                    |                           |                |                        |                  |                                |                           |                            |  |
|                                                                                                    |                                                                                                    |                           |                |                        |                  |                                |                           |                            |  |
| Changed City                                                                                                    |                                                                                                    | Changed Sta               | te             |                        | Chang            | ed Zip                         |                           |                            |  |
|                                                                                                    |                                                                                                    |                           |                |                        |                  |                                |                           |                            |  |
| Part G - Remarks                                                                                                    |                                                                                                    |                           |                |                        |                  |                                |                           |                            |  |
|                                                                                                    |                                                                                                    |                           |                |                        |                  |                                |                           |                            |  |
| Part H - Date of Notice                                                                                                    |                                                                                                    |                           |                |                        |                  |                                |                           |                            |  |
| Name of Agency                                                                                                    |                                                                                                    |                           |                | Personnel Contact La   | ast Name         | Personnel Contact First name   | Personnel Contac          | t Middle Initial           |  |
| Agency Address                                                                                                    |                                                                                                    |                           |                | Payroll Contact Last 1 | Name             | Payroll Contact First name     | Payroll Contact M         | liddle Initial             |  |
| Agency Address Line 2                                                                                                    |                                                                                                    |                           |                | Payroll Telephone Ni   | mber             |                                |                           |                            |  |
|                                                                                                    |                                                                                                    |                           |                | ,rou receptione rec    |                  |                                |                           |                            |  |
| City                                                                                                    | State                                                                                                    | Zip                       |                | Authorizing Official L | last Name        | Authorizing Official First nam | e Authorizing Offici      | ial Middle Initial         |  |
|                                                                                                    |                                                                                                    |                           |                |                        |                  |                                | Date                      |                            |  |
|                                                                                                    |                                                                                                    |                           |                |                        |                  |                                | -                         |                            |  |
|                                                                                                    |                                                                                                    |                           |                |                        |                  |                                |                           |                            |  |
|                                                                                                    |                                                                                                    | Ca                        | ncel Clear     | Save                   | Submit           |                                |                           |                            |  |
|                                                                                                    |                                                                                                    |                           | Hon            | ne OPM                 |                  |                                |                           |                            |  |

# **Tribal HR SF 2810 Information**

- When completing a SF 2810, TIPS will prepopulate the employee's:
  - Tribal Employer
  - Billing Unit/POI

| Tribal HR SF2810 Information |               |                |
|------------------------------|---------------|----------------|
| Tribe                        | POI           | SF2810 Status: |
| Tribal Employer 1            | TEST POI 2A-1 | New            |

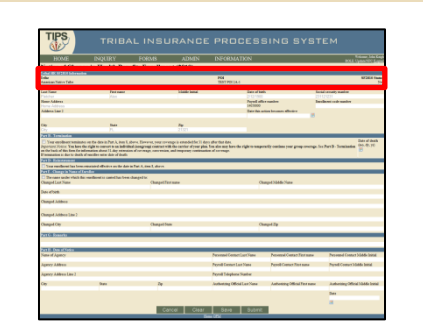

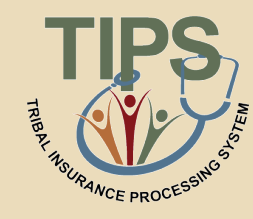

# Part A – Identifying Information

- TIPS will prepopulate:
  - Full Name
  - Date of Birth
  - Social Security Number
- Payroll Office Number(PON)

Mailing Address

- Enrollment code number
- Enter the employee's:

- Date this action becomes effective

| art A - Identifying Information |            |                |                                    |                        |  |  |  |
|---------------------------------|------------|----------------|------------------------------------|------------------------|--|--|--|
| Last Name                       | First name | Middle Initial | Date of birth                      | Social security number |  |  |  |
| Manning                         | Peyton     |                | 5/1/1980                           | 123398777              |  |  |  |
| Home Address                    |            |                | Payroll office number:             | Enrollment code number |  |  |  |
| 123 test                        |            |                | 12400096                           | 222                    |  |  |  |
| Address Line 2                  |            |                | Date this action becomes effective |                        |  |  |  |
|                                 |            |                |                                    | E                      |  |  |  |
| City                            | State      | Zip            |                                    |                        |  |  |  |
| test                            | CT 💌       | 35981          |                                    |                        |  |  |  |
|                                 |            |                |                                    |                        |  |  |  |

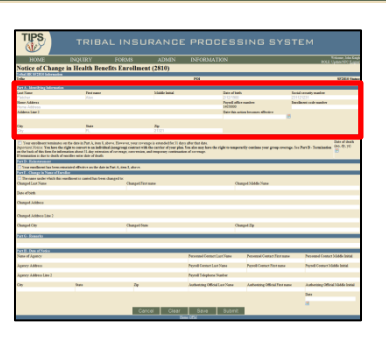

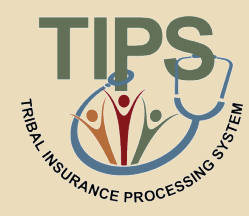

# Part B – Termination

- In order to submit a SF 2810 for termination check the box in part B
  - Only enter date of death if termination was due to the death of the employee
- Tribal Employees who separate from Tribal employment are eligible for:
  - 31-day extension of coverage
  - Temporary Continuation of Coverage (TCC)

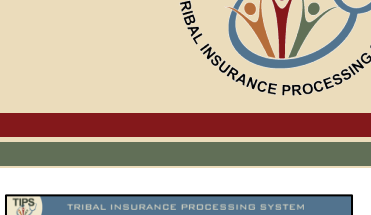

| TIPS                                                      | TRIBAL                                                                 | INSURA                        | NCE PRO                    | CESSING                            | SYSTEM                                                                                                    |
|-----------------------------------------------------------|------------------------------------------------------------------------|-------------------------------|----------------------------|------------------------------------|----------------------------------------------------------------------------------------------------|
| HOME                                                      |                                                                        |                               |                            |                                    |                                                                                                    |
| Notice of Chang                                           | e in Health Benefit                                                    | Enrollment (28)               | ٥                          |                                    | BALL OPERATING AND                                                                                                    |
| CONTRACTOR DATE OF                                        |                                                                        | in the second second          | *)                         |                                    |                                                                                                    |
| Coller<br>Contract College College                        |                                                                        |                               | 264                        |                                    | NOT THE OWNER OF THE OWNER OF THE OWNER OWNER OF THE OWNER OF THE OWNER OF THE OWNER OF THE OWNER OF THE OWNER OF THE OWNER OF THE OWNER OF THE OWNER OF THE OWNER OF THE OWNER OF THE OWNER OF THE OWNER OF THE OWNER OF THE OWNER OF THE OWNER OF THE OWNER OF THE OWNER OF THE OWNER OWNER OF THE OWNER OWNER OWNER OWNER OWNER OWNER OWNER OWNER OWNER OWNER OWNER OWNER OWNER OWNER OWNER OWNER OWNER OWNER OWNER OWNER OWNER OWNER OWNER OWNER OWNER OWNER OWNER OWNER OWNER OWNER OWNER OWNER OWNER |
| forest in Advantation of Statements                       |                                                                        |                               |                            |                                    |                                                                                                    |
| Last Name                                                 | Feetmann                                                               | 1 date                        | e battal                   | East of balls                      | Rectal among marking                                                                                                    |
| Name Address                                              |                                                                        |                               |                            | Parel offer surface                | Inclusion when the                                                                                                    |
|                                                           |                                                                        |                               |                            | 1401000                            |                                                                                                    |
| Addres San 2                                              |                                                                        |                               |                            | Date this action becomes affective |                                                                                                    |
|                                                           |                                                                        |                               |                            |                                    |                                                                                                    |
| 09                                                        | Tata .                                                                 | /*                            |                            |                                    |                                                                                                    |
| And B. Longinstin                                         |                                                                        |                               |                            |                                    |                                                                                                    |
| n de last of tin line for id<br>I managine a der to dette | temation about 11 day retreation of a<br>Counties units date of shads. | range, carry mains, and respo | er certination of correspo |                                    | в                                                                                                    |
| The earliest he been                                      | mand distance in the data in the                                       | A, Ben A, darm                |                            |                                    |                                                                                                    |
| Deviates and evhich the<br>Onespel Last Name              | rendered to can this free charg                                        | dis.<br>ChapelTerman          |                            | Ourpel 3846-Sate                   |                                                                                                    |
| Dev elses                                                 |                                                                        |                               |                            |                                    |                                                                                                    |
| Changed Julideous                                         |                                                                        |                               |                            |                                    |                                                                                                    |
| Ourged Address Line 2                                     |                                                                        |                               |                            |                                    |                                                                                                    |
| Ownged Ony                                                |                                                                        | Changed State                 |                            | Owapd Zp                           |                                                                                                    |
|                                                           |                                                                        |                               |                            |                                    |                                                                                                    |
|                                                           |                                                                        |                               |                            |                                    |                                                                                                    |
|                                                           |                                                                        |                               |                            |                                    |                                                                                                    |
| Network Agency                                            |                                                                        |                               | NeuraniCer                 | netlar/Fase Personal Conta         | CTRUMM Netword Control Volde-Initial                                                                                                    |
| ignry Alben                                               |                                                                        |                               | Pend Center                | Las Nava Percel Consul             | Terrana Pered Conserviceda based                                                                                                    |
| Agency Address Like 2                                     |                                                                        |                               | Pend Triph                 | na Sastar                          |                                                                                                    |
| 0e                                                        | (have                                                                  | Zę                            | Justiceting ()             | StallerNee Asheeng08               | inf Tex name Automation Official 18446-bonal                                                                                                    |
|                                                           |                                                                        |                               |                            |                                    | Tex                                                                                                    |
|                                                           |                                                                        |                               |                            |                                    |                                                                                                    |
|                                                           |                                                                        |                               |                            |                                    |                                                                                                    |

| Part B - Termination                                                                                                    |                               |
|----------------------------------------------------------------------------------------------------|-------------------------------|
| Wour enrollment terminates on the date in Part A, item 8, above. However, your coverage is extended for 31 days after that date.<br>Important Notice: You have the right to convert to an individual (nongroup) contract with the carrier of your plan. You also may have the right to temporarily continue your group coverage. See Part B - Termination on the back of this form for information about 31-day extension of coverage, conversion, and temporary continuation of coverage.<br>If termination is due to death of enrollee enter date of death | Date of death<br>(mo, dy, yr) |
|                                                                                                    |                               |

- In order to reinstate an employee, check the box in part D
  - The reinstatement will take effect on the effective date specified in Part A
  - Possible reasons for reinstatement include:
    - Employee returns from military service
    - Erroneous error

Part D - Reinstatement

Vour enrollment has been reinstated effective on the date in Part A, item 8, above.

TURNEL INSURANCE PROCESSING SYSTEM
Variable Variable Vari

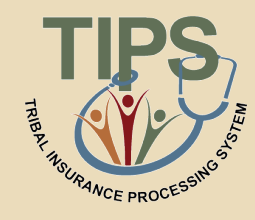

#### Part D – Reinstatement

#### Part E – Change in Name of Enrollee

- In order to change the name of the enrollee, check the Box in Part E
- Enter the employee's full new name and address

| ( Contraction of the second second se                                                                                                    |                                                  |                                                              |                |                                                                                                    |                                                                                                    |                                                                                                    |                            |
|----------------------------------------------------------------------------------------------------|--------------------------------------------------|--------------------------------------------------------------|----------------|----------------------------------------------------------------------------------------------------|----------------------------------------------------------------------------------------------------|----------------------------------------------------------------------------------------------------|----------------------------|
| HOME                                                                                                    | INDURY                                           | FORMS                                                        | ADMIN          | <b>DECRMATEN</b>                                                                                                    |                                                                                                    |                                                                                                    |                            |
| Natice of Chang                                                                                                    | e in Health Bene                                 | fits Faralling                                               | ad (2810)      |                                                                                                    |                                                                                                    | 0.000                                                                                                    |                            |
| Contract of Children                                                                                                    | e in incine bein                                 |                                                              | at (avit)      |                                                                                                    |                                                                                                    |                                                                                                    | _                          |
| Indue<br>Assessment Tables Table                                                                                                    |                                                  |                                                              |                | PG4<br>35377 P(0) (4.1                                                                                                    |                                                                                                    | 83                                                                                                    | Ed Faster<br>Yor           |
| and the second second                                                                                                    | Internet                                         |                                                              | Mathematics.   | Interdat                                                                                                    |                                                                                                    | In the number of the                                                                                                    |                            |
|                                                                                                    |                                                  |                                                              |                |                                                                                                    |                                                                                                    |                                                                                                    |                            |
| Court-Address                                                                                                    |                                                  |                                                              |                | Payed at                                                                                                    | i e nandres                                                                                                    | Inclusion and makes                                                                                                    |                            |
|                                                                                                    |                                                  |                                                              |                | Ling 2000                                                                                                    |                                                                                                    |                                                                                                    |                            |
| Uddina Sar I                                                                                                    |                                                  |                                                              |                | Tate has                                                                                                    | the broken affective                                                                                            |                                                                                                    |                            |
| -                                                                                                    | Res.                                             |                                                              |                |                                                                                                    |                                                                                                    |                                                                                                    |                            |
| 2                                                                                                    | 25                                               |                                                              | 21.971         |                                                                                                    |                                                                                                    |                                                                                                    |                            |
| THE R PROPERTY AND                                                                                                    |                                                  |                                                              |                |                                                                                                    |                                                                                                    |                                                                                                    | _                          |
|                                                                                                    |                                                  |                                                              |                |                                                                                                    |                                                                                                    |                                                                                                    |                            |
| and Charge in Summit in                                                                                                    | and a                                            |                                                              |                |                                                                                                    |                                                                                                    |                                                                                                    |                            |
| The same such of the line of the line of the same such of the line of the line                                                                                                    | ender<br>Interdient is canol ha free             | dagelik<br>Gageliji                                          | 1.100          |                                                                                                    | anged 3144th Name                                                                                               |                                                                                                    |                            |
| Theraper and related to<br>Deviate and related to<br>National Last Nation                                                                                                    | ender<br>merdlemt is cated has been              | danged in:<br>Changet Fr                                     | if hate        | o                                                                                                    | anged Nation Nation                                                                                             |                                                                                                    |                            |
| The name and or which the<br>December of the Name<br>December of the Name                                                                                                    | ender<br>Interdional is catholications           | dauged in:<br>Charged in                                     | 17 maile       |                                                                                                    | angud Xiddia Xutar                                                                                              |                                                                                                    |                            |
| Dentates under visite fan<br>Dentates under visite fan<br>Dentates<br>Den «Deffi<br>Dengod Juliferes                                                                                                    | erdine<br>inweditioned in it cannot that the ex- | danged in<br>Changel Tr                                      | 17 tada        | 0                                                                                                    | angad XMMe Name                                                                                                 |                                                                                                    |                            |
| CELEBRA INTERNATIONAL<br>Decrement and in their file<br>Nampel Last Name<br>Nampel Address<br>Nampel Address (Sam )                                                                                                    | ender<br>omsektenet in cantel han been           | dangelis.<br>Chaqatifs                                       | 17 1484        | 0                                                                                                    | ungud Dâdde Nana                                                                                                |                                                                                                    |                            |
| CLARK INTERNATION AND A D<br>Decame suche victo de<br>Nangel Los Nane<br>Nangel Address<br>Nangel Address (no. 2<br>Nangel Address (no. 2                                                                                                    | na in                                            | daapetis:<br>Okapetis<br>Okapetis                            | 1 1.24         | •                                                                                                    | ungud Shidde Name<br>ungud Shidde Name                                                                          |                                                                                                    |                            |
| CLARE HERE AND ADDRESS AND<br>The same socie which the<br>Shanged Lot Name<br>Jone of Soft<br>hanged Johlmen Tame 7<br>hanged Johlmen Tame 7<br>hanged Op                                                                                                    | na in<br>mediane in catol ha free                | daagatiic<br>Chaqatiis<br>Chaqatiis                          | 5 katu<br>m    | e<br>•                                                                                                    | nagad 35666 State<br>nagad 359                                                                                  |                                                                                                    |                            |
| 221 Michael Martenia<br>11 Threase such which the<br>Nampel Last Yane<br>Nampel Address<br>Nampel Address (no.)<br>Nampel Address (no.)                                                                                                    | ng in an an an Ann Ionn                          | dangetis:<br>Changetis<br>Changetis                          | 07 Kalta<br>08 | a<br>0                                                                                                    | ngal Shido Yana<br>mgal Zy                                                                                      |                                                                                                    |                            |
| 221 Michaey Chinese Cir<br>17 Decision such of the Name<br>Date of Defits<br>Date of Defits<br>Date of Defits<br>Date of Defits (Date of Defits)<br>Date of Defits (Date of Defits)<br>Date of Defits (Date of Defits)                                                                                                    | ng in an                                         | daqatis.<br>Osaqatis<br>Osaqatis                             | n katu         | 0                                                                                                    | ugat SAMo Sare<br>ugat Ta                                                                                       |                                                                                                    |                            |
| est difference internet of<br>"Devenant sector internet<br>langed Lot Name<br>inter effects<br>langed Address (and )<br>langed Opp<br>est in Constitutions<br>inter of Agency                                                                                                    | e des                                            | dagalis.<br>Gagaliy<br>Gagaliy                               | 0              | 0<br>0<br>Newsel Constitutions                                                                                                 | nga (1946-Surr<br>mga Tay<br>Persona Contact Terr sur                                                           | <ul> <li>Proved Entry 3466</li> </ul>                                                                                                    | 1004                       |
| Carl Biology Charlenge Charlenge<br>Thompsel Law Yoon<br>Dangel Law Yoon<br>Dangel Address Tan 7<br>Dangel Address Tan 7<br>Dange | ender<br>en medikent in samel fan Venn           | daspelle<br>(haspelle<br>(haspelle                           | of Name<br>M   | 0<br>Neuronal Control Caroligues<br>Perrol Control Lan Yong                                                                    | unged Tability Mane<br>mapel Zig<br>Personnal Contract Face sour<br>Personnal Contract Face source              | n Proved Court Midds In<br>Proc Court Midds Int                                                                                                    | 2004                       |
| Carl Biology Relationships<br>Design List Name<br>Design List Name<br>Design Althous Design Althous<br>Design Althous Design<br>Design Althous Design<br>Design Althous List 2                                                                                                    | ender<br>verdienet is sain film (ver             | dagette<br>(hagette<br>(hagette                              | of same        | 0<br>Provind Contributions<br>Payod Consol Lan Nano<br>Payod Consol Lan Nano<br>Payod Control Salaria                          | ngel Nobe Vers<br>ngel Ty<br>Persend Cores For som<br>Persil Cores The same                                     | <ul> <li>Present Enter Middle</li> <li>Revel Conver Middle Int</li> </ul>                                                                                                    | 2004                       |
| Cal Mit Organization (California)<br>Theraper sub-relation (California)<br>Interpol Address Ten 2<br>Interpol Address Ten 2<br>Interpo                                                                                                    | neden tis ant Cha ten:                           | daspelie<br>(haspelie<br>(haspelie<br>(haspelie<br>(haspelie | ал жана<br>т   | 0<br>Provent CompliantSpac<br>Point CompliantSpac<br>Point Trapping State                                                      | mgel 2016 Verse<br>mgel 21g<br>Personal Contex First man<br>Facult Contex First man<br>Josef Contex First same  | <ul> <li>Personal County Solids - In</li> <li>Pand County Solids - Solids -</li></ul>                  | Transa<br>nal<br>1 transal |
| Cal Biology (Chinese Cal<br>Disease gain which the<br>Nangel Address<br>Nangel Address<br>Nangel Address (Iao 7<br>Dangel Cal<br>Cal<br>Cal<br>Cal<br>Cal<br>Cal<br>Cal<br>Cal<br>Cal<br>Cal                                                                                                    | ender<br>overdienet is camifika (neur            | chaquette<br>(haquette<br>(haquette<br>(haquette             | o              | 0<br>Permetidentiaria<br>Perditenteriaria<br>Perditenteriaria<br>Perditenteriaria                                              | ngel blobb Vans<br>meet Ry<br>Personal Control Film nar<br>Personal Control Film nar<br>Antoning Silvad Film na | n Present Control Solido<br>Secuti Control Solido<br>In Johoming Ward Solido<br>New Johoming Ward Solido                                                                                                    | ineral<br>rat              |
| Call Biology (Charlowski)<br>December (Charlowski)<br>December (Charlows                                                                                                    | peda<br>nendosti u santifu (nen                  | daapatis<br>(baqatis<br>(baqatis<br>Pe                       | 17 m/m         | 0<br>Proved conscionation<br>Proved conscionation<br>Proved Conscionation<br>Proved Conscionation<br>Automating (Model LawYoor | ngel 3046 Stee<br>mgel Rp<br>Personal Costor Far two<br>Persol Costor Far two<br>Automorp Official Far and      | n Proceed (notes) (data)<br>New Of Concertainty (Marka<br>New Concertainty (Marka (Marka<br>New Concertainty) (Marka (Marka<br>New Concertainty) (Marka (Marka<br>New Concertainty) (Marka (Marka (Marka (Marka<br>New Concertainty) (Marka (Marka ( | lond<br>rd                 |

| Part E - Change in Name of Enrollee                                  |                    |                     |  |  |  |  |  |
|----------------------------------------------------------------------|--------------------|---------------------|--|--|--|--|--|
| The name under which this enrollment is carried has been changed to: |                    |                     |  |  |  |  |  |
| Changed Last Name                                                    | Changed First name | Changed Middle Name |  |  |  |  |  |
|                                                                      |                    |                     |  |  |  |  |  |
| Changed Address                                                      |                    |                     |  |  |  |  |  |
|                                                                      |                    |                     |  |  |  |  |  |
| Changed Address Line 2                                               |                    |                     |  |  |  |  |  |
|                                                                      |                    |                     |  |  |  |  |  |
| Changed City                                                         | Changed State      | Changed Zip         |  |  |  |  |  |
|                                                                      | ▼                  |                     |  |  |  |  |  |
|                                                                      |                    |                     |  |  |  |  |  |

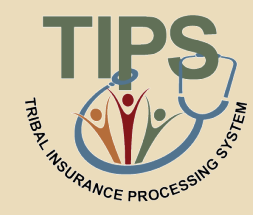

- Add any relevant remarks here
  - Remarks may be used by the Tribal Employer to include notes
  - These notes are stored in TIPS, but will not be seen by anyone outside of the Tribal Employer

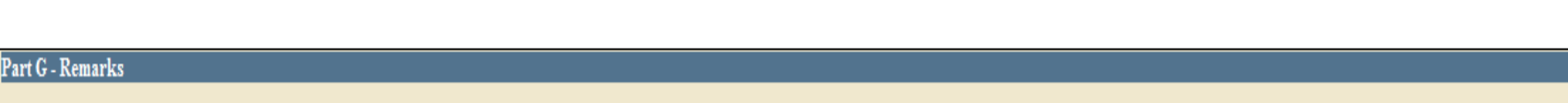

| HOME                             |                              |                        | ADMIN            |                              |                              |                              |
|----------------------------------|------------------------------|------------------------|------------------|------------------------------|------------------------------|------------------------------|
| Notice of Chan                   | ee in Health Ber             | nefits Enrolling       | at (2810)        |                              |                              | 0.000                        |
| CONTRACTOR DATES                 | -                            |                        |                  |                              |                              |                              |
| Color States Labor               |                              |                        |                  | PG4                          |                              | 6726.4                       |
| Fort & Marchine Million          | (m)                          |                        |                  | 10011001001                  |                              |                              |
| Last Name                        | Test ment                    |                        | Triander Instead | Date of he                   | h                            | In tal a naity market        |
|                                  |                              |                        |                  |                              |                              |                              |
| Roser-Address                    |                              |                        |                  | Parent att                   | i e naniten                  | incluses out-master          |
| Address State 2                  |                              |                        |                  | Encland Contraction          | the later of the later       |                              |
|                                  |                              |                        |                  |                              |                              |                              |
|                                  |                              |                        |                  |                              |                              |                              |
| 140                              | The st                       |                        | 1000             |                              |                              |                              |
| THE R PROPERTY AND               | <u></u>                      |                        | 110              | _                            |                              |                              |
| For a surface in Second          | restored discourse for the   | o a fat 1, de 1, de n  | _                |                              |                              |                              |
| THE R. LEWIS CO., LANSING, MICH. |                              | a a ran ( con ( a a ra |                  |                              |                              |                              |
| The same and of which the        | in resident is called by the | w-datafix              |                  |                              |                              |                              |
| Ounged Last Name                 |                              | Chapel?                | of high-         | 0                            | unged 3464th Nature          |                              |
| Davi el tratti                   |                              |                        |                  |                              |                              |                              |
| Changed Julideon                 |                              |                        |                  |                              |                              |                              |
| Ourgod Address Tax 7             |                              |                        |                  |                              |                              |                              |
| Denne & Car                      |                              | 0                      |                  |                              |                              |                              |
| Changed City                     |                              | Charget 5              | 1.00             | 0                            | upd Ig                       |                              |
| Part C. Bonnetto                 |                              |                        |                  | Annonal ( antoni un'i ann    | Normal Castor Terrane        | Personal Lunit Vidde in      |
| Agency Address                   |                              |                        |                  | Peyroll Conten Law Name      | Perch Control Titot mana     | Parent Consurt Makin Instal  |
| Agency Addres Like 2             |                              |                        |                  | People Tripplane Stather     |                              |                              |
| On                               | (here                        | 2e                     |                  | Justiceting Official Law New | Asbesting Official Text name | Automating Official 18444 In |
|                                  |                              |                        |                  |                              |                              | Des                          |
|                                  |                              |                        |                  |                              |                              |                              |
|                                  |                              |                        |                  |                              |                              |                              |
|                                  |                              |                        |                  |                              |                              |                              |

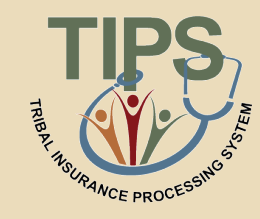

#### Part G – Remarks

| Part H - Date of Notice        |                                 |                                        |                                                     |                                            |
|--------------------------------|---------------------------------|----------------------------------------|-----------------------------------------------------|--------------------------------------------|
| Name of Tribal Employer        | Personnel Contact Last Name     | Personnel Contact First name           | Personnel Contact Middle<br>Initial                 | Personnel Phone Number                     |
| Agency Address                 |                                 | Agency Address Line 2                  | Service Provider Contact<br>National Finance Center | Service Provider Telephone<br>855-632-4468 |
| City                           | State                           | Zip                                    |                                                     |                                            |
| Authorizing Official Last Name | Authorizing Official First name | Authorizing Official Middle<br>Initial | Date                                                |                                            |
|                                |                                 |                                        |                                                     |                                            |

- Enter Tribal Employer's information:
  - Name of Tribal Employer
  - Tribal Employer Address
  - Personnel Contact Name
  - Payroll Contact Name
  - Payroll Contact Telephone Number
  - Authorizing Official Name
  - Today's Date

#### Part H – Date of Notice

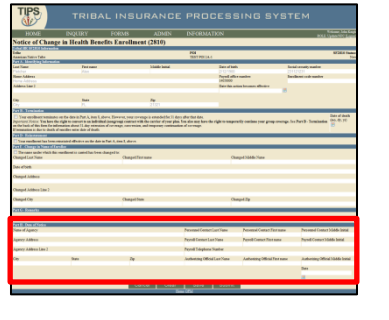

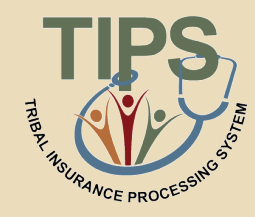

#### Exercise 2.3: Paper SF 2810 vs. SF 2810 in TIPS

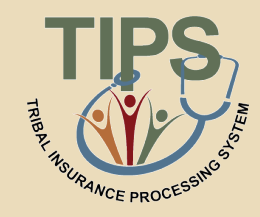

- You should have received a handout containing a:
  - Completed paper SF 2810
  - Blank printout of the SF 2810 in TIPS
- Use the completed Paper SF 2810 with fields highlighted to fill out the blank printout of a SF 2810 in TIPS

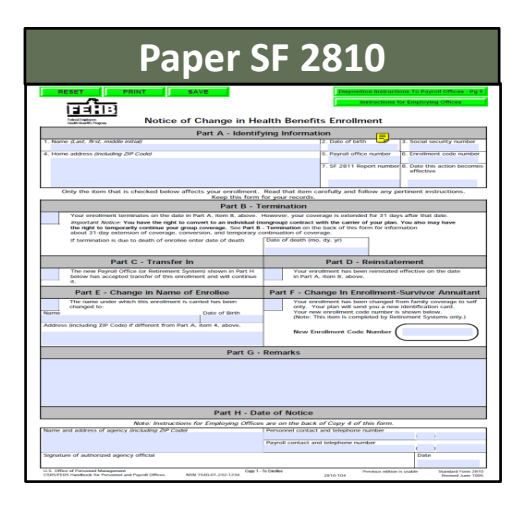

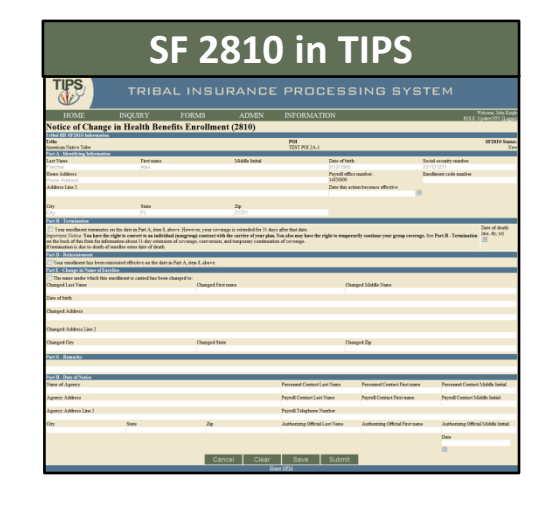

#### You have 5 minutes to complete this exercise

#### Completed SF 2810 in TIPS – Part 1 of 2

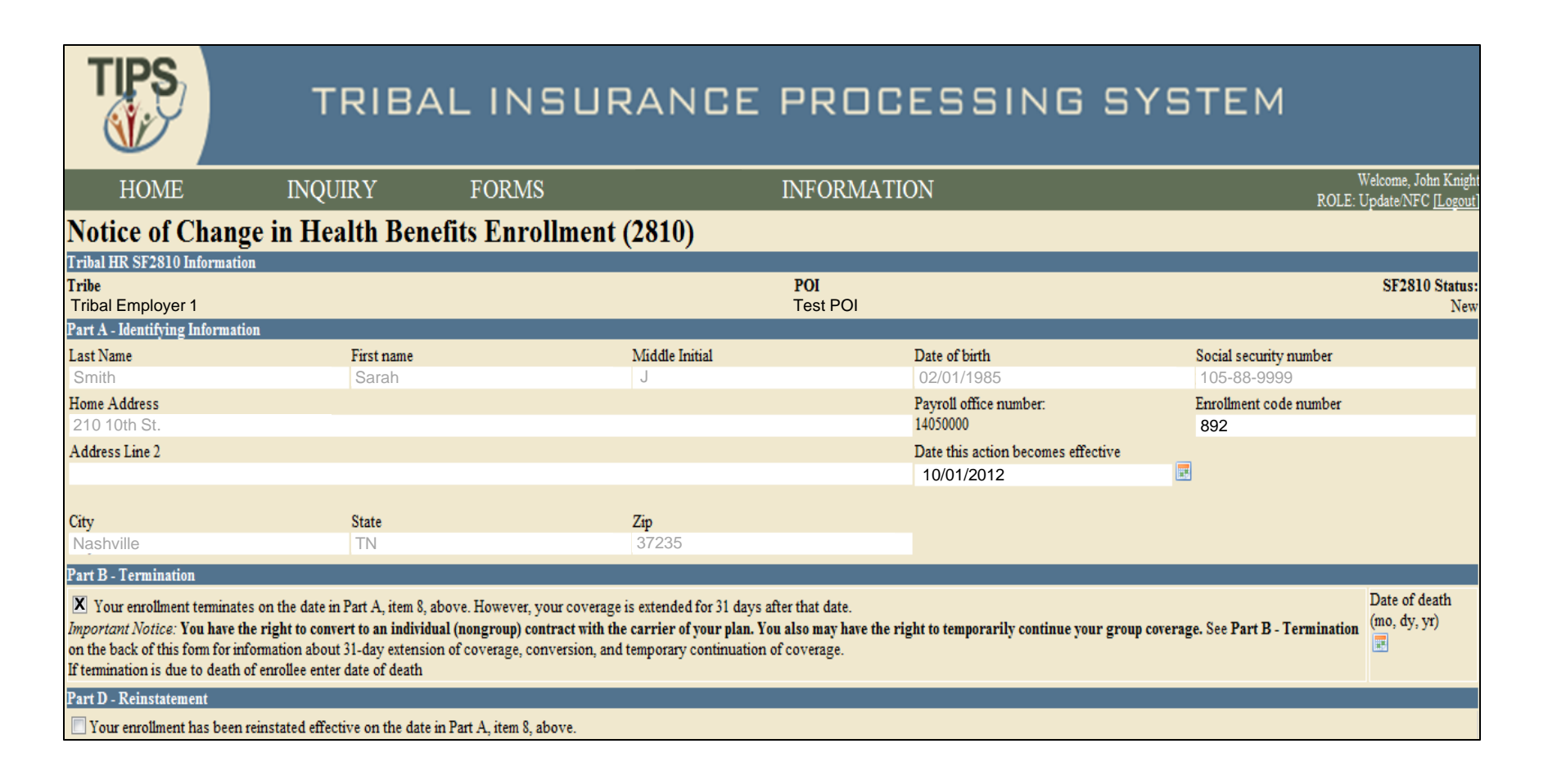

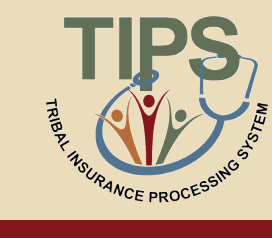

#### Completed SF 2810 in TIPS – Part 2 of 2

| Part E - Change in Name of Enrollee |                                     |                    |                          |                                |           |                                 |                                    |
|-------------------------------------|-------------------------------------|--------------------|--------------------------|--------------------------------|-----------|---------------------------------|------------------------------------|
| The name under which this enrollm   | ent is carried has been changed to: |                    |                          |                                |           |                                 |                                    |
| Changed Last Name                   |                                     | Changed First name |                          |                                | C         | hanged Middle Name              |                                    |
|                                     |                                     |                    |                          |                                |           |                                 |                                    |
| Date of birth                       |                                     |                    |                          |                                |           |                                 |                                    |
| l                                   |                                     |                    |                          |                                |           |                                 |                                    |
| Changed Address                     |                                     |                    |                          |                                |           |                                 |                                    |
|                                     |                                     |                    |                          |                                |           |                                 |                                    |
| Changed Address Line 2              |                                     |                    |                          |                                |           |                                 |                                    |
|                                     |                                     |                    |                          |                                |           |                                 |                                    |
| Changed City                        |                                     | Changed State      |                          |                                | C         | hanged Zip                      |                                    |
|                                     |                                     |                    |                          |                                |           |                                 |                                    |
| Part G - Remarks                    |                                     |                    |                          |                                |           |                                 |                                    |
|                                     |                                     |                    |                          |                                |           |                                 |                                    |
|                                     |                                     |                    |                          |                                |           |                                 |                                    |
| Part H - Date of Notice             |                                     |                    |                          |                                |           |                                 |                                    |
| Name of Agency                      |                                     |                    |                          | Personnel Contact              | Last Name | Personnel Contact First name    | Personnel Contact Middle Initial   |
| Tribal Employer 1                   |                                     |                    |                          | Lovelace                       |           | Addison                         |                                    |
| Agency Address                      |                                     |                    |                          | Payroll Contact Last Name      |           | Payroll Contact First name      | Payroll Contact Middle Initial     |
| 2626 Wilson Dr.                     |                                     |                    |                          | National Finance               | ce Center |                                 |                                    |
| Agency Address Line 2               |                                     |                    | Payroll Telephone Number |                                | Number    |                                 |                                    |
|                                     | <b>0</b>                            | 7                  |                          | (655) 632-4466                 |           |                                 |                                    |
| Nashville                           | State                               | Zip<br>27225       |                          | Authorizing Official Last Name |           | Authorizing Official First name | Authonzing Official Middle Initial |
| Nasitville                          | IIN                                 | 57255              |                          | Tioward                        |           | Wark                            | Data                               |
|                                     |                                     |                    |                          |                                |           |                                 | 09/25/2012                         |
|                                     |                                     |                    |                          |                                |           |                                 |                                    |
|                                     |                                     | Ormert             | 01                       | 0                              | 0.1.1     |                                 | _                                  |
|                                     |                                     | Cancel             | Clear                    | Save                           | Submit    |                                 |                                    |
|                                     |                                     |                    | Hom                      | e <u>OPM</u>                   |           |                                 |                                    |

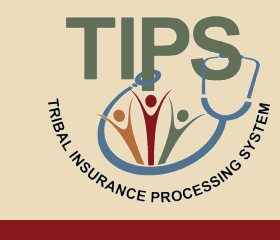

#### **Transaction Glossary**

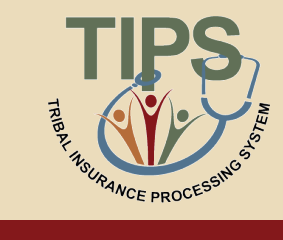

| Initial<br>Enrollment      | A Tribal Employee enrolls in<br>FEHB for the first time                                     | Enrollment<br>Termination        | A Tribal Employer Billing<br>Unit/POI involuntarily ends<br>the FEHB enrollment of a<br>Tribal Employee      |  |  |
|----------------------------|---------------------------------------------------------------------------------------------|----------------------------------|----------------------------------------------------------------------------------------------------|--|--|
| Enrollment Change          | A Tribal Employee enrolled<br>in FEHB changes his or her<br>health plan enrollment          | Billing Unit/POI<br>Cancellation | A Tribal Employer Billing<br>Unit/POI opts to dis-enroll<br>from FEHB and ends<br>coverage for its employees |  |  |
| Change of Name             | A Tribal Employee enrolled<br>in FEHB changes his or her<br>legal name                      | Billing Unit/POI<br>Termination  | A Tribal Employer Billing<br>Unit/POI has the FEHB<br>enrollment involuntarily<br>ended for its employees    |  |  |
| Enrollment<br>Cancellation | A Tribal Employee enrolled<br>in FEHB opts to dis-enroll<br>and ends his or her<br>coverage | Change of<br>Address             | A Tribal Employee enrolled<br>in FEHB changes his or her<br>primary address                                  |  |  |

# The Role of TIPS in FEHB Transactions

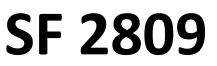

| TIPS                               | т                     | RIBAL IN                 | SURAND                                        | E PR             | OCES                                                | SIN         | G SYS             | этем             |        |             |
|------------------------------------|-----------------------|--------------------------|-----------------------------------------------|------------------|-----------------------------------------------------|-------------|-------------------|------------------|--------|-------------|
| NOME                               | NOU                   |                          | NECRIMATI                                     | CPU              |                                                     |             |                   |                  |        |             |
| Health Be                          | nefit                 | e Election               | Form (28                                      | 001              |                                                     | _           | _                 | _                | LOCINE | ame         |
| CONTRACTOR DOCUMENT                | neme                  | a Dicction               | 10111 (20                                     | <i></i>          | _                                                   | _           | _                 | _                | _      | _           |
| A Tank Tales                       |                       |                          |                                               |                  | POI                                                 |             |                   |                  |        | F2999 Statu |
| Fast & - Evenine information       | an Peratet            | ina fanip menters, um fe | Part & Contrast auctors                       | elle (           |                                                     |             | _                 |                  |        |             |
| Confee Prol/Lane                   |                       |                          | Write Sprue                                   |                  |                                                     | Last Van    |                   |                  |        |             |
| NoneWork Phone Number              |                       |                          | Secial Secarty Number                         |                  |                                                     | Date of it  | wh                |                  |        |             |
| See Awyo<br>O Male O Famale O Ye   | a manted?<br>a O No   | Home mailing address     |                                               | Adhea            | Line 2                                              |             |                   | CRy              | Obers  | 29          |
| The data to the same of a page 2   | Medicer               | Claim Number             | Are you sovered by insu<br>Wedcaw?            | ance other than  | Indicate other types<br>insurance                   | d<br>Dote   | Tara d'Assaro     |                  | Paky   |             |
| Fat 8 . Freed Plan                 |                       |                          | Pert C. New Pla                               | •                |                                                     |             |                   |                  | _      |             |
| C Plat name                        | 2.6746                | li ne V cale             | 1 Plainane                                    |                  |                                                     | 2 Emple     | nell cole         |                  |        |             |
| Fait D. Event Cade                 | 2.00                  | 1444                     | E Danie An                                    |                  |                                                     | Part        | (accelution       |                  | _      | _           |
| Part 1 1 1 be resident 1           | 191933                | ndnærer sjølen           | _                                             | _                | _                                                   | -           | _                 | _                | -      | _           |
| 1. Data Noened                     | Z. CPUCPU             | DATE OF ACTION           | 5.Personnel time                              | prome surrices   | 4. Marie                                            | and address | of the agency on  | whenever, system |        |             |
| 5. Autorizing official             | 6. Payest             | effice number 14250080   | T.Payol affects                               | orfact           | L Days                                              | Taliphere   | unter             |                  |        |             |
| Add Parely Members                 | in faire              | d Partly Members         |                                               |                  |                                                     |             |                   |                  |        |             |
| Rest Name                          |                       | Mode Name                | Last Name                                     |                  | Social Se                                           | ounty Namb  |                   | Date of BAD      |        |             |
| Dan Anny<br>Cillale Ciferrale Cife | te marted?<br>te Cito | Hone mailing address     |                                               | Address          | Line 2                                              |             |                   | City             | State  | 29          |
| Medicare (See role - page )        | 7 Melcar              | Claim Number             | Are you covered by insu-<br>Medicary?<br>That | nerce ofter then | Indicate other types<br>insurance<br>Theore (727-8) | -           | tana of insurance |                  | Policy |             |
| Education Types                    |                       |                          |                                               |                  |                                                     |             |                   |                  |        | d Marrida   |
|                                    |                       | Family Month             | ers Entered                                   |                  |                                                     |             |                   |                  | _      |             |
|                                    |                       |                          | No Family Me                                  | mbers Curre      | etby Entered.                                       | _           |                   |                  |        |             |
|                                    |                       |                          | Carcel Cle                                    | er 54            | ice Submi                                           |             |                   |                  |        |             |
|                                    |                       |                          |                                               | He U.S. 54435    |                                                     |             |                   |                  |        |             |

- Tribal Employer completes a SF 2809 in TIPS
- TIPS Processes SF 2809s and sends to FEHB Plan Carriers

#### • Transactions:

- Initial Enrollment
- Enrollment Change
- Cancellation

SF 2810

| HOME                                                                                                    |                                                                                                    | PORMS                                                                                                    | ADBAN                                                                                                    |                                                                                                    |                                                                                                    |                                                                                                    |
|----------------------------------------------------------------------------------------------------|----------------------------------------------------------------------------------------------------|----------------------------------------------------------------------------------------------------|----------------------------------------------------------------------------------------------------|----------------------------------------------------------------------------------------------------|----------------------------------------------------------------------------------------------------|----------------------------------------------------------------------------------------------------|
| Notice of Ch                                                                                                    | ange in Healti                                                                                                    | h Benefits Es                                                                                                    | rollment                                                                                                    | (2810)                                                                                                    |                                                                                                    |                                                                                                    |
| Triba                                                                                                    | - AND CONTRACTOR                                                                                                    | UIDO01000000000                                                                                                    | 218                                                                                                    | Act 34560064                                                                                                    | 102014 54                                                                                                    | alua -                                                                                                    |
| Autoria Cookulta Trior a                                                                                                    | Treat                                                                                                    |                                                                                                    | 1071                                                                                                    | P07.041                                                                                                    | les                                                                                                    |                                                                                                    |
| A London                                                                                                    | Red date                                                                                                    | Calledon Databat                                                                                                    | 2.00                                                                                                    | No.                                                                                                    | A Real of                                                                                                    | and and a second second                                                                                                    |
| 199                                                                                                    | Enth                                                                                                    |                                                                                                    | 112                                                                                                    | 12 10:00:00 AMP                                                                                                    | 044474                                                                                                    |                                                                                                    |
| 4 North Address                                                                                                    |                                                                                                    |                                                                                                    |                                                                                                    | watch-sche to                                                                                                    |                                                                                                    | ent hade munited                                                                                                    |
| W Reed                                                                                                    |                                                                                                    |                                                                                                    | 20.0                                                                                                    | 6-2992                                                                                                    |                                                                                                    |                                                                                                    |
| And a state of the state of the                                                                                                    |                                                                                                    |                                                                                                    |                                                                                                    |                                                                                                    |                                                                                                    |                                                                                                    |
|                                                                                                    |                                                                                                    |                                                                                                    | 2.00                                                                                                    | Without series                                                                                                    | 3 Date the                                                                                                    | and boards divise                                                                                                    |
| Chi                                                                                                    | 100                                                                                                    | 10                                                                                                    |                                                                                                    |                                                                                                    |                                                                                                    |                                                                                                    |
| Madesplat                                                                                                    | 14                                                                                                    | 2002                                                                                                    |                                                                                                    |                                                                                                    |                                                                                                    |                                                                                                    |
| Cherosoften in Karlin And<br>Cherosoften Perset (Mon-<br>Cherosoften Perset (Mon-<br>State Cherosoften Perset<br>State Cherosoften Perset                                                                                                    | n Frankrike site fan it fe<br>is Seternen Tyrnen, doar<br>al ferning                                                                                                    | en<br>In Facilit below her societ<br>In Facilit below her societ                                                                                                    | and handle of the s                                                                                                    | edition and all contrast in their second                                                                                                    | andress in the second de                                                                                                    | char of the data is Florida.                                                                                                    |
| Consider in Lie is det<br>This new Frank Differ-<br>Conservations<br>Competing<br>Damped in<br>Damped in<br>Dam | e Forentee (No. 1993 d'or<br>e Tonnine<br>de andrese (normalised)<br>In andrese (normalised)<br>In andrese (normalised)<br>Same                                                                                                    | e faith bits in and<br>a faith bits in and<br>the sector bits<br>the sector bits<br>bits for<br>the faulteer faith                                                                                                    | net tends of the s<br>here stranged here to<br>ten a company of t                                                                                                    | niterer oc of calls<br>of the second states<br>of the second states of the<br>second states of the                                                                                                    | andran far han seriet de                                                                                                    | cha ar fin day is Far X.                                                                                                    |
| Exercision in Lie is allo<br>This has regard (Musi-<br>Control Control of Control<br>Control Control of Control<br>Control (Control of Control<br>Control (Control of Control<br>Control (Control of Control<br>Control (Control of Control<br>Control (Control of Control<br>Control (Control of Control<br>Control (Control of Control<br>Control (Control of Control<br>Control (Control of Control<br>Control (Control of Control<br>Control (Control of Control<br>Control (Control (Control of Control<br>Control (Control (Control (Control (Control (Control<br>Control (Control (Contro)                                                                                                    | e positive calo pay of the<br>r Tensorer Typeori door<br>of tensor<br>to another is under the<br>to another is under the<br>tensor<br>tensor<br>tensor                                                                                                    | en<br>In Taplitt helse her använ<br>Processe ander<br>einen ander State<br>Reen Tapatheant Cale I                                                                                                    | nd tends d its a<br>Read and a second state<br>ten s compared a<br>Read a                                                                                                    |                                                                                                    | andraer in the second de                                                                                                    | cha at the day is Type I.                                                                                                    |
| Exercision is by it with<br>the interflection of the sta-<br>state of the state of the state<br>of the state of the state of the state<br>of the state of the state of the state<br>of the state of the state<br>of the state of the state of the state<br>of the state of the state of the state of the state<br>of the state of the state of                                                                                                    | e porten can per d la<br>r Tennere Typeri den<br>et antitere in conte fan<br>te antitere in conte fan<br>te antitere in conte fan<br>tea                                                                                                    | e Farit bite les ende                                                                                                    | nel taraha di ka a<br>nen dangat kar k<br>dara tarapat kar<br>taraha                                                                                                    | Part of<br>without put of contrast.<br>The contrast of contrast of<br>the contrast of contrast of contrast<br>of the contrast of contrast of contrast<br>of the contrast of contrast of contr | androvi in the constant de                                                                                                    | olan of the data in Face A.                                                                                                    |
| Exercises a core to determine a core to determine a core determine a core                                                                                                    | n province die specifie<br>r Tensieen Typers, des<br>de lander<br>in andere die schaft die<br>freis Charges Stellt<br>Kann<br>i Bann Charges Sie                                                                                                    | n<br>1 fyrif bins is ang<br>2010 Constant<br>The analysis faith for<br>another pair for                                                                                                    | net harste strike e<br>here stranget here is<br>here stranget here is<br>here is                                                                                                    | without pair and all contrasts<br>without pair and a contrast<br>and a contrast to all pairs. Now pairs<br>All contrasts ( pairs of all)                                                                                                    | enderer in her erspel de                                                                                                    |                                                                                                    |
| Exercises sets a barry<br>The set Paral (No. 1<br>An set Paral (No. 1<br>An se                                                                                                    | o porte de por de o<br>Centre Tyrne, des<br>la definit i centre de<br>la definit i centre de<br>la definit i centre de<br>la definit i centre de<br>la definit i centre de<br>la definit i centre de                                                                                                    | es<br>a fight blocks and<br>an and a second second<br>and a second second second<br>and a second second second second<br>and a second second second second<br>and a second second second second second<br>and a second second seco                                                                                                    | net hande of the o                                                                                                    | national point of a solution of the solution of the solution o                | en di secto de la constante de la constante de la constante de la constante de la constante de la constante de                                                                                                    | che el la del 1 Tur A                                                                                                    |
| Exercises a set a bar<br>a de la terrer a<br>la contracta de la contracta<br>la contracta de la contracta de la contracta<br>la contracta de la contracta de la contracta<br>la contracta de la contracta de la contracta<br>la contracta de la contracta de la contracta<br>la contracta de la contracta de la contracta de la contracta de la contracta de la contracta de la contracta de la contracta de la contracta<br>la contracta de la contracta                                                                                                    | Parates dia gan dia<br>Chantes Typing ana<br>Santa Santa<br>In and Santa Santa Santa<br>Ing Change Santa<br>Santa<br>Ing Change Santa<br>Santa                                                                                                    | es<br>a figer 1 bits for an eff<br>and 1 bits for an eff<br>or an effective figure<br>the second second second second<br>bits for a second second second second<br>bits for a second second s                                                                                                    | net terrefer af Kin a<br>terrefer af Kin for<br>terrefer af second af Kin<br>den e a company of the<br>terrefer                                                                                                    | And the second second s                | normality in the second de                                                                                                    | che a fin dei ti fur à ,<br>al file cas sociated et                                                                                    |
| Exercises sets and set of the set of the set                                                                                                    | o portes des que d'an<br>o Entender Types, avian<br>la antificar i a antié des<br>fras Charges Statts<br>Kare<br>I Ban Charges Stat                                                                                                    | es<br>a Figuri Mona los escal<br>escala acordana escala<br>mona sease para filas<br>Sen figuritment Calle 1<br>Sen figuritment Calle 1                                                                                                    | nd node dina<br>and good to<br>the company of<br>the company of<br>the company of<br>the company of<br>the company of<br>the company of the<br>the company of the<br>the company of the company<br>of the company of the company<br>of the company of the company<br>of the company of the company<br>of the company of the company<br>of the company of the company<br>of the company of the company<br>of the company of the company<br>of the company of the company of the company<br>of the company of the company of the company<br>of the company of the company of the company<br>of the company of the company of the company<br>of the company of the company of the company of the company<br>of the company of the company of the company of the company<br>of the company of the company of the company of the company<br>of the company of the company of the company of the company<br>of the company of the company of the company of the company<br>of the company of the company of the company of the company<br>of the company of the company of the company of the company<br>of the company of the company of the company of the company of the company<br>of the company of the company of the                                                                                                    | Annual Color Law                                                                                                    | Andrew Cale and a second of the second second                                                                                                    | nia ar to das ti Tarris.<br>al Tarris no societari o                                                                                   |
| Territoria in con a para<br>Territoria a service de la<br>Territoria de la conservación<br>de la conservación de la conservación<br>de la conservación de la conservación de la conservación<br>de la conservación de la conser                                                                                                    | e provinciales que d'al<br>e desense l'Aytenis para<br>la sectione la section des<br>la sectione de la section des<br>la sectiones de la sectiones<br>la sectiones de la sectiones<br>la sectiones de la sectiones<br>la sectiones de la sectiones<br>la sectiones de la sectiones<br>la sectiones de la sectiones<br>la sectiones de la sectiones de la sectiones<br>la sectiones de la sectiones de la sectiones de la sect                                           | 65<br>9 Topic Marke Inc. and<br>9 Topic Marke Inc. and<br>9 Topic Market Inc.<br>9 Topic Market Inc. | nd tank din<br>set tank din<br>tank tank din<br>tank tank din<br>tank tank din<br>tank tank din<br>tank din<br>tank di<br>tank din<br>tank din<br>tank din<br>tank din | An and a set of the set of the se                | Parameter for any provide the second second se                                                                                                    | ole of the day to Tarck,<br>of The rate and the to<br>The same particular to<br>Present particular to the<br>Present particular to the |
| Exercises a set a bar<br>To near Paral Res<br>To near Paral Res<br>To near Paral<br>To near Set<br>To near Set<br>To a set and<br>To a set and                                                                               | entendes por de<br>entendes Yapes para<br>entendes<br>la sectoria a salad das<br>la sectorias da sectoria das<br>la sectorias da sectoria das<br>las consectorias da sectorias<br>las consectorias da sectorias<br>las consectorias da sectorias da sectorias<br>las consectorias da sectorias da sectorias<br>las consectorias da sectorias da sectorias da sectorias<br>las consectorias da sectorias da sectorias da sectorias<br>las consectorias da sectorias da sectorias de sectorias da sectorias da se                                                                                                    | 63<br>8 - Farri Moha Ive en effet<br>and an exception of the two<br>and the exception of the two<br>and the exception of the two<br>two investigations of the two<br>two investigations of the two<br>and two investigations of the two<br>and two investigations of two investigations of two<br>and two investigations of two investigations of two<br>and two investigations of two investigations of two investigations of two<br>and two investigations of two investigations of two investigations of two<br>and two investigations of two investigations of two invest                                                                                                    | and tandy of the o                                                                                                    | And a second second sec                | n and an an an and an an an an an an an an an an an an an                                                                                                    | ole ar to day to Paris.<br>at Tau on sectorer o<br>Present (sector basis)                                                              |
| Family a set of the set of the se                                                                                                    | e porte de ser de la contra de la contra de                                                                                                    | 65<br>8 Fight between the second<br>and the second second seco                                                                                                    | nd tank dita a<br>na tank dita a<br>tan tang tan<br>tan tang tan<br>tan<br>tan                                                                                                    | Annual Constant of the second second                 | And a second second sec | nie or to day to Part A,<br>of The view wellow? o<br>Present Contact Math<br>Paged Contact Math                                        |
| Permission is de la della dell                                                                                                    | a provincialità que di la<br>constante Transie de la<br>la sectionata<br>la sectionata i antica dan<br>la sectionata da la<br>la sectionata da la sectionata<br>la sectionata da la sectionata<br>la sectionata da la sectionata<br>la sectionata da la sectionata<br>la sectionata da la sectionata da la sectionata<br>la sectionata da la sectionata da la sectionata<br>la sectionata da la sectionata da la sectionata<br>la sectionata da la sectionata da la sectionata da la sectionata<br>la sectionata da la sectionata da la sectionata da la sectionata da la sectionata da la sectionata da la sectionata<br>la sectionata da la sectionata da la sect                                                                                                    | 63<br>E Train Alex Les and<br>and a train and<br>and a second and<br>a train and<br>a second and<br>a train and<br>a train and<br>a train a second and<br>a train a second and<br>a second a second and<br>a second a second and<br>a second a second and<br>a second a second a second and<br>a second a second a second a second a second<br>a second a second a second a second a second a second a second a second<br>a second a second                                                                   | en fanske ditter<br>stande<br>en fangel fan<br>ter stangel fan<br>ter stangel<br>fan                                                                                                    | Annual Control of the second second s                | And a second second sec | nie or to day to Parch.<br>ed. The was excited as<br>Present Local Allo<br>Parcel Const. (1994)                                        |
| Consideration is de la value<br>- Tra la nois Papart Marco<br>- Tra la nois Papart Marco<br>- Tra nois Papart Marco<br>- Tra nois a sint<br>- Tra nois a sint<br>- Tra nois a sint<br>- Tra nois a sint<br>- Tra nois a sint<br>- Tra nois - Tra nois<br>- Tra nois - Tra nois<br>- Tra nois - Tra nois<br>- Tra noise - Tra noise<br>- Tra noise - Tra noise<br>- Tra noise<br>- Tra                                                                           | Parates (Spany da<br>Casara<br>Resolution (Spany da<br>Resolution (Spany da<br>Resolution (Span | 6<br>F Fact School for some<br>of the source of the source<br>of the source of the source of the<br>source of the source of the<br>source of the<br>source of the<br>source of the<br>source of the source of                                                   |                                                                                                    | Annual Control of the Annual Control of the                 | Personal Social Frances<br>Personal Social Frances<br>Personal Social Frances<br>Personal Social Frances<br>Personal Social Frances                                                                                                    | nte er fin des schland in<br>et The one excilence of<br>Presenter particul field<br>Presenter particul field                           |

- Tribal Employer completes a SF 2810 in TIPS
- TIPS Processes SF 2810s and sends to FEHB Plan Carriers

• Transactions:

- Change of Name
- Termination
- Reinstatement

OPM

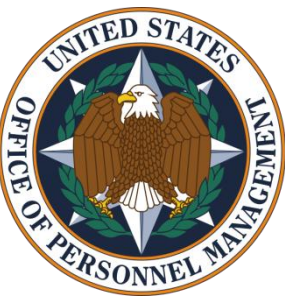

- OPM cancels / terminates coverage for a Tribal Employer Billing Unit/POI
- TIPS prepares SF 2809s for and sends to FEHB Plan
   Carriers
- TIPS stores SF 2810s

#### Transactions:

- Tribal Employer Billing Unit/POI
  - Cancellation
  - Termination

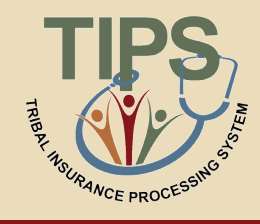

#### **Enrollment Reconciliation Process**

- NFC and FEHB Plan Carriers reconcile enrollment records quarterly using CLER
- CLER is a NFC web-based system that receives and processes enrollment data from government agencies and FEHB Plan Carriers
- FEHB Plan Carriers and NFC submit their enrollments to CLER
- After CLER processing, NFC communicates with Tribal Employers and Carriers to resolve discrepancies, as needed (it's possible you may never receive any communication from the NFC CLER team)

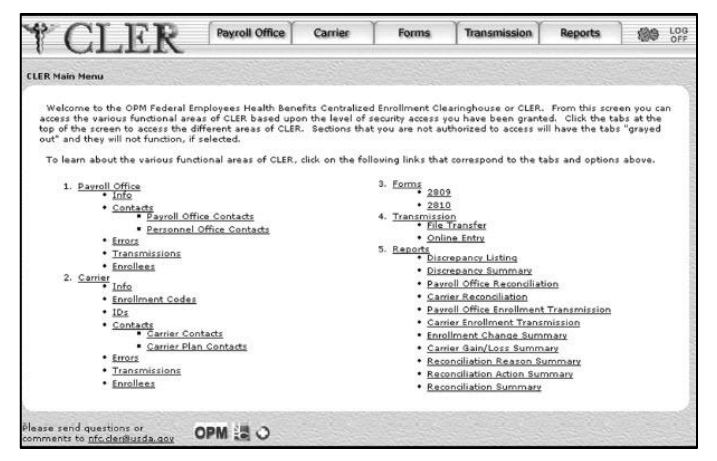

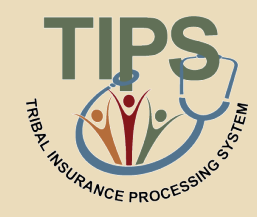

#### **Enrollment Reconciliation Process**

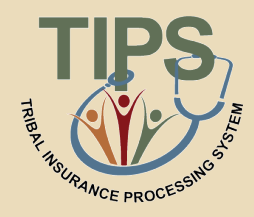

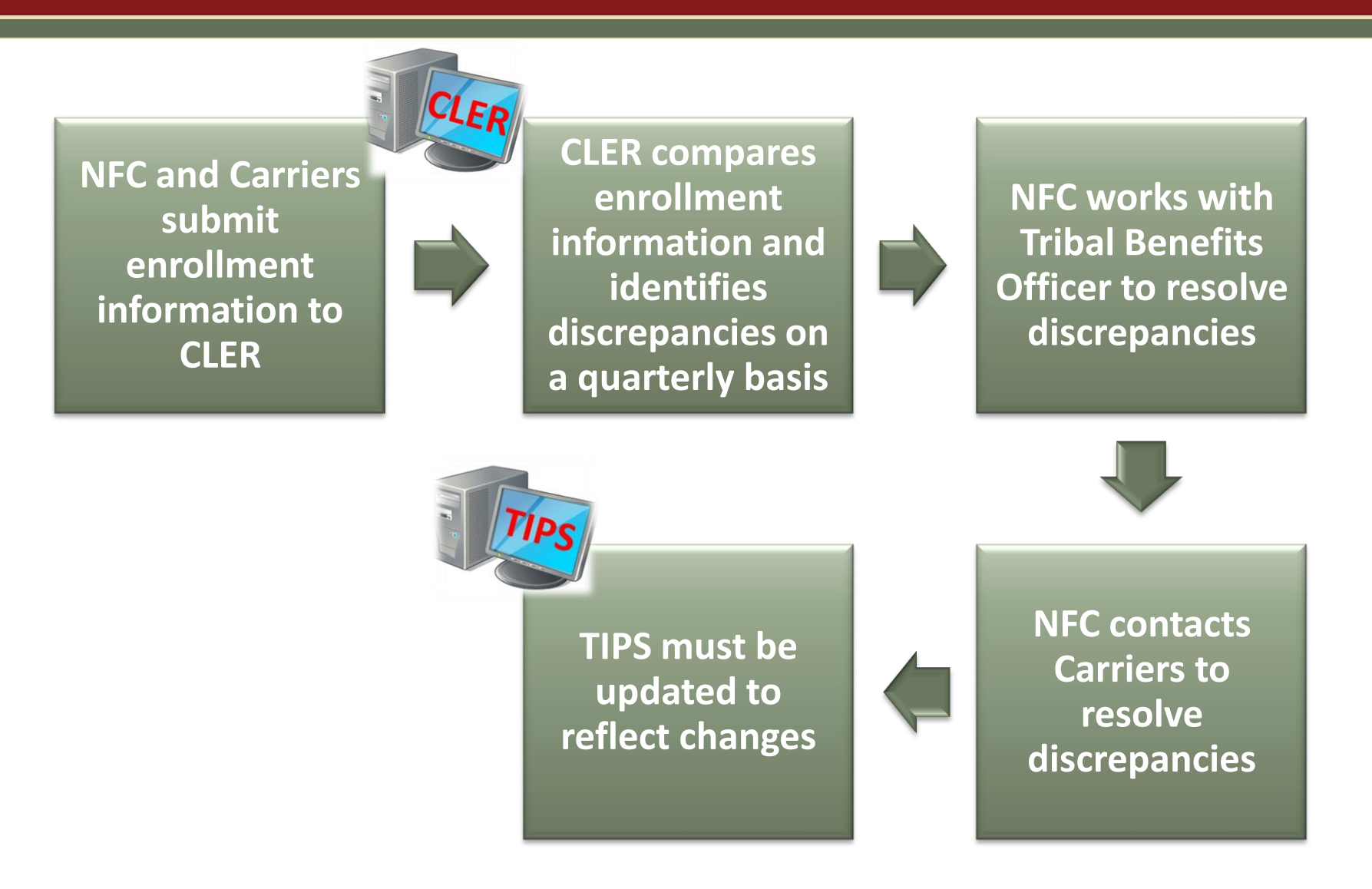

#### Lesson 2 Knowledge Check

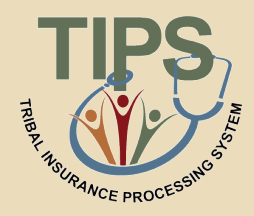

- 1. What are the four main TIPS functions?
  - Enrollments, Billing, TIPS Reports, and Special Transactions
- 2. Tribal Employers complete what two forms in TIPS to perform FEHB transactions?
  - A SF 2809 or SF 2810 would be completed in TIPS
- 3. True or False: The premium Conversion Box must be checked for an employee using an event code 1A
  - True
- 4. OPM uses TIPS to perform what two FEHB transactions?
  - Tribal Employer Billing Unit/POI Cancellation
  - Tribal Employer Billing Unit/POI Termination

#### Lesson 2 Summary

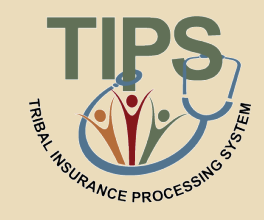

- Now that you have completed this lesson, you should be able to:
  - Define TIPS
  - Identify how TIPS supports Tribal Employers
  - Identify the components of a SF 2809 and SF 2810 in TIPS
  - Explain the process for performing employee enrollment transactions in TIPS
  - Explain the enrollment reconciliation process

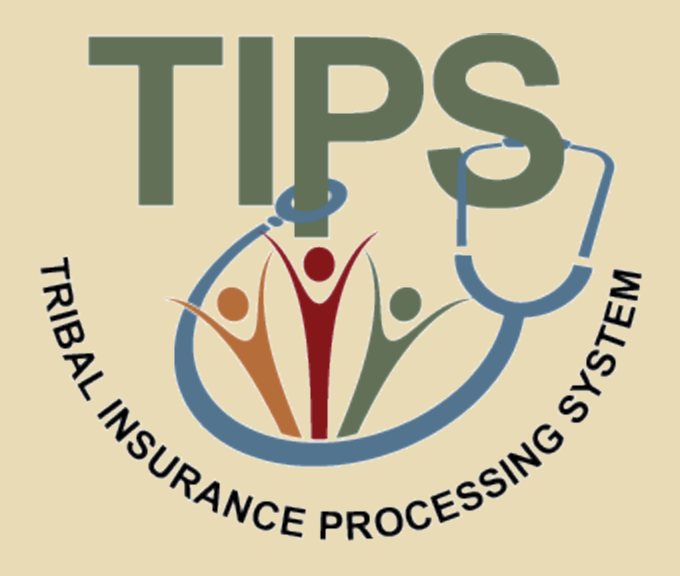

#### **Break – 10 Minutes**

#### Lesson 3: Billing and TIPS Reports

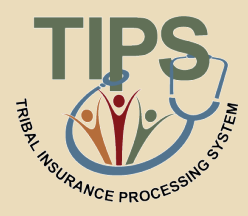

| Lesson 1: FEHB Overview                   | 30 minutes |
|-------------------------------------------|------------|
| Lesson 2: TIPS and Enrollments            | 45 minutes |
| Break                                     | 10 minutes |
| Lesson 3: Billing and TIPS Reports        | 45 minutes |
| Morning Review                            | 20 minutes |
| Lunch                                     | 60 minutes |
| Lesson 4: Special Transactions            | 30 minutes |
| Lesson 5: Performing Transactions in TIPS | 90 minutes |
| Break                                     | 10 minutes |
| Lesson 6: Obtaining Additional Assistance | 30 minutes |
| TIPS Transactions References              | 10 minutes |
| Final Review and Evaluation               | 35 minutes |

#### **Lesson 3 Objectives**

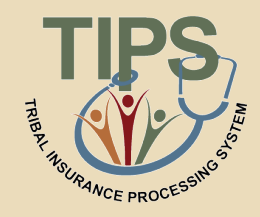

- By the end of this lesson, you should be able to:
  - Explain the billing and payment processes
  - Identify the fields on a Billing Report
  - Calculate a Billing Report
  - Explain the Insufficient Funds Resolution Process
  - List the available TIPS Reports
  - Identify the fields on a TIPS Report

#### **Functions of TIPS**

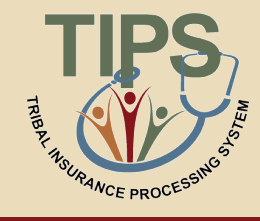

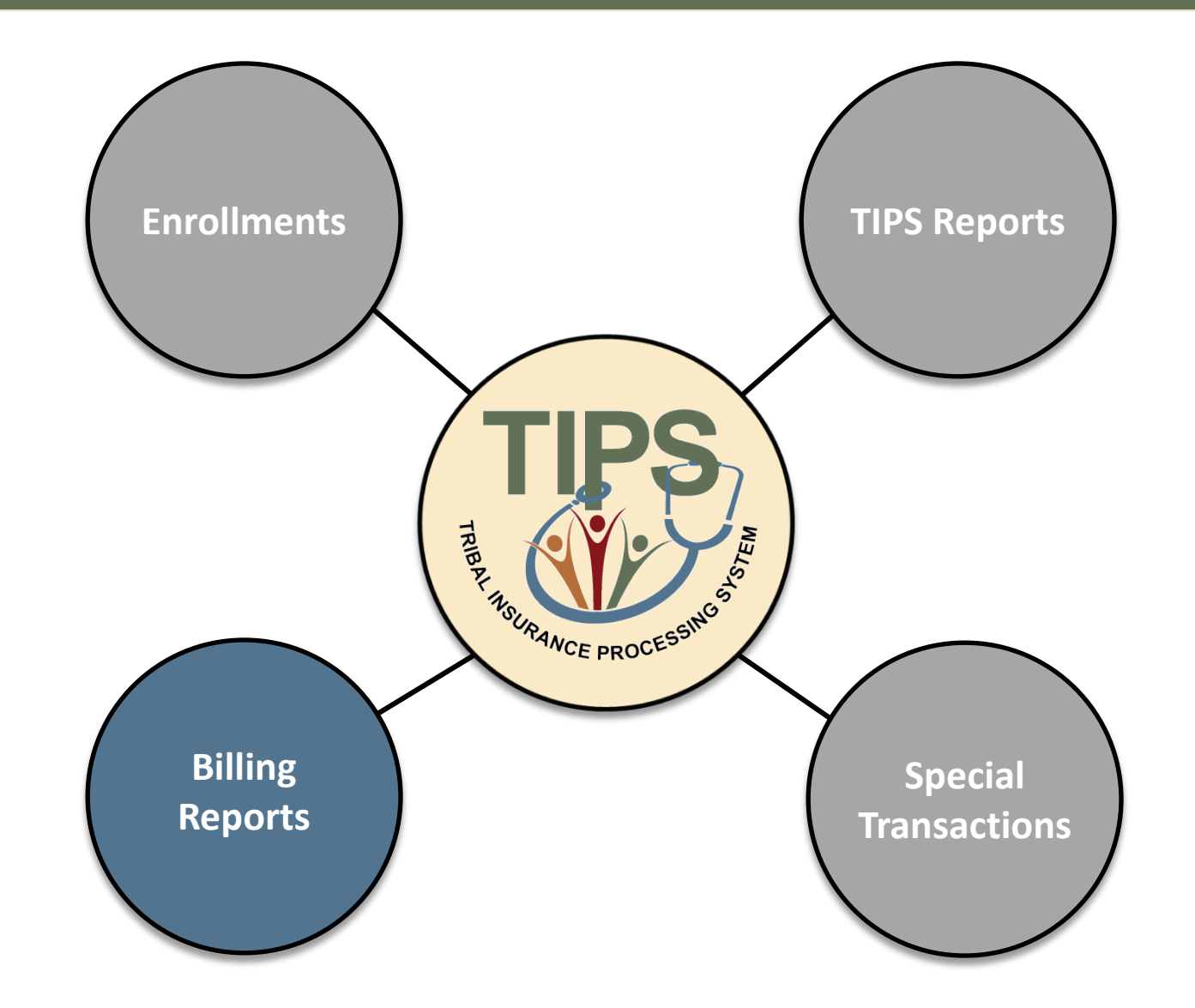
### **Billing Overview**

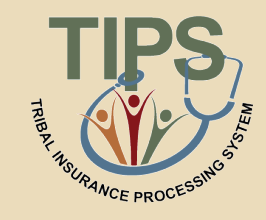

- Each Tribal Employer must establish one or more Billing Unit/POIs to help organize Tribal Employee enrollments for different Tribal entities/businesses
- Tribal Employers must provide a bank account and routing number for each Billing Unit/POI

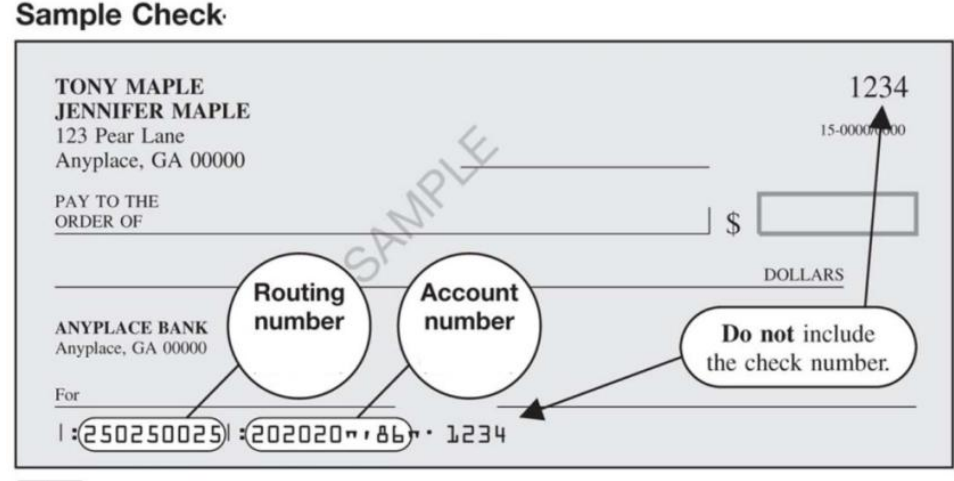

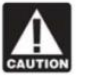

The routing and account numbers may be in different places on your check.

## **Billing Overview (cont.)**

- A **Preview Billing Report** can be generated in TIPS at any point during the month. This is a snapshot of the final bill
- A Final Billing Report can be generated in TIPS on the last calendar day of the month. This amount reflects the amount that will be deducted from the Billing Unit/POI's account
- Electronic Billing Reports are prepared and linked to accounts at the Billing Unit/POI-level, not the Tribal Employerlevel

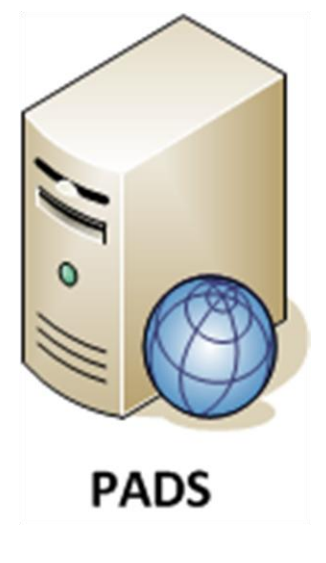

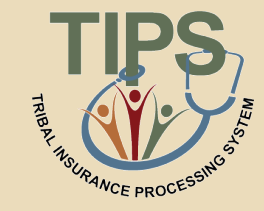

#### **TIPS Billing Report**

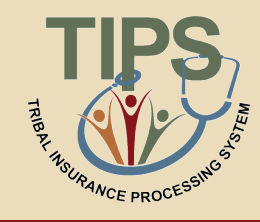

- TIPS users can view their preview Billing Report at any time
- Each Billing Report contains:
  - Tribal Employer
    Number
  - Billing Unit/POI
  - Enrollee Name
  - Enrollee SSN

- Enrollment Code
- Premium Amount
- Administrative Fee
- Adjustments

- Total Premium Amount
- Total Administrative Fee
- Total Adjustments
- Total Bill Amount
- TRIBAL INSURANCE PROCESSING SYSTEM HOME INQUIRY FORMS ADMIN INFORMATION Billing Report Stephanie Delete Test ▼ POI: 9873-Delete ▼ Generate Report Tribal Organization Billing Period 05/31/2012 Enrollee SSI 3A 6026 Jane Doe 111223333 105 1328.7 15.15 0 1343. 603.03 3A 6026 John Doe 222334444 JK1 587.88 15.15 0 3A 6026 Sarah Doe 333445555 104 322.39 15.15 0 337.54 6026 Frank Doe 3A 444556666 JK2 1338.36 15.15 0 1353.51 Total: \$3577 33 Total: \$60.60 Total: \$0.00 Total: \$3637.93 Export to Excel
- Enrollee Bill Amount

## **Calculating a Billing Report**

- TIPS THERE AND CE PROCESSING
- Billing Reports are composed of two components:
  - Plan premium Administrative fee
- The formula to calculate each Billing Reports is:

(Plan premium) + (Administrative fee) = Amount Due

- TIPS adds up the premiums and administrative fees for Tribal Employees in your Tribal Employer Billing Unit/POI to calculate a Billing Report
- For example, the cost for self-only Puerto Rico Triple-S Salud, Inc. FEHB Plan would be:

(\$335.57) + (\$15.15) = \$350.72

#### **Prorated Billing**

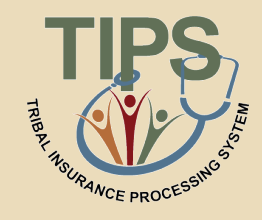

- Premiums are prorated when coverage does not start on the first of the month
- The administrative fee is never prorated
- The formula to calculate a prorated bill is:

(Plan premium) X (Days covered / Days in month) + (Administrative fee) = Amount Due

 The prorated cost for self-only Puerto Rico Triple-S Salud, Inc. from May 7<sup>th</sup> until the end of the month would be:

(\$335.57) X (25/31) + (\$15.15) = \$285.77

#### **Billing Process**

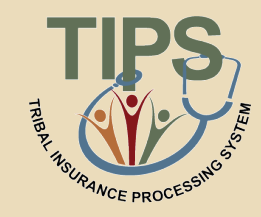

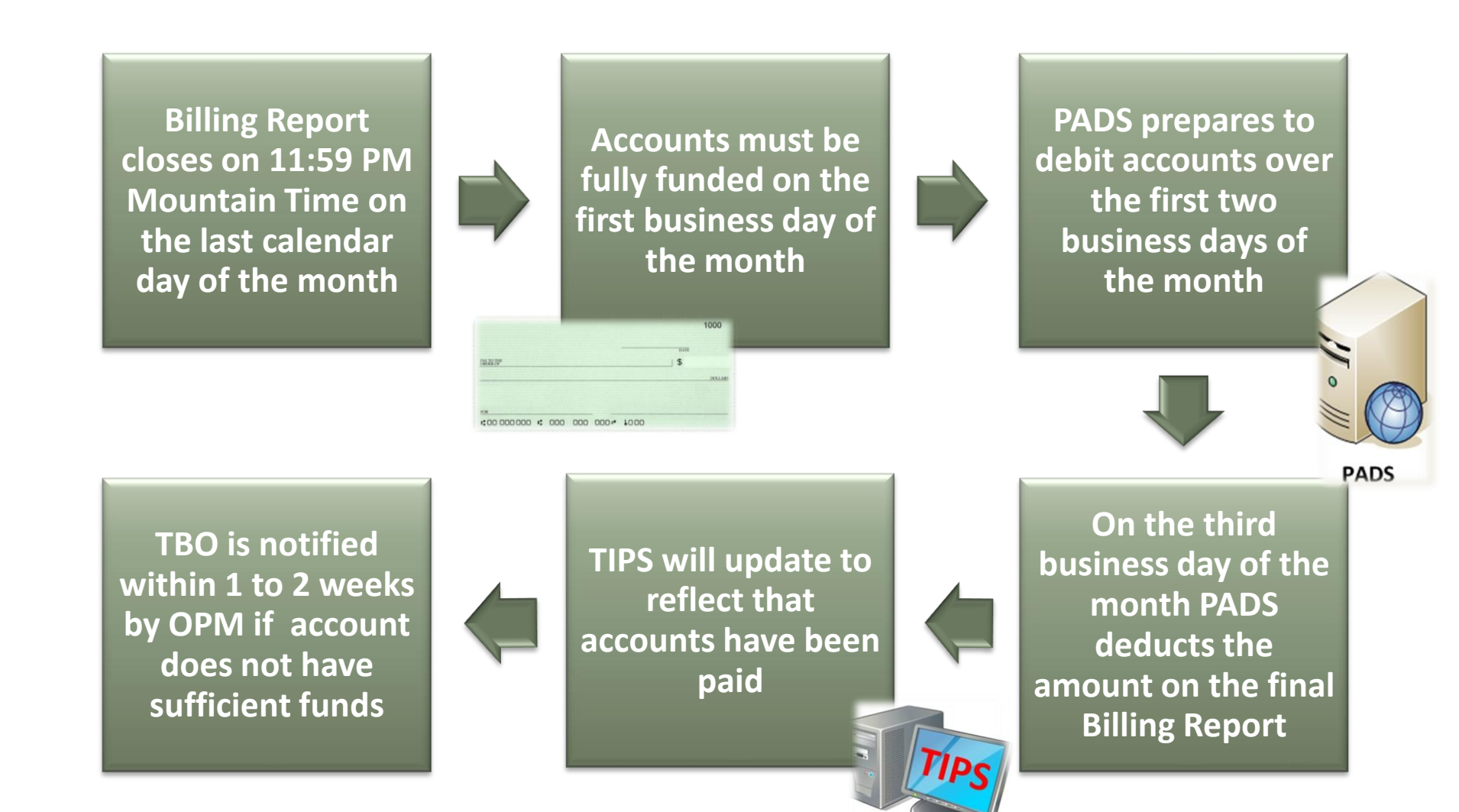

### **Billing Calendar**

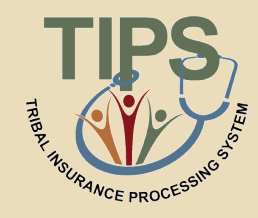

| MAY    |                 |         |           |                                                                                                    |                                                   |                     |  |  |
|--------|-----------------|---------|-----------|----------------------------------------------------------------------------------------------------|---------------------------------------------------|---------------------|--|--|
| Sunday | Monday          | Tuesday | Wednesday | Thursday                                                                                                    | Friday                                            | Saturday            |  |  |
| 20     | 21              | 22      | 23        | 24                                                                                                    | 25<br>PADS account<br>information/<br>changes due | 26                  |  |  |
| 27     | Memorial Day 28 | 29      | 30        | 31<br>Cutoff at 11:59pm<br>MT for TIPS entries<br>to be reflected on<br>current bill and June<br>1 effective date | 1<br>PADS Proc                                    | 2<br>cessing Period |  |  |

#### **View Billing Calendar**

- The Billing Report closes for the month on the last calendar day of the month at 11:59 PM Mountain Time
- Changes to a Tribal Employer Billing Unit/POI TIPS bank account information must be submitted at least three business days before a Tribal Employer Billing Unit/POI Billing Report closes

## **Billing Calendar (cont.)**

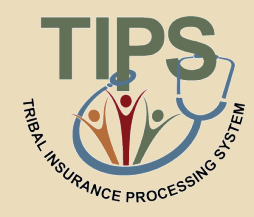

| JUNE             |                   |                                                     |           |                                                                                                    |                |                    |  |  |
|------------------|-------------------|-----------------------------------------------------|-----------|----------------------------------------------------------------------------------------------------|----------------|--------------------|--|--|
| Sunday           | Monday            | Tuesday                                             | Wednesday | Thursday                                                                                                    | Friday         | Saturday           |  |  |
| 27               | 28                | 29                                                  | 30        | 31<br>Cutoff at 11:59pm<br>MT for TIPS entries<br>to be reflected on<br>current bill and June<br>1 effective date | 1<br>PADS Proc | 2<br>essing Period |  |  |
| 3<br>PADS Proces | 4<br>ssing Period | 5<br>PADS debits bank<br>account for bill<br>amount | 6         | 7                                                                                                    | 8              | 9                  |  |  |

#### **View Billing Calendar**

- PADS prepares to debit the Tribal Employer Billing Unit/POI bank account provided in TIPS over the first two business days of the month
- PADS debits the Tribal Employer Billing Unit/POI bank account on the third business day of the month

## **FEHB Insufficient Funds Resolution Process**

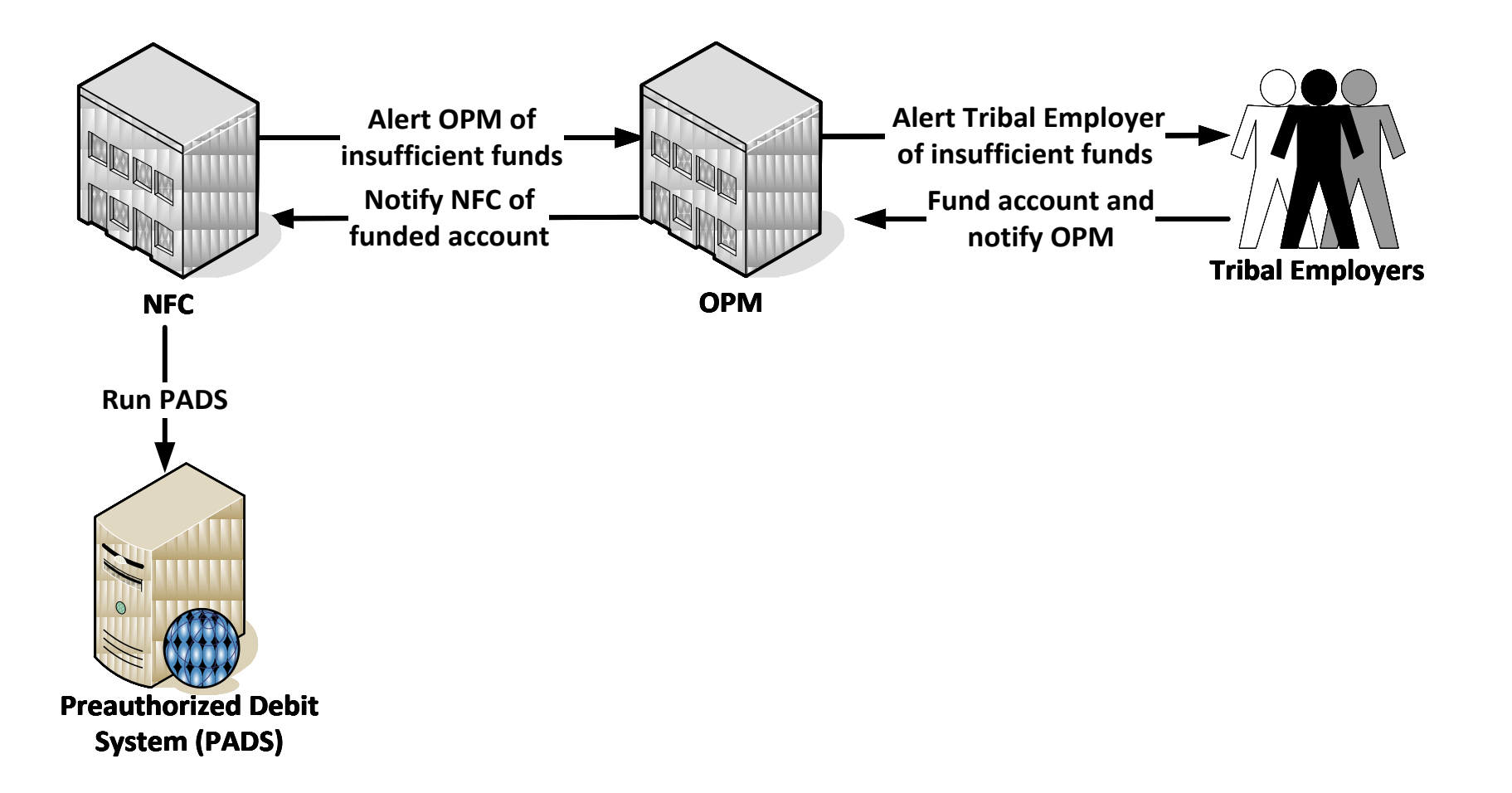

URANCE PROCES

#### **Functions of TIPS**

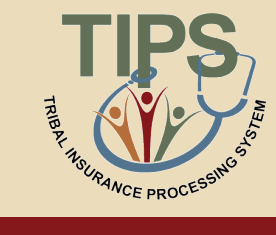

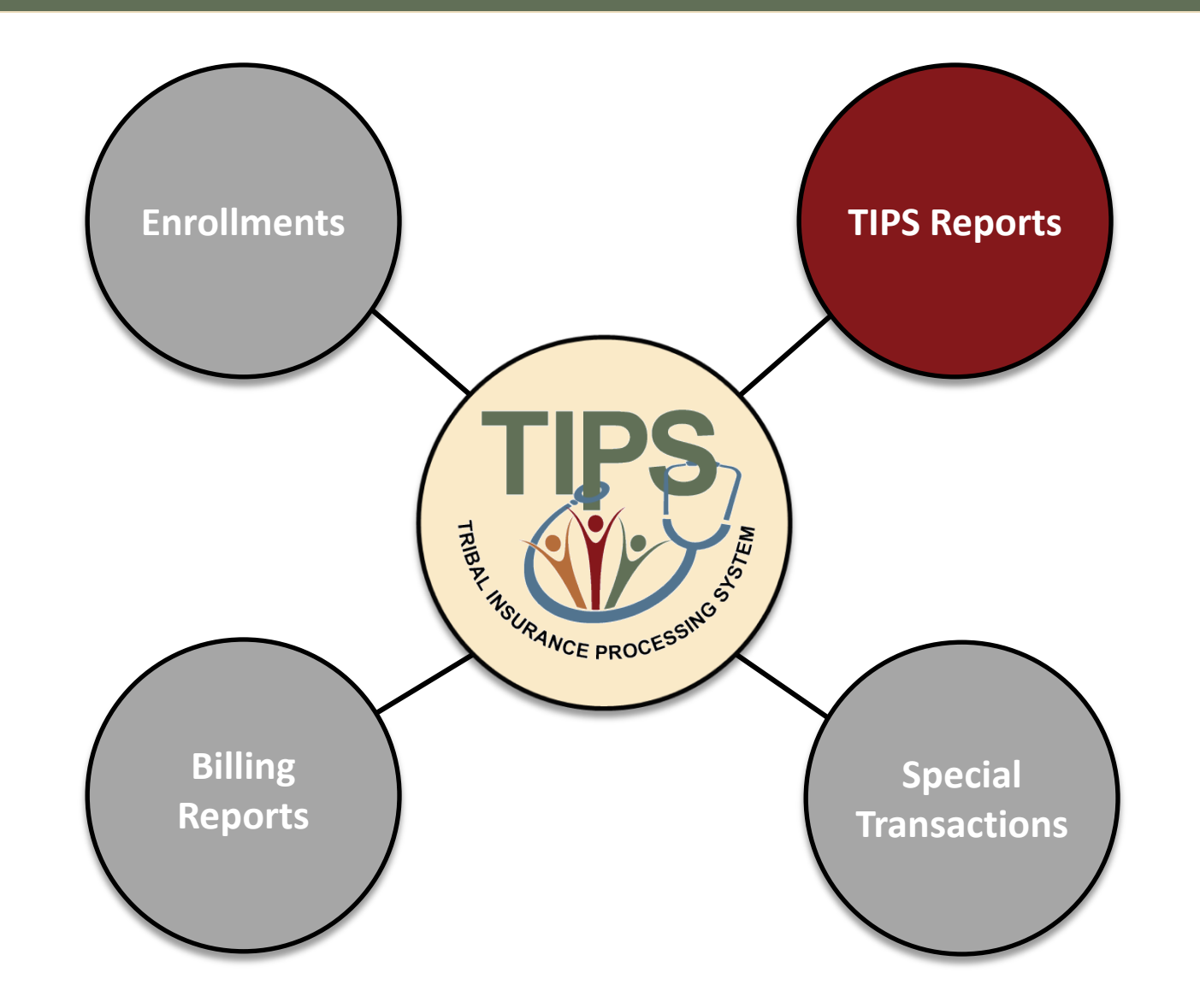

## **Available TIPS Reports**

- There are 12 principal TIPS Reports available from the lefthand side of the TIPS main page
- Required Report Criteria (for non-Billing Reports): Billing Unit/POI, Start Date, and End Date
- TIPS Reports can be viewed in:
  - The TIPS web portal
  - Microsoft Excel

#### Reports

Enrollees by Tribe, State, Age Bands, and Plan Report <u>Contact Information Report</u> <u>New Enrollees by Tribe Report</u> <u>Disenrollments by Tribe Report</u> <u>Total Enrollees Each Period By Tribe Report</u> <u>Open Season Changes By Tribe Report</u> <u>Reason for Plan Switch by Tribe Report</u> <u>Effective Date of Coverage Report</u> <u>Effective Date of Coverage Report</u> <u>Family Relationships by Tribe Report</u> <u>Overall 2809/2810 Report</u> <u>Billing Report</u>

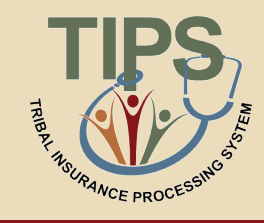

#### **Available TIPS Reports**

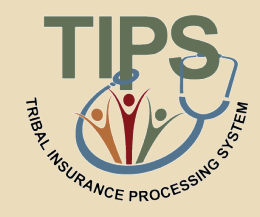

• The following TIPS Reports will be available on-demand:

|                                   | Level of Detail     |                 |  |  |
|-----------------------------------|---------------------|-----------------|--|--|
| Report Name                       | Billing<br>Unit/POI | Tribal Employer |  |  |
| Enrollees by state, age, and plan |                     | ✓               |  |  |
| New enrollees                     | ✓                   | ✓               |  |  |
| Dis-enrollments                   | 1                   | ✓               |  |  |
| Total number of enrollees         | ✓                   | ✓               |  |  |
| Contact information               | ✓                   | ✓               |  |  |
| Open Season changes               | ✓                   | ✓               |  |  |
| Reason for plan switch            | ✓                   | ✓               |  |  |
| Effective coverage date           | ✓                   | ✓               |  |  |
| Family Relationship               |                     | 1               |  |  |
| Overall 2809/2810                 | ✓                   | ✓               |  |  |

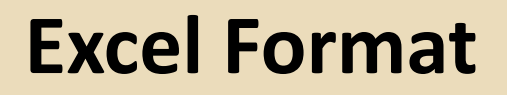

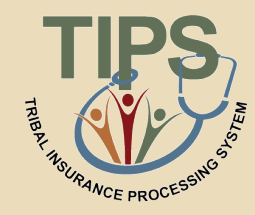

• TIPS Reports exported to Excel allow for easy customization by Tribal Employers

|      | - <b>-</b> | (°I - 🗳 | A       |             |          | -        |          |                      | Report[1].xls - |
|------|------------|---------|---------|-------------|----------|----------|----------|----------------------|-----------------|
| File | e H        | ome     | Insert  | Page Layout | Formulas | Data     | Review   | View                 |                 |
|      | 110        |         | (0      | $f_{x}$     |          |          |          |                      |                 |
|      |            | А       |         | В           |          | С        |          | D                    | E               |
| 1    | Tribal     | Organi  | ization | POI         | Effec    | tive Dat | te of    | <b>Total Actions</b> |                 |
| 2    | 2A         |         |         | 1001        |          | 4/3/2    | 012 0:00 | 1                    |                 |
| 3    |            |         |         |             |          |          |          |                      |                 |
| 4    |            |         |         |             |          |          |          |                      |                 |

## Preparing a SF 2809/SF 2810 Report

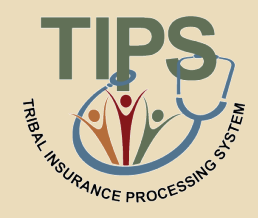

- The Overall SF 2809/SF 2810 Report contains source data for all Tribal Employees in your Tribal Employer Billing Unit/POI or Tribal Employer
- This TIPS report must be exported and cannot be viewed in its full form in the TIPS web portal

| X  | 🚽 ") • (" • •   | <b>∢ <u>A</u> •</b>   <del>-</del> | and the second second | And and the other distances of the local distances of the local dist | Report[1].xl        | s - Microsoft Excel   | -             | A CONTRACTOR     | State State State    |                     | x    |
|----|-----------------|------------------------------------|-----------------------|----------------------------------------------------------------------------------------------------|---------------------|-----------------------|---------------|------------------|----------------------|---------------------|------|
|    | File Home       | Insert Page Lay                    | out Formulas          | Data Review Vie                                                                                                    | w                   |                       |               |                  |                      | ∞ 🕜 🗆               |      |
|    | A1              | - (= )                             | TIPS_SF2809_SE        | Q                                                                                                    |                     |                       |               |                  |                      |                     | ~    |
|    | A               | N                                  | 0                     | Р                                                                                                    | Q                   | R                     | S             | т                | U                    | V                   |      |
| 1  | TIPS_SF2809_SEQ | ENROLLEE_LAST_NM                   | ENROLLEE_FIRST_NM     | ENROLLEE_MIDDLE_NM                                                                                                    | FEHB_TRANSACTION_CD | ELECTION_EFFECTIVE_DT | FORM_EVENT_CD | EVENT_CHANGE_IND | EVENT_CHANGE_DT      | PRESENT_ENROLLMENT_ | CD   |
| 2  | 57              | knight                             | chris                 | b                                                                                                    | N                   | 1/1/0001 12:00:00 AM  |               |                  | 1/1/0001 12:00:00 AM |                     |      |
| з  | 46              | Sugarman                           | Kimberly              | Jonah                                                                                                    | N                   | 1/1/0001 12:00:00 AM  |               | 1A               | 1/1/0001 12:00:00 AM | AB5                 |      |
| 4  | 47              | Doe                                | John                  | Michael                                                                                                    | N                   | 12/6/2012 0:00        | 1             |                  | 2/6/2012 0:00        | AB4                 | P    |
| 5  | 48              | Joe                                | Doe                   | Michael                                                                                                    | N                   | 12/6/2012 0:00        | 1             |                  | 2/6/2012 0:00        | AB4                 | P.   |
| 6  | 55              | Penn T2                            | Nathan T1             |                                                                                                    | N                   | 3/1/2012 0:00         |               |                  | 1/1/0001 12:00:00 AM | AB4                 | P.   |
| 7  | 59              | smith                              | joe                   | bob                                                                                                    | N                   | 2/28/2012 0:00        | 1             |                  | 2/28/2012 0:00       | ab4                 | S    |
| 8  | 60              | LNAME115                           | FNAME115              |                                                                                                    | N                   | 1/1/0001 12:00:00 AM  |               |                  | 1/1/0001 12:00:00 AM |                     | - 11 |
| 9  | 61              | junior                             | joe                   | bob                                                                                                    | N                   | 2/28/2012 0:00        |               | 1A               | 2/28/2012 0:00       | ab4                 | S    |
| 10 | 62              | awesomeness                        | test                  | ssn                                                                                                    | N                   | 2/28/2012 0:00        |               | 1a               | 2/28/2012 0:00       | ab4                 | P.   |
| 11 | 64              | Smith                              | John                  |                                                                                                    | N                   | 1/1/0001 12:00:00 AM  |               |                  | 1/1/0001 12:00:00 AM |                     | - 11 |
| 12 | 67              | test                               | testing               | testers                                                                                                    | N                   | 1/1/0001 12:00:00 AM  |               |                  | 1/1/0001 12:00:00 AM |                     | - 11 |
| 13 | 66              | asdf                               | asdf                  |                                                                                                    | N                   | 1/1/0001 12:00:00 AM  |               |                  | 1/1/0001 12:00:00 AM |                     | - 41 |
| 14 |                 |                                    |                       |                                                                                                    |                     |                       |               |                  |                      |                     |      |
| 15 | TIPS_SF2810_SEQ | SSNO                               | ENROLLEE_LAST_NM      | ENROLLEE_FIRST_NM                                                                                                    | ENROLLEE_MIDDLE_NM  | CHANGE_EFFECTIVE_DT   | ENROLLMENT_CD | TERMINATION_IND  | REINSTATEMENT_IND    | TRANSFER_IN_IND     | 1    |
| 16 | 2               | 111111111                          | L LastNm              | FirstNm                                                                                                    | MiddleNm            | 2/4/2012 0:00         | 123           | Y                | N                    | N                   | r =  |
| 17 | 11              | 111111111                          | L LastNm              | FirstNm2                                                                                                    | MiddleNm            | 2/4/2012 0:00         | 123           | т                | F                    | F                   |      |
| 18 | 6               | 111111111                          | L LastNm              | FirstNm                                                                                                    | MiddleNm            | 2/4/2012 0:00         | 123           | т                | F                    | F                   |      |
| 19 | 7               | 123456789                          | Doe                   | John                                                                                                    | Michael             | 2/9/2012 0:00         |               | F                | F                    | F                   |      |
| 20 | 9               | 111111111                          | LastNm                | FirstNm                                                                                                    | MiddleNm            | 2/4/2012 0:00         | 123           | т                | F                    | F                   |      |
| 21 | 12              | 999555222                          | 2 Doe                 | John                                                                                                    | Michael             | 2/27/2012 0:00        |               | F                | F                    | F                   |      |
| 22 | 13              | 999555222                          | 2 Doe                 | John                                                                                                    | Michael             | 2/9/2012 0:00         |               | F                | F                    | F                   |      |
| 23 | 14              | 999555222                          | Doe                   | John                                                                                                    | Michael             | 2/9/2012 0:00         |               | F                | F                    | F                   |      |
| 24 | 15              | 123456780                          | Doe                   | John                                                                                                    | Michael             | 2/27/2012 0:00        |               | F                | F                    | F                   |      |
| 25 | 16              | 316497852                          | 2 Hutt                | Jaba                                                                                                    | The                 | 2/28/2012 0:00        |               | F                | т                    | F                   |      |
| 26 | 17              | 316497852                          | 1 Hutt                | Jaba                                                                                                    | The                 | 2/28/2012 0:00        |               | F                | F                    | T                   |      |
| 27 | 18              | 123128183                          | asdf                  | asdf                                                                                                    |                     | 2/28/2012 0:00        |               | F                | F                    | F                   |      |
| 28 | 19              | 998089977                          | test                  | testing                                                                                                    | testers             | 2/29/2012 0:00        |               | F                | F                    | F                   |      |
| 29 | 20              | 998089976                          | i test                | testing                                                                                                    | testers             | 2/29/2012 0:00        |               | F                | F                    | F                   |      |
| 30 | 21              | 998089979                          | est test              | testing                                                                                                    | testers             | 2/29/2012 0:00        |               | F                | F                    | F                   |      |
| 31 | 22              | 998089979                          | ) test                | testing                                                                                                    | testers             | 2/29/2012 0:00        |               | F                | F                    | F                   |      |
| 32 | 23              | 998089980                          | ) test                | testing                                                                                                    | testers             | 2/29/2012 0:00        |               | F                | F                    | F                   |      |
| 33 | 24              | 998089976                          | i test                | testin                                                                                                    | testers             | 2/29/2012 0:00        |               | F                | F                    | F                   |      |
| 34 | 25              | 998089976                          | i test                | testin                                                                                                    | testers             | 2/29/2012 0:00        | ab4           | F                | F                    | F                   |      |
| 35 | 26              | 998089976                          | i test                | testin                                                                                                    | testers             | 2/29/2012 0:00        | ab4           | F                | F                    | F                   | -    |
| 14 | Report          | 1 💱                                |                       |                                                                                                    |                     | 1                     | 4             |                  |                      |                     | •    |

#### **Exercise 3.1: Review a TIPS Report**

- TIPS THE ANCE PROCESSING
- Read the Enrollees by Tribe, State, Age Bands, and Plan
- Please identify:
  - Tribal Organization code
  - The state of residence of the enrollees
  - The age band for the enrollees

| TIPS                                | TRIBAL                       | INSURANCE                             | PROCES      | SING SYSTE    | M                                                          |
|-------------------------------------|------------------------------|---------------------------------------|-------------|---------------|------------------------------------------------------------|
| HOME                                | INQUIRY                      | FORMS INFORMATIO                      | N           |               | Welcome, tipstriu3 training<br>ROLE: Update/Tribe [Logout] |
| Enrollees by ]                      | <b>Fribe, State, Age Ban</b> | ds, and Plan                          |             |               |                                                            |
| Tribal Organization:<br>Start Date: | All Available<br>3/1/2012    | End Date: 3/31/2012                   | Ge          | nerate Report |                                                            |
|                                     | Tribal Organization<br>2B    |                                       | State<br>LA | Total<br>5    |                                                            |
|                                     | State<br>LA                  |                                       |             | Total<br>5    |                                                            |
| Tribal Organization                 | 0-18                         | 19-35                                 | 36-50       | 51-65         | 66-75                                                      |
| 28                                  | Total: 0                     | Total: 5                              | Total: 0    | Total: 0      | Total: 0                                                   |
|                                     |                              |                                       |             |               |                                                            |
|                                     |                              | G                                     | rand Total  |               |                                                            |
| All Pages  Current Page             |                              | Include Grid Lines<br>Export to Excel | ,           |               |                                                            |
|                                     |                              | <u>H</u>                              | ome OPM     |               |                                                            |

### Lesson 3 Knowledge Check

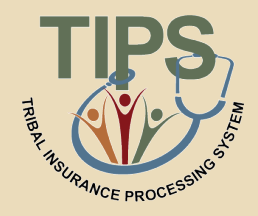

- 1. Billing Reports will be divided up by what identifier?
  - The Billing Unit/POI
- 2. True or False: TIPS users can view their Billing Report at any time?
  - True
- 3. When does a Billing Report close?
  - At 11:59 PM Mountain Time on the last calendar day of the month
- 4. Billing Reports are composed of what 2 components?
  - The plan premium and administrative fee
- 5. TIPS reports can be viewed in what two ways?
  - TIPS web portal or Microsoft Excel

### **Lesson 3 Summary**

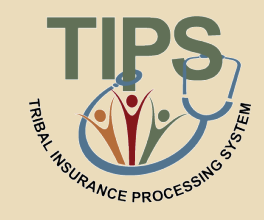

- Now that you have completed this lesson, you should be able to:
  - Explain the billing and payment processes
  - Identify the fields on a Billing Report
  - Calculate a Billing Report
  - Explain the Insufficient Funds Resolution Process
  - List the available TIPS Reports
  - Identify the fields on a TIPS Report

#### **Morning Review**

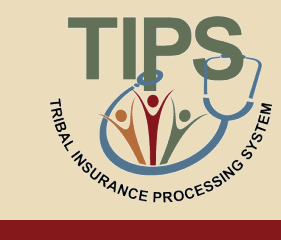

| Lesson 1: FEHB Overview                   | 30 minutes |
|-------------------------------------------|------------|
| Lesson 2: TIPS and Enrollments            | 45 minutes |
| Break                                     | 10 minutes |
| Lesson 3: Billing and TIPS Reports        | 45 minutes |
| Morning Review                            | 20 minutes |
| Lunch                                     | 60 minutes |
| Lesson 4: Special Transactions            | 30 minutes |
| Lesson 5: Performing Transactions in TIPS | 90 minutes |
| Break                                     | 10 minutes |
| Lesson 6: Obtaining Additional Assistance | 30 minutes |
| TIPS Transactions References              | 10 minutes |
| Final Review and Evaluation               | 35 minutes |

#### **Review**

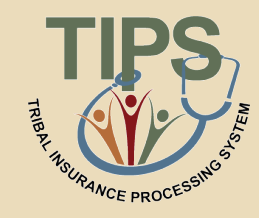

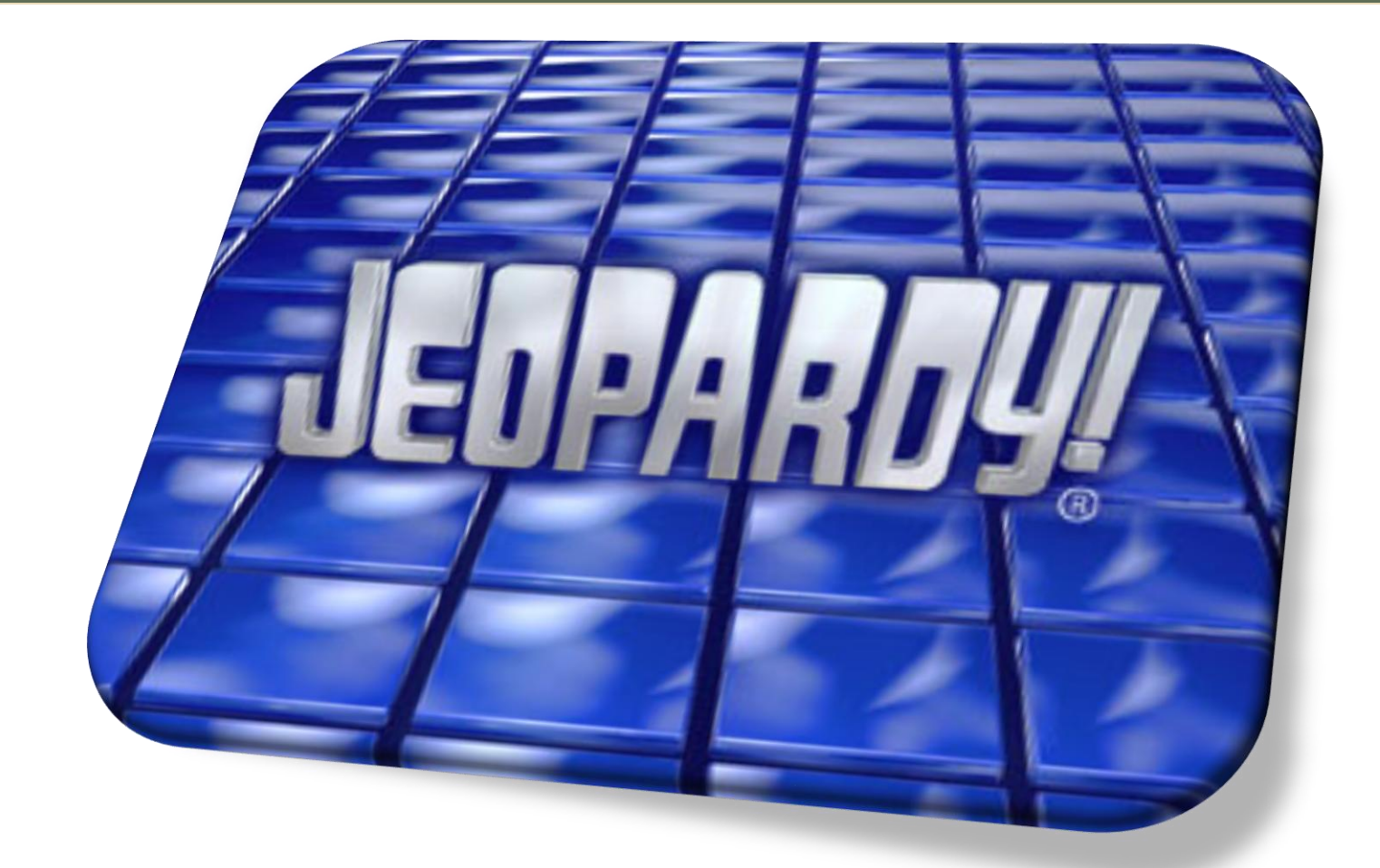

#### Please break into teams

#### **Review Jeopardy!**

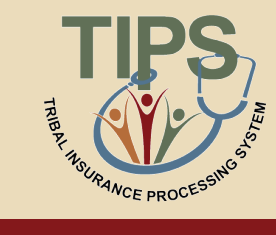

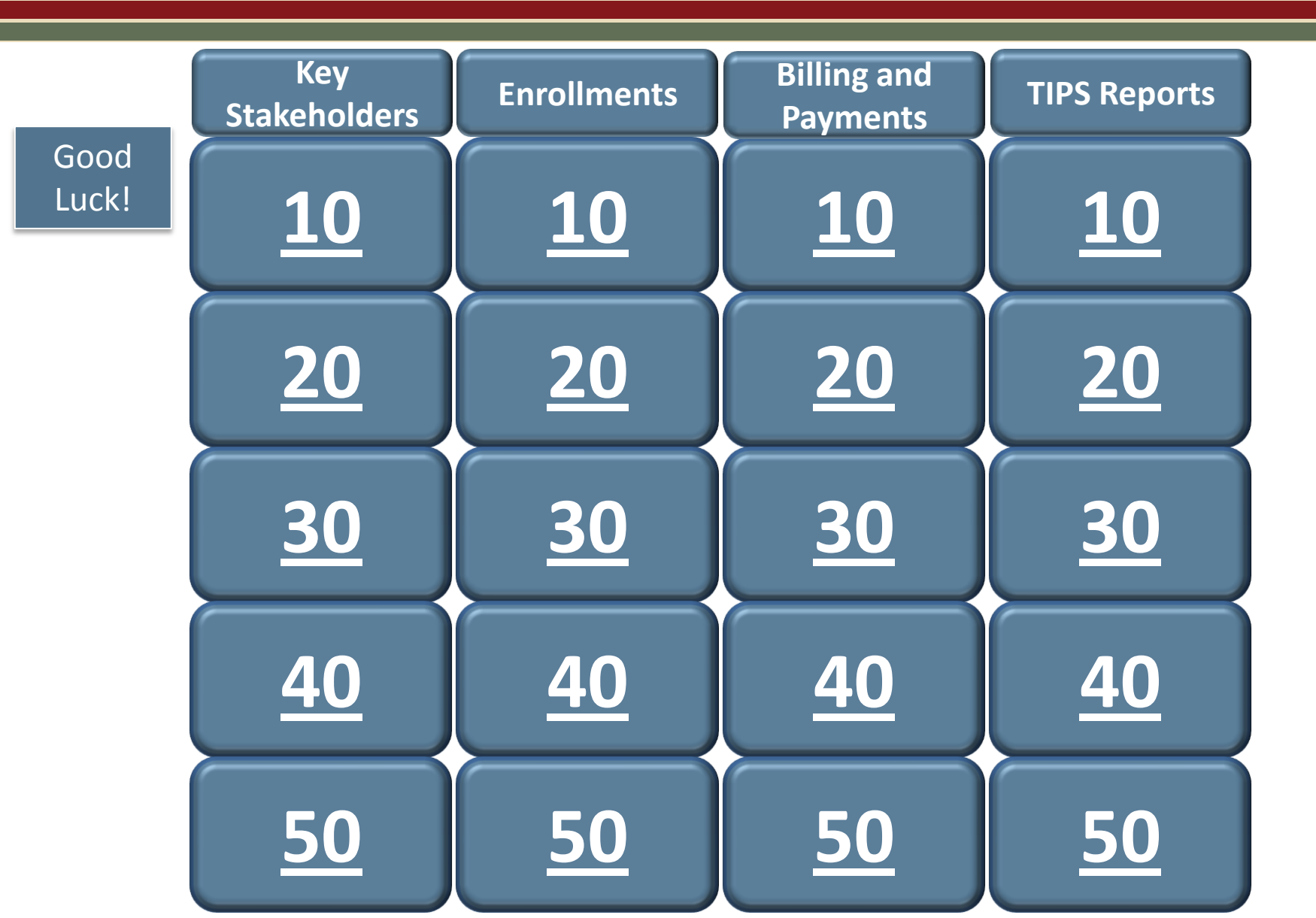

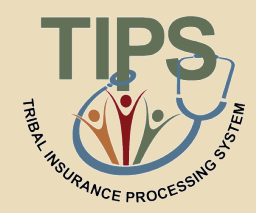

# This stakeholder is responsible for providing health insurance coverage to Tribal Employees.

## Who are FEHB Plan Carriers?

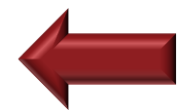

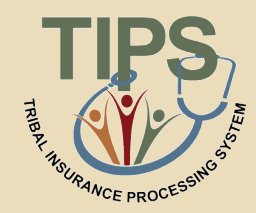

# This stakeholder is responsible for selecting plans and submitting enrollment requests to Tribal Employers.

Who are Tribal Employees?

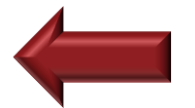

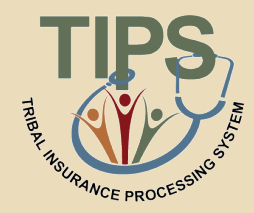

# This stakeholder is responsible for answering all FEHB policy questions.

Who is OPM?

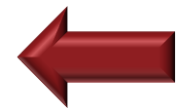

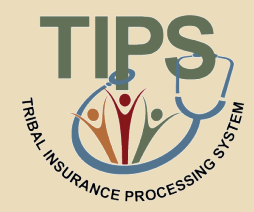

# This stakeholder maintains TIPS and provide TIPS training.

Who is NFC?

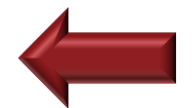

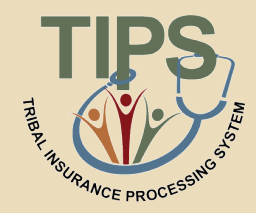

# This stakeholder validates employee enrollment requests and plan change requests.

# Who are Tribal Employers?

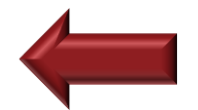

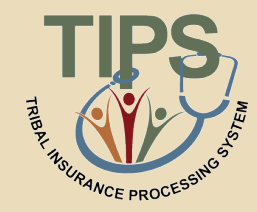

# These two forms are used to perform enrollment transactions in TIPS.

# What are the SF 2809 and SF 2810?

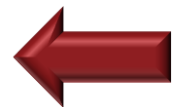

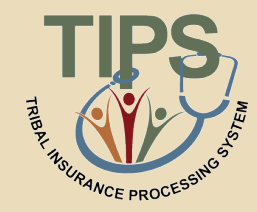

# Who is responsible for entering SF 2809s and SF 2810s into TIPS.

# Who are Tribal Employers?

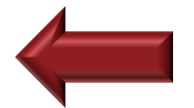

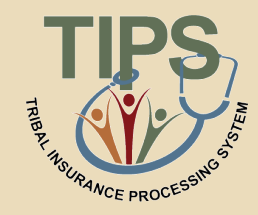

# If a Tribal Employer Billing Unit/POI cancels coverage, this system is responsible for preparing updated SF 2809s and submitting them.

## What is TIPS?

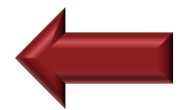

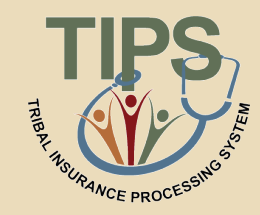

# Employees would select this series of event codes (1 Series, 2 Series, 3 Series, etc...) if they are participating in Premium Conversion.

# What are 1 Series Codes?

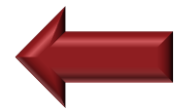

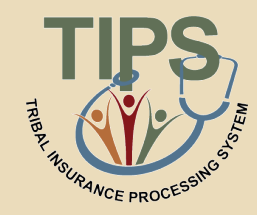

# Tribal Employers would submit what SF if they needed to terminate an Employee's coverage?

What is SF 2810?

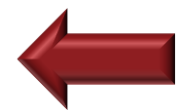

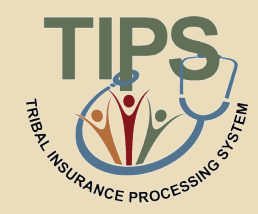

# This system is responsible for monthly premium collection.

# What is PADS, the Pre-Authorized Debit System?

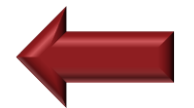

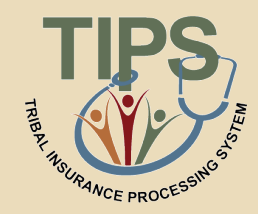

# The Final Billing Report closes for the month on what day and at what time?

# What is the last calendar day of the month at 11:59 PM Mountain Time?

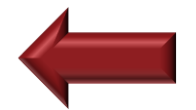

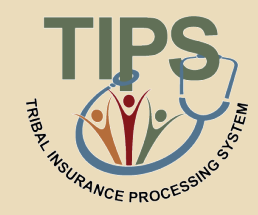

# If a Tribal Employer has an insufficient payment this organization will notify them.

Who is OPM?

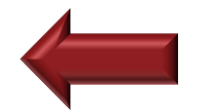

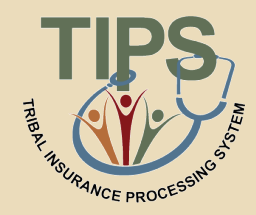

# What day of the month does PADS debit the Tribal Employer's bank account?

What is the third business day of the month?

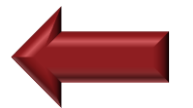

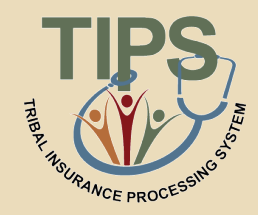

A Tribal Employer adds five employees to its insurance coverage with an effective date of May 28<sup>th</sup>. The employees will be included for the first time on the Tribal Employer Billing Reports for this month's coverage.

What is May?

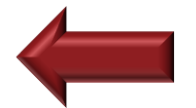

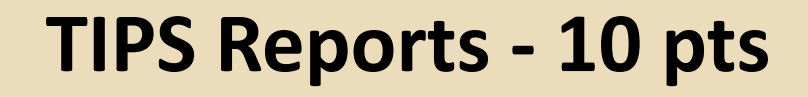

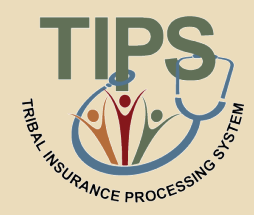

# TIPS reports are available with what frequency.

# What is all the time or on-demand?

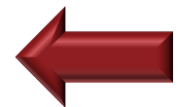
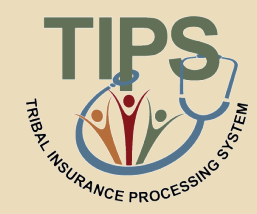

# TIPS Reports can be viewed in TIPS or exported to what program.

## What is Microsoft Excel?

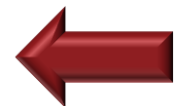

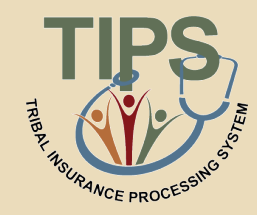

# TIPS Reports are available at these two levels of detail.

# What are the Billing Unit/POI-level and the Tribal Employer-level?

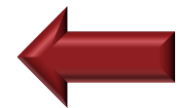

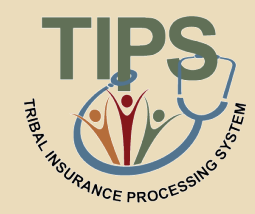

# What three criteria must a user specify when preparing a TIPS Report.

# What are the Billing Unit/POI, Start Date, and End Date?

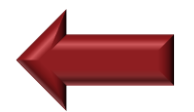

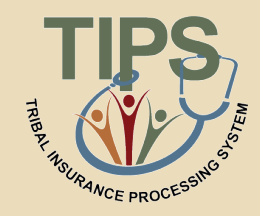

# A TIPS user would prepare this report if they wanted to see the source data for their Tribal Employees' SF 2809s and SF 2810s.

What is the Overall 2809/2810 Report?

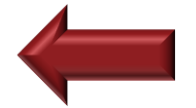

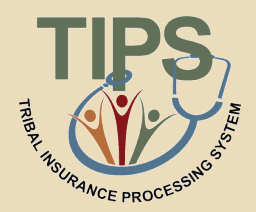

By the end of this afternoon, you should be able to:

- Understand the Special Transactions in TIPS
- Access TIPS
- Perform enrollment transactions using TIPS
- Prepare TIPS Reports
- Review your Billing Report in TIPS
- Explain who to contact for additional assistance

| HOME INQUIRY FORM                                                   | IS ADMIN | INFORMATION | ROLE: Update/NFC [Logout] |
|---------------------------------------------------------------------|----------|-------------|---------------------------|
| Enrollee                                                            |          |             |                           |
| Enrollees by Tribe, State, Age Bands, and Plan Report               |          |             |                           |
| <u>I otal Enrollees Report</u><br>Overall New Enrollees Report      |          |             |                           |
| Total Disenrollment Report                                          |          |             |                           |
| Contact Information Report                                          |          |             |                           |
| New Enrollees by Tribe Report                                       |          |             |                           |
| Total Enrollees Each Period By Tribe Report                         |          |             |                           |
| Open Season Changes By Plan Report                                  |          |             |                           |
| Open Season Changes By Thbe Report<br>Reason for Plan Switch Report |          |             |                           |
| Reason for Plan Switch by Tribe Report                              |          |             |                           |
| Effective Date of Coverage Report                                   |          |             |                           |
| Family Relationships by Tribe Report                                |          |             |                           |
| Billing Report Sample                                               |          |             |                           |
|                                                                     |          | Home OPM    |                           |

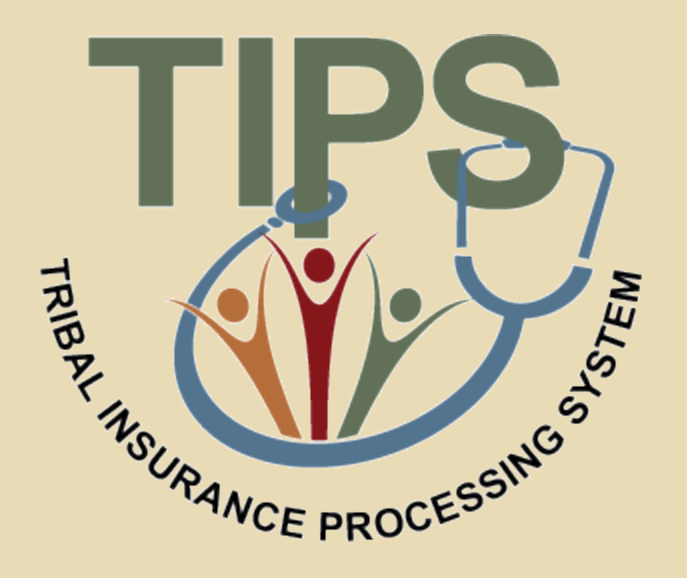

#### Lunch Break – 60 minutes

#### **Functions of TIPS**

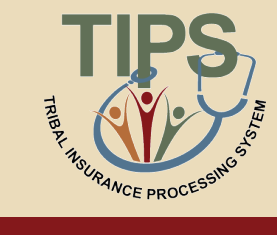

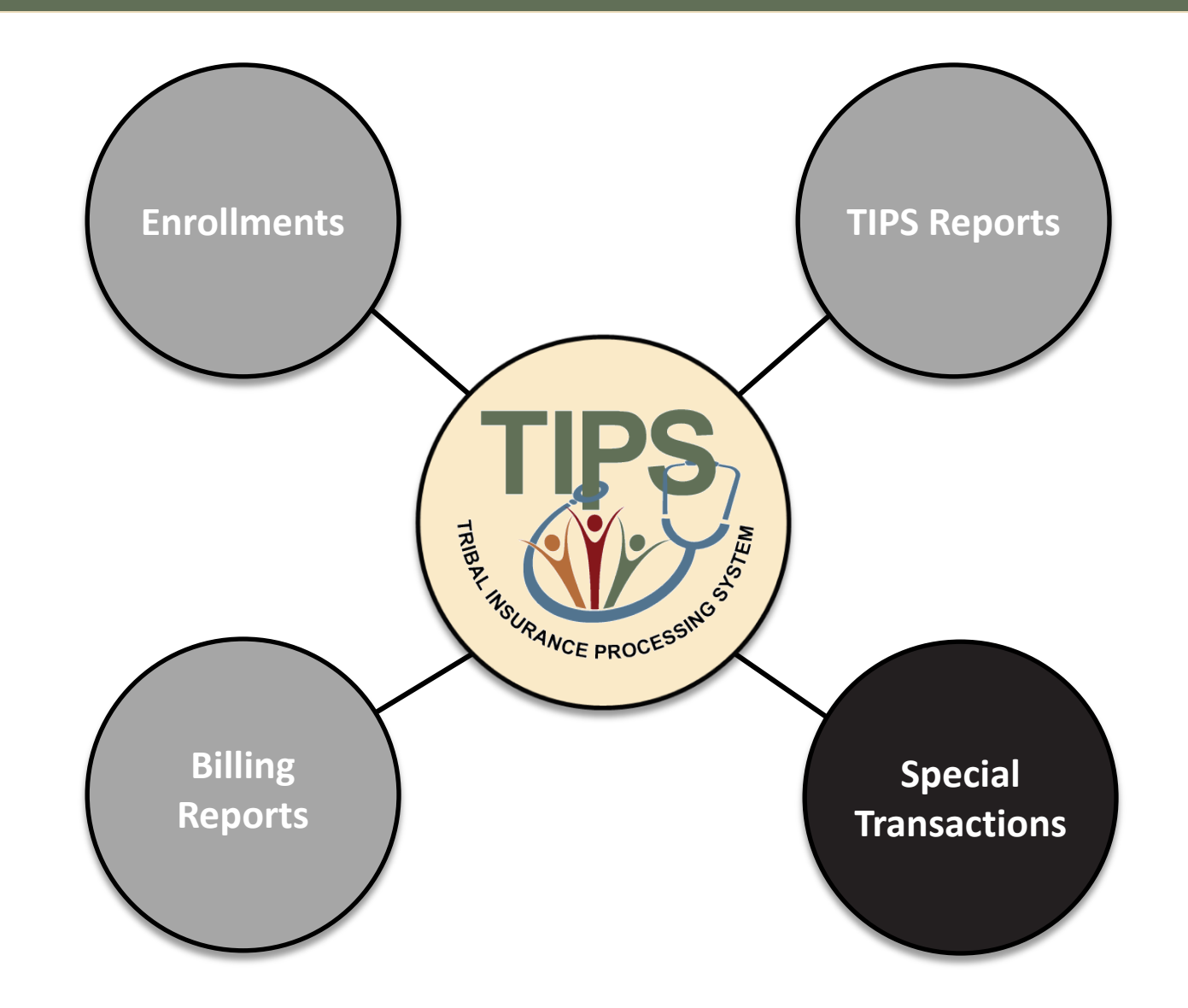

#### **Lesson 4: Special Transactions**

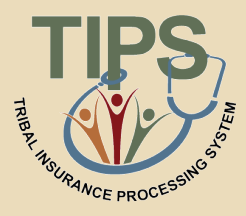

| Lesson 1: FEHB Overview                                                                                                    | 30 minutes                                         |
|----------------------------------------------------------------------------------------------------|----------------------------------------------------|
| Lesson 2: TIPS and Enrollments                                                                                                    | 45 minutes                                         |
| Break                                                                                                    | 10 minutes                                         |
| Lesson 3: Billing and TIPS Reports                                                                                                    | 45 minutes                                         |
| Morning Review                                                                                                    | 20 minutes                                         |
| Lunch                                                                                                    | 60 minutes                                         |
|                                                                                                    |                                                    |
| Lesson 4: Special Transactions                                                                                                    | 30 minutes                                         |
| Lesson 4: Special Transactions<br>Lesson 5: Performing Transactions in TIPS                                                                       | 30 minutes90 minutes                               |
| Lesson 4: Special Transactions<br>Lesson 5: Performing Transactions in TIPS<br>Break                                                              | 30 minutes90 minutes10 minutes                     |
| Lesson 4: Special TransactionsLesson 5: Performing Transactions in TIPSBreakLesson 6: Obtaining Additional Assistance                             | 30 minutes90 minutes10 minutes30 minutes           |
| Lesson 4: Special TransactionsLesson 5: Performing Transactions in TIPSBreakLesson 6: Obtaining Additional AssistanceTIPS Transactions References | 30 minutes90 minutes10 minutes30 minutes10 minutes |

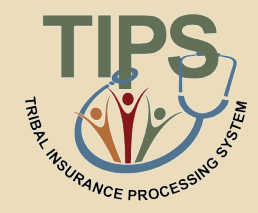

- By the end of this lesson, you should be able to:
  - Explain the Enrollee Billing Unit/POI Transfer process
  - Describe the implications of adding a court ordered indicator to an employee's enrollment records
  - List the TIPS transactions that may be processed retroactively

# **FUTURE FUNCTIONALITY**

### **Enrollee Billing Unit/POI Transfer**

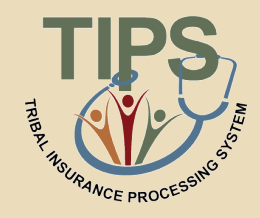

- In the future, the Enrollee Billing Unit / POI Transfer function will be used by Tribal Employers to transfer an employee enrolled in FEHB to a new Billing Unit / POI
- Enrollees in FEHB will be able to transfer to a new Billing Unit/POI from:
  - 1. A Billing Unit / POI managed by your Tribal Employer
  - 2. A Billing Unit / POI managed by another Tribal Employer participating in FEHB

### Enrollee Billing Unit/POI Transfer (contd.)

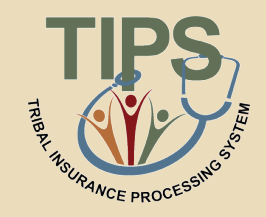

- The gaining Tribal Employer will need to determine the following information for each enrollee in order to transfer him/her to its Billing Unit/POI:
  - First Name
  - Last Name
  - Social Security Number
- The gaining Tribal Employer will need to determine the *Effective Date of Coverage* for each transferred enrollee

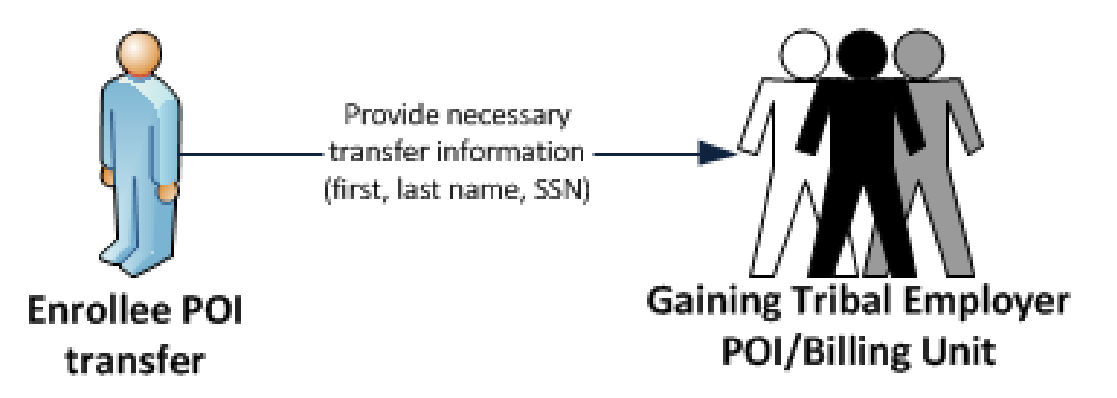

### **Enrollee Billing Unit/POI Transfer (Contd.)**

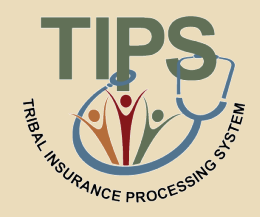

- As conceptualized, the following considerations must be acknowledged by the gaining Tribal Employer before transferring an enrollee to its Billing Unit/POI:
  - If the Effective Date of Transfer does not fall on the first of the month, the gaining Tribal Employer will be responsible for paying a prorated premium
  - The gaining Tribal Employer will not be able to change the enrollment code, address, etc. of the active employee enrolled in FEHB when completing a transfer. Such adjustments to FEHB coverage must be made through creating new SF 2809s/SF 2810s following the transfer

**PLEASE NOTE:** Current Transfer In requests should be submitted to the TIPS Contact Center: 1-855-NFC-4GOV; a customer notification will be released when the functionality is available

#### **Manage Court Orders**

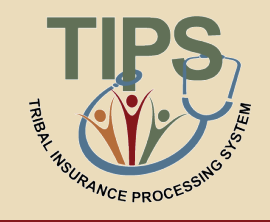

 In the future, the Manage Court Orders function will be used by Tribal Employers to:

Add a court ordered indicator to an active enrollee record Remove a court ordered indicator from an active enrollee record View all active enrollee records that contain court ordered indicators

#### Manage Court Orders (contd.)

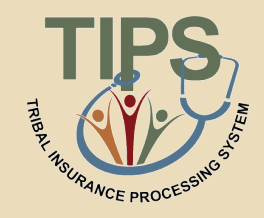

- Following the addition of a court ordered indicator, TIPS will prevent the active enrollee's records from:
  - Voluntarily being cancelled via a new SF 2809
  - Being switched from a Self & Family Plan to a Self Only Plan
- Following the removal of a court ordered indicator, TIPS will allow the enrollee's records to:
  - Voluntarily be cancelled via a new SF 2809
  - Be switched from a Self & Family Plan to a Self Only Plan

**PLEASE NOTE:** This functionality is not currently available; a customer notification will be released when the functionality is released. Please forward any related inquiries to the TIPS Contact Center: 1-855-NFC-4GOV

#### **Retroactive Adjustments**

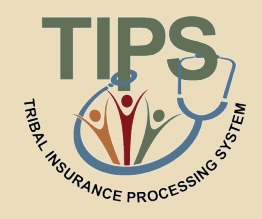

- In the future, TIPS will allow Tribal Employers to create SF 2809s/SF 2810s with effective dates in the past
- Retroactive adjustments will be allowed for the following transactions:
  - Initial enrollments (SF 2809)
  - Enrollment code changes (SF 2809)
  - Cancellations (SF 2809)
  - Reinstatements (SF 2810)
  - Terminations (SF 2810)
  - Billing Unit/POI transfers

#### **Retroactive Adjustments (contd.)**

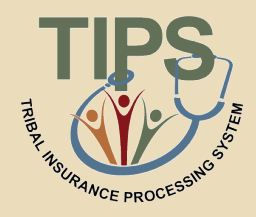

- The following considerations will need to be acknowledged by the Tribal Employer before completing a retroactive adjustment:
  - Retroactive adjustments resulting in either net credits or net debits will be displayed in the monthly Billing Report under the "Adjustments" column

| TOW YOU THEAT LITED VET S DITING REPORT WITHE ATTELLED BY RELIDALINE AUJUSTITET |
|---------------------------------------------------------------------------------|
|---------------------------------------------------------------------------------|

| Adjustment resulting in net credit (+) | Net credits will be applied to future bills until the adjustment's balance is reduced to \$0                 |
|----------------------------------------|----------------------------------------------------------------------------------------------------|
| Adjustment resulting in net debit (-)  | Net debits will be applied in total to monthly bill in which the retroactive adjustment is entered into TIPS |

**PLEASE NOTE:** This functionality is not currently available; a customer notification will be released when the functionality is released. Please forward any relevant requests to the TIPS Contact Center: 1-855-NFC-4GOV

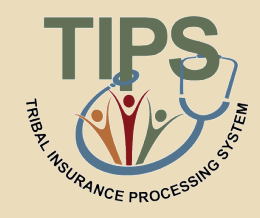

- 1. What information must you have in order to transfer an enrollee to a Billing Unit/POI managed by your Tribal Employer
  - First Name
  - Last Name
  - Social Security Number
- 2. Court ordered indicators will prevent enrollment records from:
  - Voluntarily being cancelled via a new SF 2809
  - Being Switched from a *Self & Family Plan* to a *Self Only Plan*
- 3. True or False: Retroactive adjustments resulting in a net credit will result in a refund to your Tribal Employer's bank account
  - False

#### **Lesson 4 Summary**

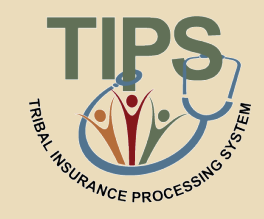

- Now that you have completed this lesson, you should be able to:
  - Explain the Enrollee Billing Unit/POI Transfer processes
  - Understand the implications of adding a court ordered indicator to an employee's enrollment records
  - List the TIPS transactions that may be processed retroactively

#### **Lesson 5: Performing Transactions in TIPS**

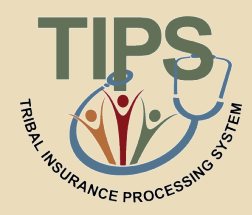

| Lesson 1: FEHB Overview                   | 30 minutes |
|-------------------------------------------|------------|
| Lesson 2: TIPS and Enrollments            | 45 minutes |
| Break                                     | 10 minutes |
| Lesson 3: Billing and TIPS Reports        | 45 minutes |
| Morning Review                            | 20 minutes |
| Lunch                                     | 60 minutes |
| Lesson 4: Special Transactions            | 30 minutes |
| Lesson 5: Performing Transactions in TIPS | 90 minutes |
| Break                                     | 10 minutes |
| Lesson 6: Obtaining Additional Assistance | 30 minutes |
| TIPS Transactions References              | 10 minutes |
| Final Review and Evaluation               | 35 minutes |

#### **Lesson 5 Objectives**

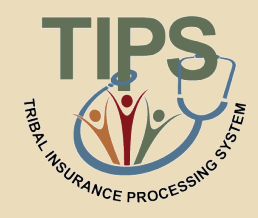

- By the end of this lesson, you should be able to:
  - Access TIPS
  - Navigate TIPS
  - Perform enrollment transactions
  - Prepare TIPS Reports
  - Review your Billing Report in TIPS

#### **How to Access TIPS**

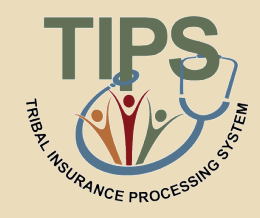

- Internet access is required to access TIPS
- Only authorized users can access TIPS
- A Tribal Employer's TSO is responsible for initiating and managing the creation of TIPS user accounts
- After the TSO sets up the Tribal Employer's account, NFC will email users their username and their TSO will provide those individuals with a temporary password

For the purposes of this training you will have access to a training account. This training account will expire after today's session

#### **Government Disclaimer**

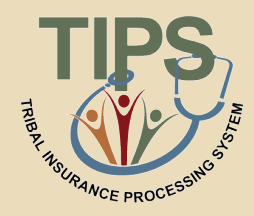

#### Every time you log in to TIPS, you must accept the standard USDA system disclaimer

#### WARNING!

You are accessing a U.S. Government information system, which includes (1) this computer, (2) this computer network, (3) all computers connected to this network, and (4) all devices and storage media attached to this network or to a computer on this network. This information system is provided for U.S. Government-authorized use only.

Unauthorized or improper use of this system may result in disciplinary action, as well as civil and criminal penalties.

By using this information system, you understand and consent to the following:

You have no reasonable expectation of privacy regarding any communications or data transiting or stored on this information system. At any time, the government may for any lawful government purpose monitor, intercept, search and seize any communication or data transiting or stored on this information system.

Any communications or data transiting or stored on this information system may be disclosed or used for any lawful government purpose.

Your consent is final and irrevocable. You may not rely on any statements or informal policies purporting to provide you with any expectation of privacy regarding communications on this system, whether oral or written, by your supervisor or any other official, except USDA's Chief Information Officer.

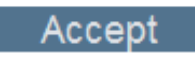

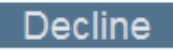

#### How to Log in to TIPS

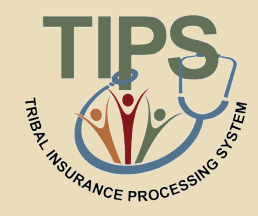

• Enter username and password in the Log In section

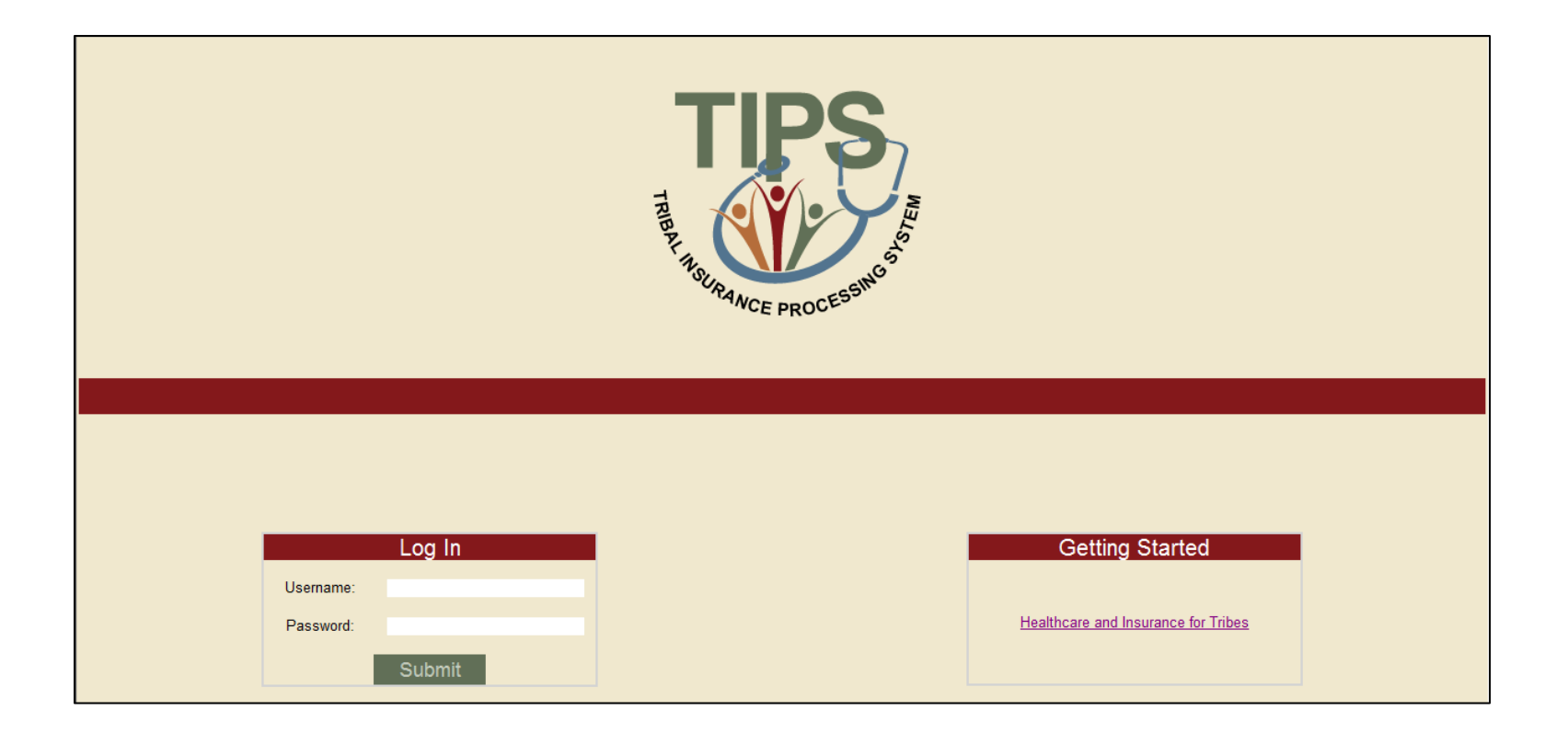

#### • TIPS is broken up into six main areas:

- Home Admin
- Inquiry Information
- Forms

Reports

| TIPS                                                                                                    | TRIE                                                                                                    | BAL INS       | URAN  | CE PROCESSING SYSTEM |                                                   |
|----------------------------------------------------------------------------------------------------|----------------------------------------------------------------------------------------------------|---------------|-------|----------------------|---------------------------------------------------|
| HOME                                                                                                    | INQUIRY                                                                                                    | FORMS         | ADMIN | INFORMATION          | Welcome, John Knight<br>ROLE: Update/NFC [Logout] |
| Enrollees by T<br>O<br>I<br>C<br>Ne<br>Dis<br>Total Enr<br>Open S<br>Open S<br>Re<br>Reason<br>Effec<br>Family | Reports<br>nbe. State. Age Bands. and Plan R<br>Total Enrollees Report<br>rerall New Enrollees Report<br>otal Disenrollment Report<br>outact Information Report<br>w Enrollees by Tribe Report<br>lees Each Period By Tribe Report<br>lees Each Period By Tribe Report<br>leason Changes By Plan Report<br>leason Changes By Plan Report<br>asson for Plan Switch Report<br>for Plan Switch Report<br>for Plan Switch Report<br>Relationships by Tribe Report<br>Diverall 2809/2810 Report<br>Billing Report | <u>Leport</u> |       |                      |                                                   |
|                                                                                                    |                                                                                                    |               |       | Home OPM             |                                                   |

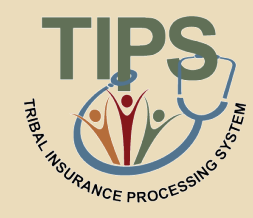

#### Navigating TIPS: Main Page

#### Navigating TIPS: Inquiry

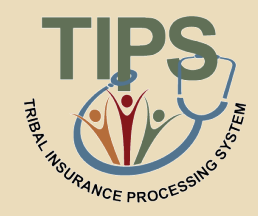

- The Inquiry tab allows users to:
  - Search for an employee enrolled in TIPS by name and/or Social Security Number / Unique Identifier
  - Search for active, inactive, terminated and cancelled enrollees
  - See submitted SF 2809s and SF 2810s
  - Edit SF 2809s and SF 2810s that have been saved but not submitted
  - Create SF 2810s

| HOME                 | INQUIRY   | FORMS               | ADMIN                | INFORMATION |   | Welcome, John Knight<br>ROLE: Update/NFC [ <u>Logout</u> ] |
|----------------------|-----------|---------------------|----------------------|-------------|---|------------------------------------------------------------|
| Enrollee Se          | arch Form |                     |                      |             |   |                                                            |
| Enrollee Information |           |                     |                      |             |   |                                                            |
|                      |           | Last N              | íame Christman       |             |   |                                                            |
|                      |           | First N             | ame Lloyd            |             |   |                                                            |
|                      |           | Middle N            | ame                  |             |   |                                                            |
|                      |           | Social Security Nun | nber 555555555       |             |   |                                                            |
|                      |           | Date of B           | Birth 08/17/1988     |             |   |                                                            |
|                      |           | Т                   | ribe Dire Wolf Tribe |             | • |                                                            |
|                      |           |                     | POI Wolfman          |             |   |                                                            |
|                      |           |                     |                      | Search      |   |                                                            |

#### Navigating TIPS: Forms

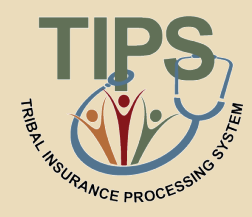

- The Forms tab allows users to:
  - Create a new SF 2809
  - Perform an Electronic Upload
    - Includes SF 2809s and SF 2810s

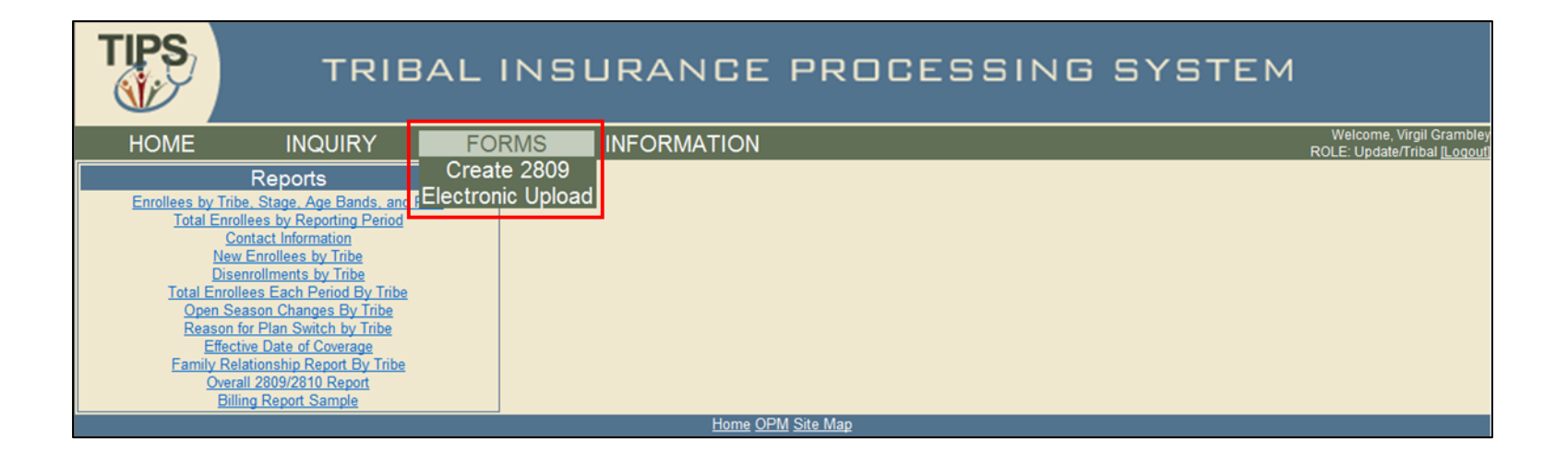

#### Navigating TIPS: Admin

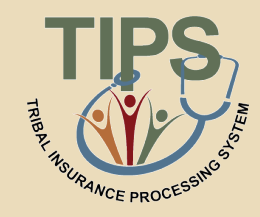

- The Admin tab allows users to:
  - Manage Contacts
    - Chief Executive Officer, Chief Financial Officer, Tribal Benefits Officer(s) (TBO), and Maintenance Contact(s)
    - Unable to update Tribal Security Officer (TSO) information

| TIPS                    | TRII                                                          | BAL IN | SURANC          | E PROC                 | ESSING | SYSTEM |                                                           |
|-------------------------|---------------------------------------------------------------|--------|-----------------|------------------------|--------|--------|-----------------------------------------------------------|
| HOME                    | INQUIRY                                                       | FORMS  | ADMIN           | INFORMATION            |        |        | Welcome, Update Contact:<br>ROLE: Update/Tribal/C [Logout |
|                         | Reports                                                       |        | Manage Contacts |                        |        |        |                                                           |
| Enrollees by<br>Total B | Tribe, Stage, Age Bands, and<br>Enrollees by Reporting Period | Plan   |                 |                        |        |        |                                                           |
|                         | Contact Information                                           |        |                 |                        |        |        |                                                           |
| Total E                 | Disenrollments by Tribe                                       |        |                 |                        |        |        |                                                           |
| Oper                    | 1 Season Changes By Tribe                                     |        |                 |                        |        |        |                                                           |
| Rea:                    | on for Plan Switch by Tribe<br>fective Date of Coverage       |        |                 |                        |        |        |                                                           |
| Eamily                  | Relationship Report By Tribe                                  |        |                 |                        |        |        |                                                           |
|                         | Billing Report Sample                                         |        |                 |                        |        |        |                                                           |
|                         |                                                               |        | Ho              | me <u>OPM Site Map</u> |        |        |                                                           |

#### Navigating TIPS: Information

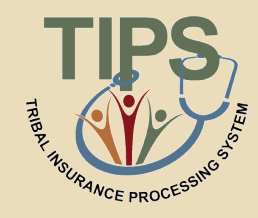

- The Information tab allows users to:
  - Manage contact information
  - Manage account information

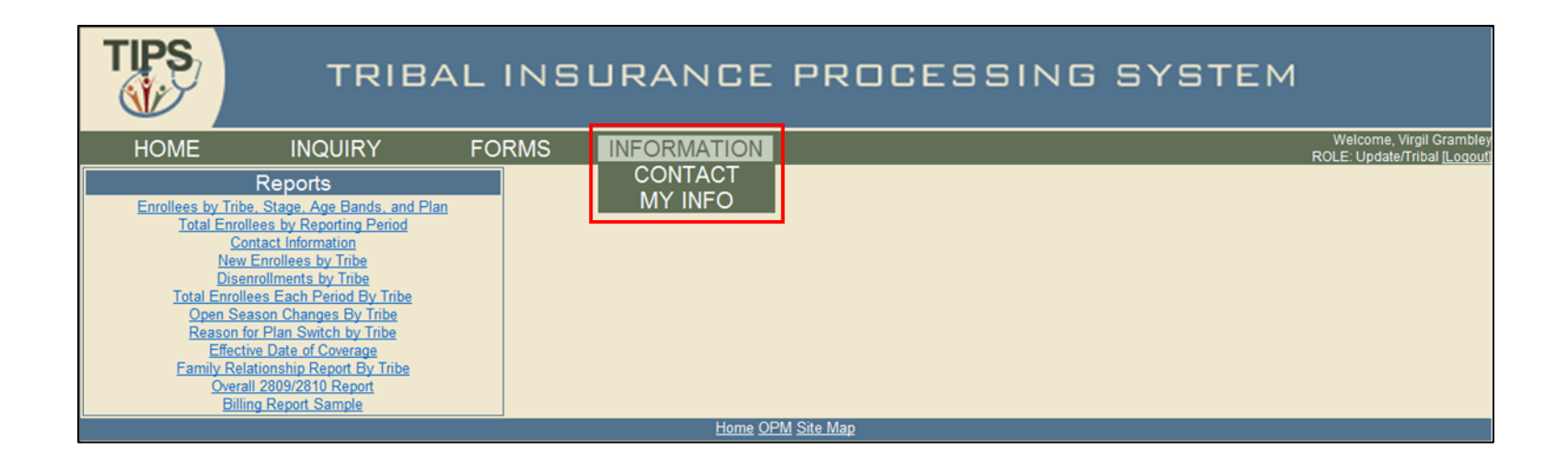

#### Navigating TIPS: Reports

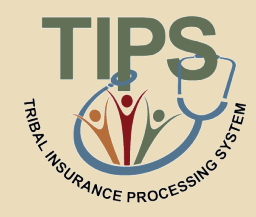

- The Reports menu allows users to:
  - Nine different TIPS Reports
  - Preview and Final Billing Report

| TIPS                                                                              | TRIB                                                                                                    | AL INS | URANCE      | PROCESSING SYSTEM |                                                          |
|-----------------------------------------------------------------------------------|----------------------------------------------------------------------------------------------------|--------|-------------|-------------------|----------------------------------------------------------|
| HOME                                                                              | INQUIRY                                                                                                    | FORMS  | INFORMATION |                   | Welcome, Virgil Grambley<br>ROLE: Update/Tribal [Logout] |
| Enrollees by<br>Total E<br>Total E<br>Total E<br>Oper<br>Reas<br>E<br>Eamily<br>C | Reports<br>Tribe, Stage, Age Bands, and P<br>inrollees by Reporting Period<br>Contact Information<br>Vew Enrollees by Tribe<br>Disenrollments by Tribe<br>iseason Changes By Tribe<br>on for Plan Switch by Tribe<br>Relationship Report By Tribe<br>Relationship Report<br>Billing Report Sample | 'lan   |             |                   |                                                          |
|                                                                                   |                                                                                                    |        | Home OP     | <u>M Site Map</u> |                                                          |

#### Navigating TIPS: User Information

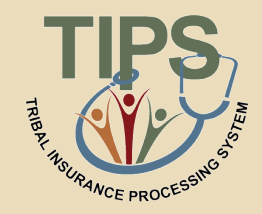

 User name and your level of system access are displayed in the upper right hand corner of all TIPS pages

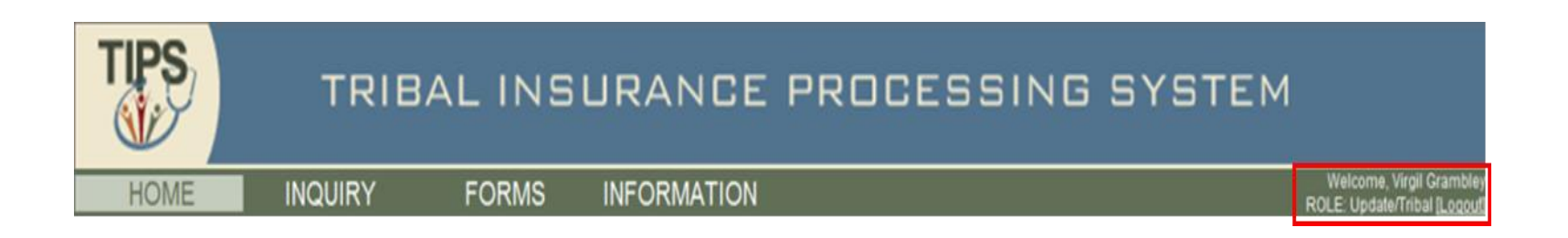

# Remember to always logout after you have finished using TIPS!

### **Types of Transactions in TIPS**

- THE REAL PROCESSING
- Transactions may be initiated using the SF 2809, SF 2810 or an Electronic Upload
- Available transactions include:
  - Initial enrollment
  - Enrollment change
  - Change of name
  - Change of address
  - Enrollment cancellation
  - Enrollment termination

- Enrollment reinstatement
- Billing Unit/POI transfer process
- Info only 2809
- Court ordered indicator
- Retroactive adjustments

#### Individual Forms vs. Electronic Upload

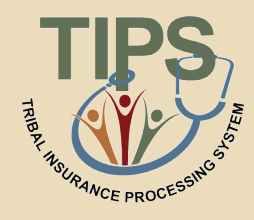

|            | Individual Forms                                                                                                    | Electronic Upload                                                                                                    |
|------------|----------------------------------------------------------------------------------------------------|----------------------------------------------------------------------------------------------------|
| Definition | <ul> <li>Enter all enrollee<br/>information into TIPS, one<br/>record at a time</li> </ul>                                                  | <ul> <li>Upload multiple records at<br/>the same time</li> </ul>                                                                                     |
| Pros       | <ul> <li>Simpler when performing a few transactions</li> <li>Easier to identify and correct errors</li> </ul>                               | <ul> <li>Saves time when<br/>performing multiple<br/>transactions</li> <li>Decreases the risk of<br/>manual error in TIPS</li> </ul>                 |
| Cons       | <ul> <li>Time consuming when<br/>performing more than a few<br/>transactions</li> <li>Increases risk of manual<br/>error in TIPS</li> </ul> | <ul> <li>Errors in Electronic Uploads<br/>must be resolved<br/>individually</li> <li>Must adhere to a strict<br/>Electronic Upload format</li> </ul> |

### Selecting a Tribal Employer and Billing Unit/POI

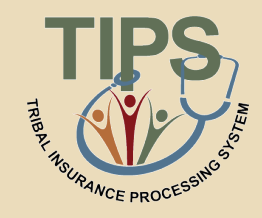

- Before entering data in a SF 2809 or SF 2810 remember to:
  - Confirm that the correct Tribal Employer is selected
  - Select the appropriate Tribal Employer Billing Unit/POI for the Tribal Employee

| TIPS                 | TRIB                               | AL INS                | URANCE F                      | PROCESS | ING       | SYSTEM |                                                          |
|----------------------|------------------------------------|-----------------------|-------------------------------|---------|-----------|--------|----------------------------------------------------------|
| HOME                 | INQUIRY                            | FORMS                 | INFORMATION                   |         |           |        | Welcome, Virgil Grambley<br>ROLE: Update/Tribal [Logout] |
| Health               | <b>Benefits Ele</b>                | ection F              | orm (2809)                    |         |           |        |                                                          |
| Tribal HR SF2809 Ir  | formation                          |                       |                               | Pot     |           |        |                                                          |
| A Test Tribe         |                                    | +                     |                               | РОГ     | -         |        | SF2809 Status:<br>New                                    |
| Part A - Enrollee In | formation (For additional family n | nembers, use the Part | A (Continued) section below.) |         |           |        |                                                          |
| Enrollee First Name  |                                    | Mi                    | Idle Name                     |         | Last Name |        |                                                          |

#### **Entering Enrollment Data**

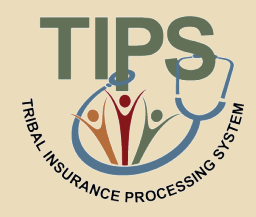

- When entering data in SF 2809s and SF 2810s users:
  - Can tab from field to field to quickly enter data
  - Must complete free response fields, select radio buttons, and mark check boxes
  - Must use the box for enrollee information located at the bottom of SF 2809s in order to add family members
  - Must have contact information for Tribal Employers representatives in order to complete these forms

#### Finalizing a SF 2809 or SF 2810

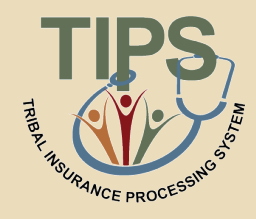

 For any new SF 2809 or SF 2810 users may select one of four options:

| Option | Description                                                                                                   |
|--------|----------------------------------------------------------------------------------------------------|
| Cancel | Deletes the draft form and returns user to the main page                                                      |
| Clear  | Deletes all data in the draft form without leaving the form                                                   |
| Save   | Saves the draft form and allows for additional edits at a later date before submission to a FEHB Plan Carrier |
| Submit | Finalizes the form and sends it to the appropriate FEHB Plan<br>Carrier                                       |

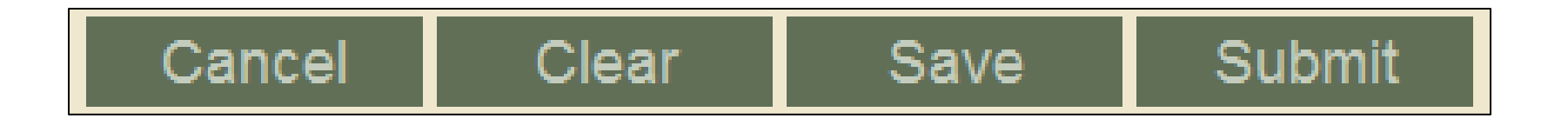

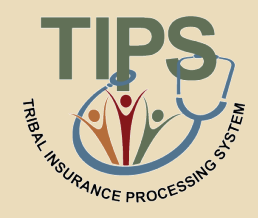

- After users select Submit, the form will be submitted to the appropriate FEHB Plan Carrier
- If users notice an error or need to stop a form after submitting, the form can be held, if it has not been processed on the Billing Report
  - By holding a form, the enrollment/enrollment changes on the held form will not be reflected on the Billing Report
  - Users will be able to make changes to a held form
  - Once users have finished revising the held form, select Submit again to send it to the FEHB Plan Carrier

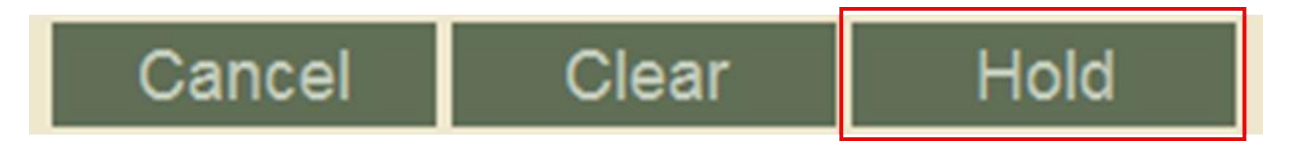
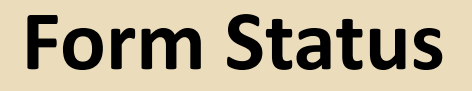

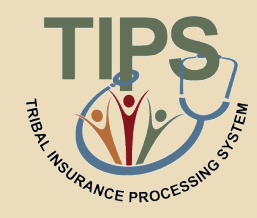

• The top right corner of the form displays the status of the SF 2809 and SF 2810

| Health Benefits Elect        | ion Form (2809) |     |                |
|------------------------------|-----------------|-----|----------------|
| Tribal HR SF2809 Information |                 |     |                |
| Tribe                        |                 | POI | SE2809 Status: |
| TEST TRIBE                   |                 | •   | New            |

• SF 2809s and SF 2810s can have the following statuses:

| Status                    | Description                                                                                                    |
|---------------------------|----------------------------------------------------------------------------------------------------|
| New                       | New form, not saved or submitted                                                                                          |
| Saved                     | Partially filled out form, not yet submitted                                                                              |
| Submitted and<br>Released | Form has been completed and sent to FEHB Plan Carriers                                                                    |
| Held                      | Form has been taken out of the queue for and will not be sent to the FEHB Plan Carrier or reflected on the Billing Report |
| Processed                 | Form has been sent to FEHB Plan Carriers and processed for billing and cannot be held                                     |

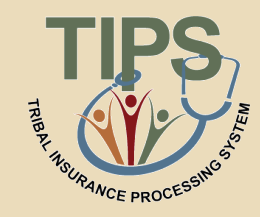

- If users attempt to submit a SF 2809 or SF 2810 with errors, TIPS will not accept the form
- TIPS will list errors in red text underneath each field
- Please correct any errors before submitting again

| TIPS                  | TRIB                                 | AL INS                  | URANCE                        | PROCESS              | ING SYSTEM               |                                                          |  |
|-----------------------|--------------------------------------|-------------------------|-------------------------------|----------------------|--------------------------|----------------------------------------------------------|--|
| HOME                  | INQUIRY                              | FORMS                   | INFORMATION                   |                      |                          | Welcome, Virgil Grambley<br>ROLE: Update/Tribal [Logout] |  |
| Health                | Health Benefits Election Form (2809) |                         |                               |                      |                          |                                                          |  |
| Tribal HR SF2809 In   | formation                            |                         | POL                           |                      |                          |                                                          |  |
| Tribe<br>A Test Tribe |                                      |                         | A POI is                      | ✓ Value mu required. | ist not be blank.        | SF2809 Status:<br>New                                    |  |
| Part A - Enrollee In  | formation (For additional family     | members, use the Part A | A (Continued) section below.) |                      |                          |                                                          |  |
| Enrollee First Name   |                                      | Mide                    | dle Name                      |                      | Last Name                |                                                          |  |
| Value must not be bl  | ank.                                 |                         |                               |                      | Value must not be blank. |                                                          |  |
| Home/Work Phone N     | lumber                               | Soci                    | ial Security Number           |                      | Date of birth            |                                                          |  |
| Phone number is not   | valid.                               | Valu                    | ie must not be blank.         |                      | Value must not be blank. |                                                          |  |

# **Resolving Electronic Upload Errors**

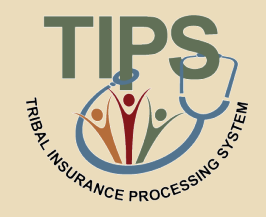

- If TIPS identifies an error(s) after submission of an Electronic Upload, users will receive an email notifying them to log in to TIPS to retrieve and resolve any errors
- All pending errors must be resolved individually in TIPS even if they were originally submitted as part of an Electronic Upload file

Double-check forms! Resolving an error before submission is always easier than afterwards!

# **Generating a TIPS Report**

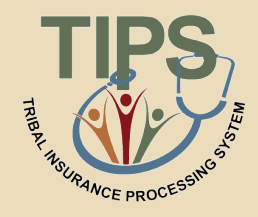

- When preparing a TIPS Report, remember to select:
  - Billing Unit/POI
  - Start Date
  - End Date
- Tribal Organization will be prepopulated

| TIPS                       | TRIBAL IN       | SURAN     | CE PROCES       | SSING SYSTEM    |                                                         |
|----------------------------|-----------------|-----------|-----------------|-----------------|---------------------------------------------------------|
| HOME                       | INQUIRY         | FORMS I   | NFORMATION      |                 | Welcome, Virgil Grambley<br>ROLE: Update/Tribe [Logout] |
| <b>Disenrollment Repor</b> | t               |           |                 |                 |                                                         |
| Tribal Organization:       | All Available 🔻 | POI:      | All Available 🔻 | Generate Report |                                                         |
| Start Date:                | 3/25/2012       | End Date: | 3/25/2012       |                 |                                                         |
|                            |                 |           | Home OPM        |                 |                                                         |

# Viewing a Billing Report

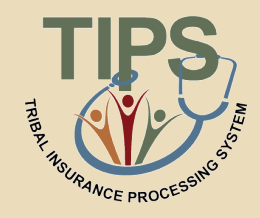

- Billing Reports can be prepared from the TIPS main page
- Depending on the user's role, access to may be granted to view Billing Reports for one or more Tribal Employer Billing Unit/POIs
- Billing Reports are automatically updated throughout the month and reflect all SF 2809s/SF 2810s that have been submitted and processed

| TIPS                 | TR      | IBALI             | INS | URANCE      | E PROC       | CESSING | S SYSTEM        |                                                          |
|----------------------|---------|-------------------|-----|-------------|--------------|---------|-----------------|----------------------------------------------------------|
| HOME                 | INQUIRY | FOF               | RMS | INFORMATION | l            |         |                 | Welcome, Virgil Grambley<br>ROLE: Update/Tribal [Logout] |
| <b>Billing Repor</b> | t       |                   |     |             |              |         |                 |                                                          |
| Tribal Organization: | A       | All Available 🛛 👻 |     | POI:        | 1115 🔹       |         | Generate Report |                                                          |
| Billing Period:      | C       | Current Month 🛛 👻 |     |             |              |         |                 |                                                          |
|                      |         |                   |     | Home (      | OPM Site Map |         |                 |                                                          |

# Walkthroughs and Exercises

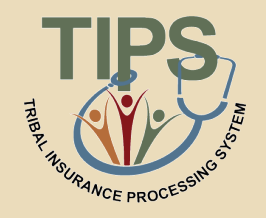

- This section of the training will focus on practicing and performing the following transactions in TIPS:
  - Individual Enrollment
  - Updating a Saved Enrollment
  - Holding, Updating, and Submitting an Enrollment
  - Updating a SF 2809 for Open Season
  - Enrollment Termination
  - Preparing a Billing Report
  - Overall SF 2809/SF 2810 Report

# **How to Access TIPS Training Environment**

- Follow these steps to access the TIPS Training Environment:
  - Open a web browser on your computer
  - Enter the URL provided to you on your user information handout
  - Refer to your user information handout for:
    - Temporary User ID
    - Temporary Password
    - Additional exercise information

At a later date, users will receive a permanent TIPS username from NFC and a temporary password from their Tribal Employer's TSO

# **Exercise 5.1: Individual Enrollment**

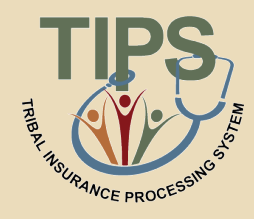

- Create a new enrollment in TIPS using the information found in the Exercise 5.1 materials
- Instead of submitting the enrollment form when finished, select Save -NOT- Submit
- Refer to the handout with your login information for your Social Security Number

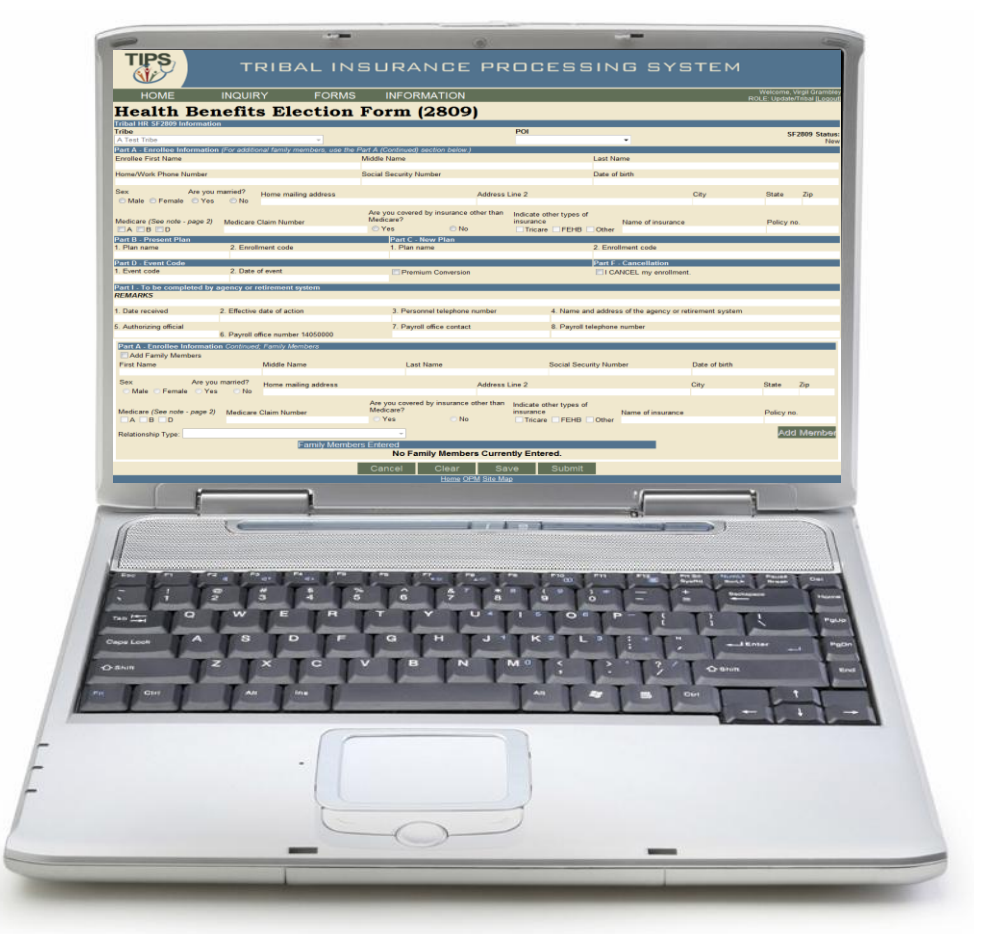

# **Exercise 5.2: Updating a Saved Enrollment**

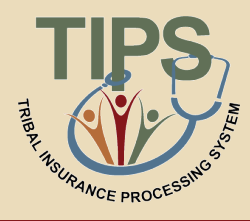

- Perform an inquiry for the SF 2809 you created in Exercise 5.1
- Update the SF 2809 in TIPS using the information found in your Exercise 5.2 materials
- **Submit** the SF 2809
- Refer to the handout with your login information for you and your spouse's Social Security Number

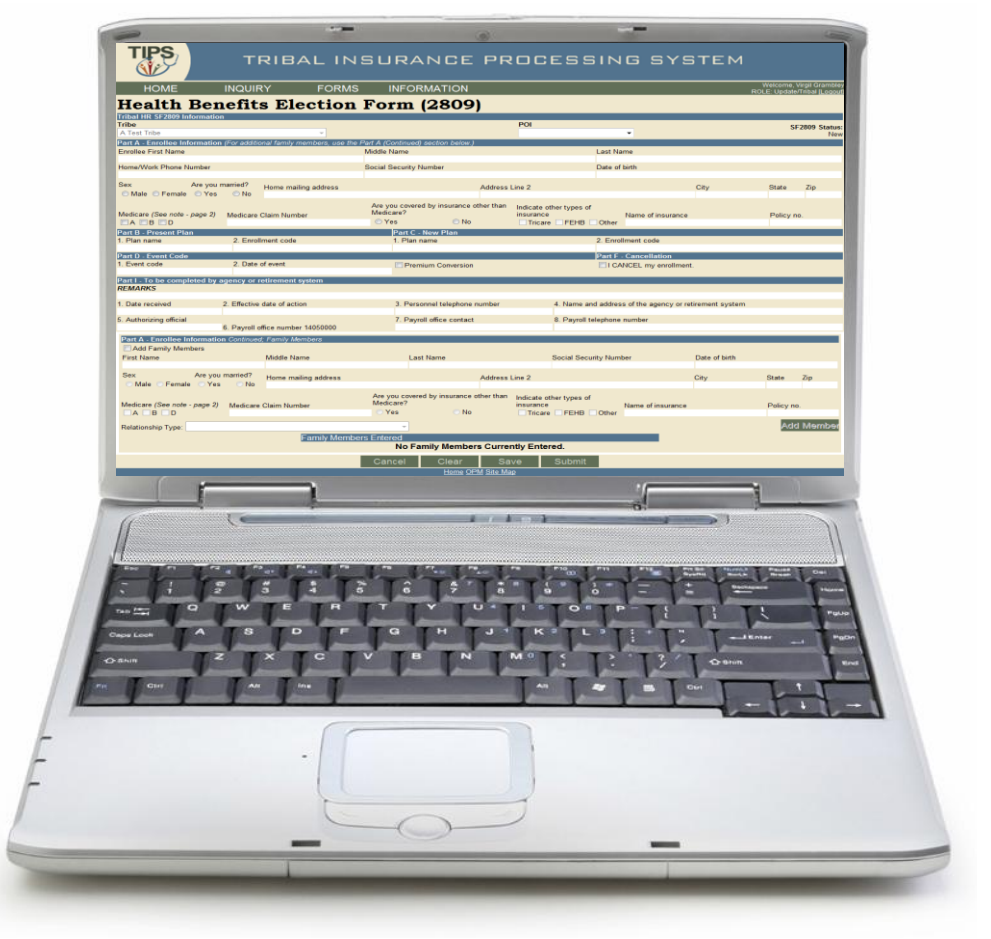

# Exercise 5.3: Holding, Updating, and Submitting an Enrollment

THERE HAVE PROCESSING

- Perform an inquiry for the SF 2809 you updated in Exercise 5.2
- Hold the SF 2809 you updated in Exercise 5.2
- The Enrollee's date of birth was entered incorrectly.
   Update the birthday to read 03/01/1970
- Submit the updated SF 2809

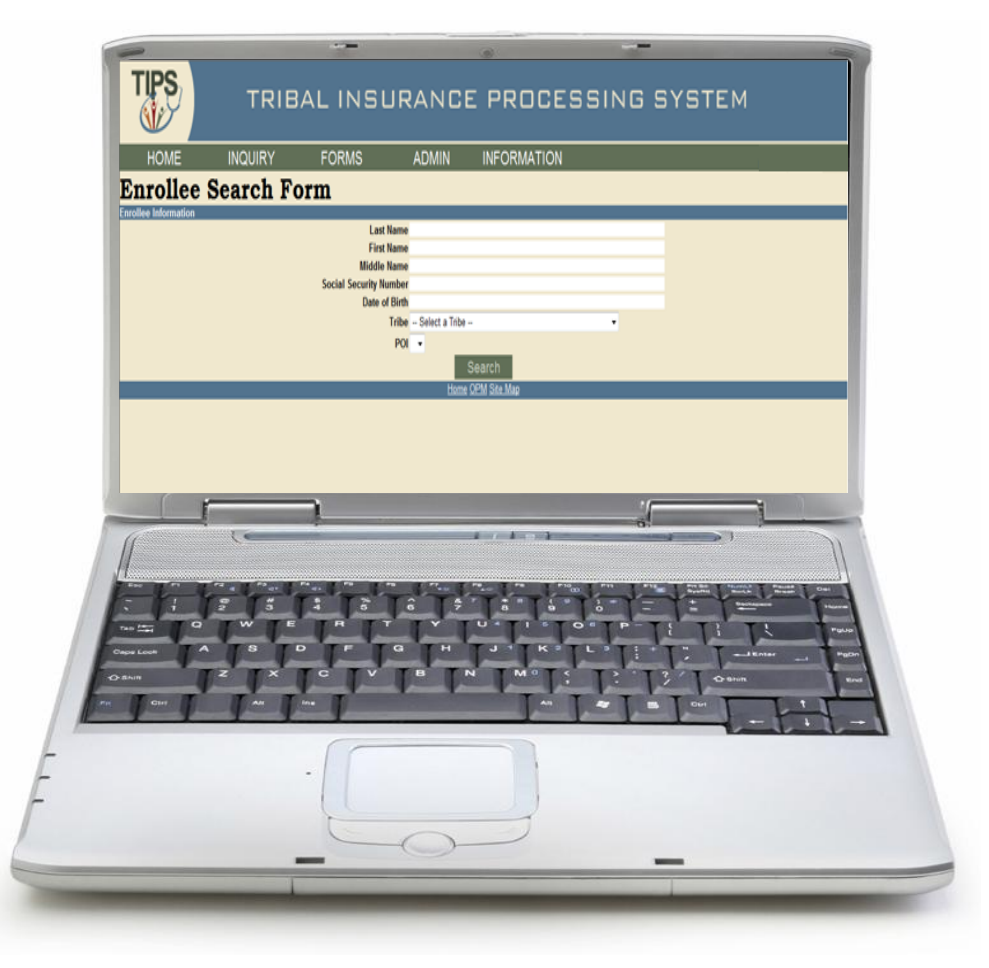

# Exercise 5.4: Updating a SF 2809 for Open Season

- Search for your assigned enrollee in TIPS using the information found in your Exercise 5.4 materials
- Update SF 2809 based on Exercise 5.4 materials
- Submit the updated SF 2809

| HOME                                                 | INQUIRY FORM                                                      | S INFORMATION                                       |                                                   |                           | Welcome, Virgil Grambley<br>ROLE: Update/Tribal [Logouf] |
|------------------------------------------------------|-------------------------------------------------------------------|-----------------------------------------------------|---------------------------------------------------|---------------------------|----------------------------------------------------------|
| Health Ber                                           | nefits Election                                                   | i Form (2809)                                       |                                                   |                           |                                                          |
| Tribe<br>A Test Tribe                                | n<br>                                                             |                                                     | POI                                               |                           | SF2809 Status:                                           |
| Part A - Enrollee Information<br>Enrollee First Name | For additional family members, use th                             | e Part A (Continued) section below.)<br>Middle Name | Last Name                                         |                           |                                                          |
| Home/Work Phone Number                               |                                                                   | Social Security Number                              | Date of birth                                     |                           |                                                          |
| Sex Are you<br>Male Female Yes                       | married? Home mailing address                                     | Addr                                                | ess Line 2                                        | City                      | State Zip                                                |
| Medicare (See note - page 2)                         | Medicare Claim Number                                             | Are you covered by insurance other th<br>Medicare?  | an Indicate other types of<br>insurance Name of i | nsurance                  | Policy no.                                               |
| Part B - Present Plan                                | 2 Envelopent code                                                 | Part C - New Plan                                   | Tricare FEHB Other                                |                           |                                                          |
| Part D - Event Code                                  | 2. Elitoriteric cour                                              | 1.7 107 1001                                        | Part F - Cancella                                 | tion                      |                                                          |
| 1. Event code<br>Part I - To be completed by         | 2. Date of event<br>agency or retirement system                   | Premium Conversion                                  | CANCEL my                                         | enrollment.               |                                                          |
| REMARKS                                              | a fill also data data in                                          | . Provide la deservation                            |                                                   |                           |                                                          |
| 5. Authorizing official                              | 2. Effective date of action                                       | 7. Payroll office contact                           | 8. Payroll telephone number                       | ency or retirement system |                                                          |
| Part A - Enrollee Informatio                         | 6. Payroll office number 14050000<br>on Continued; Family Members |                                                     |                                                   |                           |                                                          |
| Add Family Members<br>First Name                     | Middle Name                                                       | Last Name                                           | Social Security Number                            | Date of birth             |                                                          |
| Sex Are you<br>Male Female Yes                       | Mome mailing address                                              | Addr                                                | ess Line 2                                        | City                      | State Zip                                                |
| Martinara (Saa nota - nava 2)                        | Madicara Claim Number                                             | Are you covered by insurance other th<br>Medicare?  | han Indicate other types of                       |                           | Patru na                                                 |
| A B D                                                |                                                                   | C Yes C No                                          | Tricare FEHB Other                                |                           | Add Morehov                                              |
| Helacionship Type.                                   | Family Memb                                                       | ers Entered                                         | rrently Entered                                   | I                         | ALCONTACT.                                               |
|                                                      |                                                                   | Cancel Clear                                        | Save Submit                                       |                           |                                                          |
| ( <b>-</b>                                           |                                                                   | Home OPM Site                                       | a Map                                             |                           |                                                          |
|                                                      |                                                                   | 1.05                                                |                                                   |                           | 1                                                        |
| 6                                                    | (certification)                                                   | • •                                                 | 1                                                 |                           |                                                          |
| //                                                   |                                                                   |                                                     |                                                   |                           |                                                          |
|                                                      |                                                                   | T 10 T 10 T 10                                      | T Pia T Pia T Pia T Pia                           |                           | T Passed T Constant                                      |
| 5 1 1                                                | TTTT                                                              | TA TAT                                              |                                                   | + + + -                   |                                                          |
| nan ferr                                             | WTETR                                                             | TT TY TU                                            | TI TOTTP-T                                        | 1 TO T                    |                                                          |
| TA                                                   | TS TO TE                                                          | TOTHTJ                                              | TRITLITI                                          |                           | in the                                                   |
| and Look                                             |                                                                   |                                                     | a man have here                                   | 1-1-                      | Enter -1 PgDn                                            |
| anin D                                               |                                                                   | V B N                                               |                                                   | ? Dann                    | 8.48                                                     |
| Girt                                                 | An Ine I                                                          |                                                     | TAN TAT IN                                        | 04                        | LI                                                       |
|                                                      |                                                                   |                                                     |                                                   | -                         | -1.1-                                                    |
|                                                      | (1                                                                |                                                     |                                                   |                           |                                                          |
|                                                      | -                                                                 |                                                     |                                                   |                           |                                                          |
|                                                      |                                                                   |                                                     |                                                   |                           |                                                          |
|                                                      |                                                                   |                                                     | 1                                                 |                           |                                                          |
|                                                      |                                                                   | 0                                                   |                                                   |                           |                                                          |
|                                                      |                                                                   |                                                     |                                                   |                           |                                                          |

# **Exercise 5.5: Enrollment Termination**

- Terminate your assigned enrollee in TIPS using the information found in your Exercise 5.5 materials
- Refer to the handout with your login information for your enrollee's Social Security Number

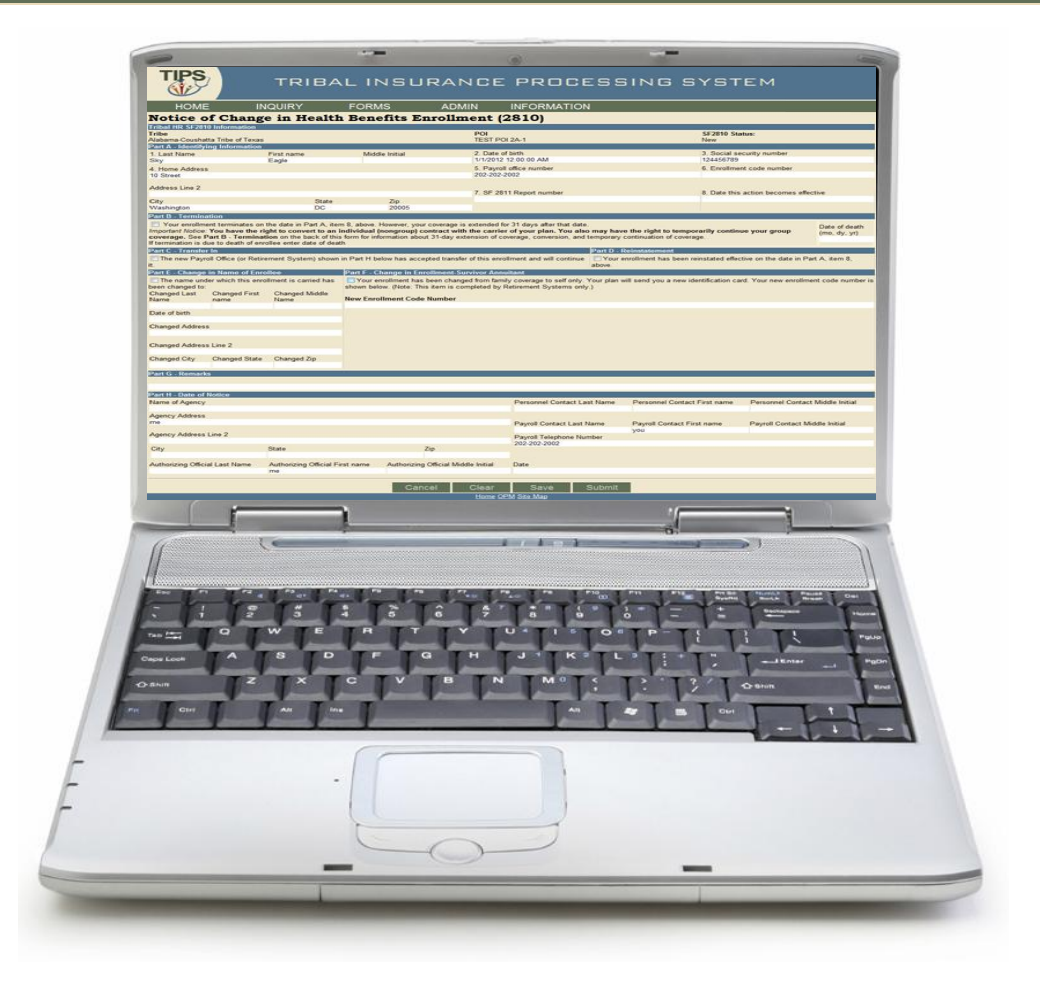

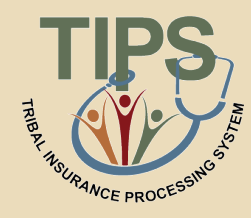

# **Exercise 5.6: Preparing a Billing Report**

- Run a Billing Report in TIPS on your Billing Unit / POI for 6/1/2012
- **Export** the report to Excel and save to your desktop
- Open the report and review

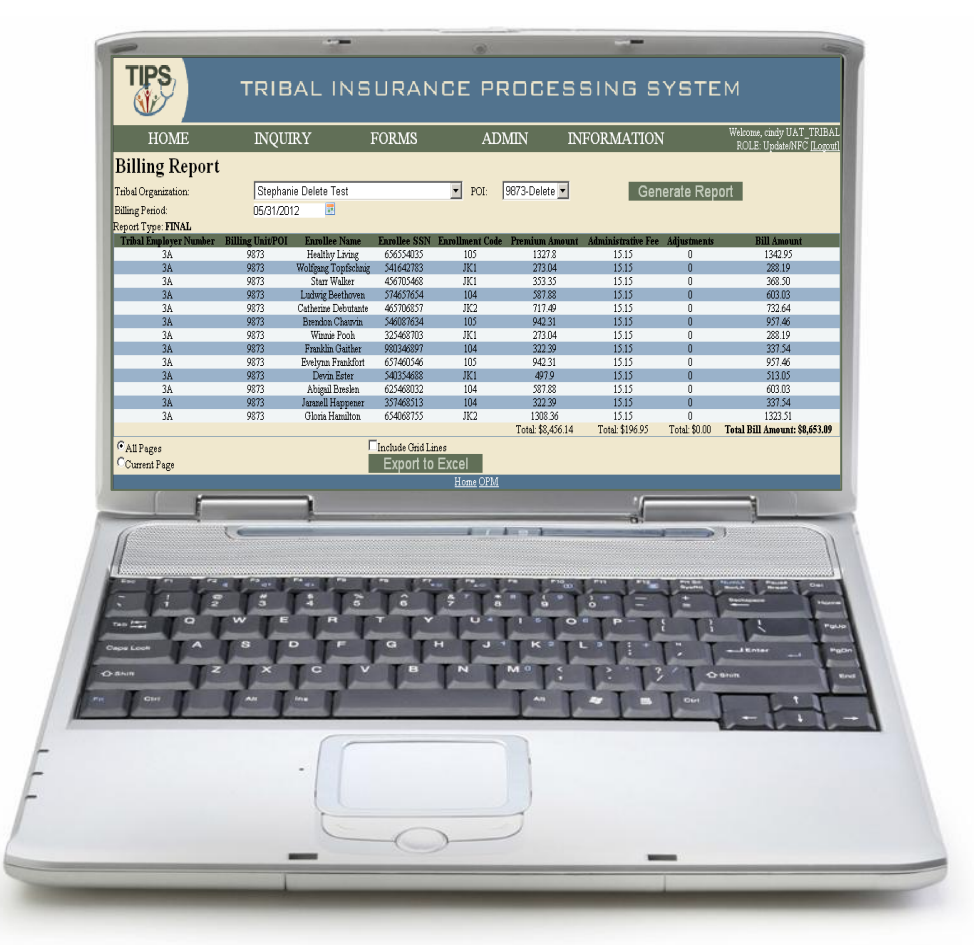

RANCE PROCES

# Exercise 5.7: Overall SF 2809/SF 2810 Report

- Generate an Overall SF 2809/SF 2810 TIPS Report for your Tribal Employer Billing Unit/POI
- Export the report to Excel and save to your desktop
- Open the report and review

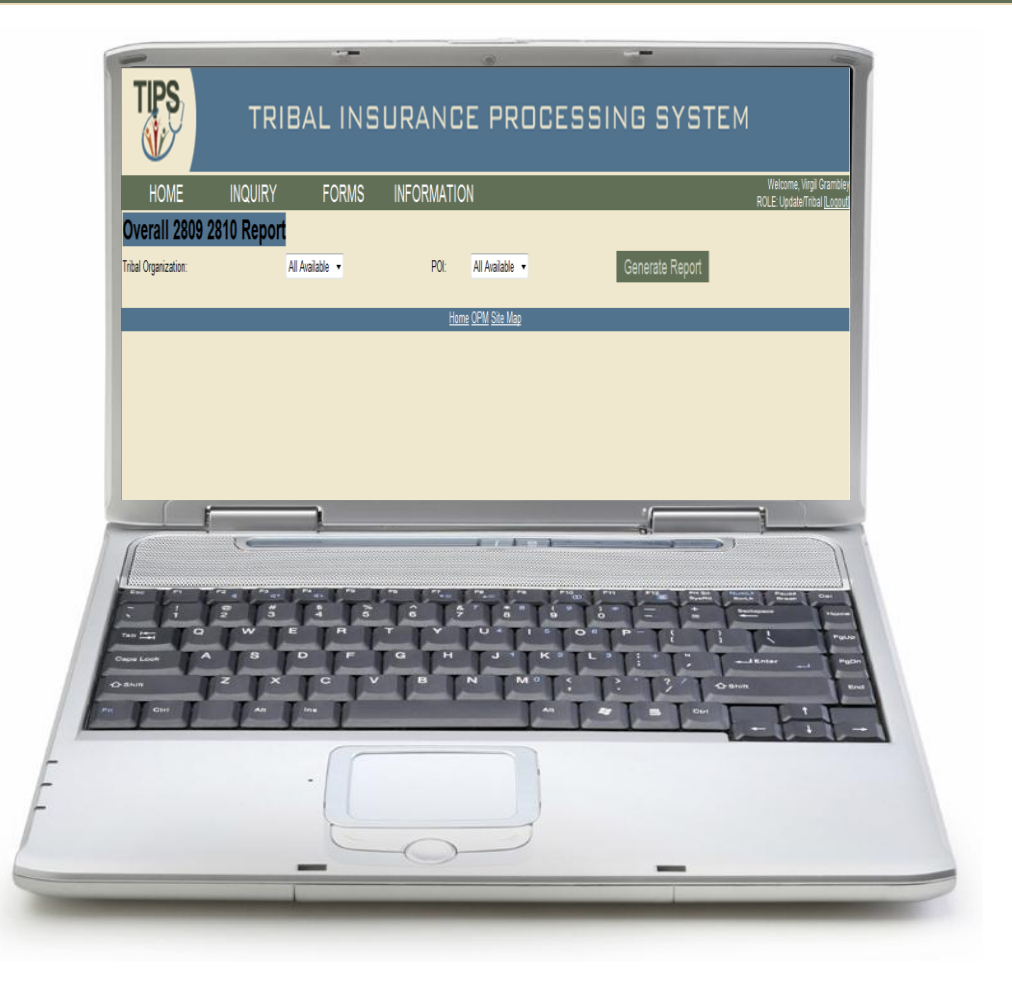

ANCE PROCE

# **Lesson 5 Summary**

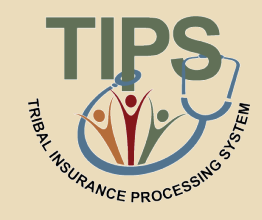

- Now that you have completed this lesson, you should be able to:
  - Access TIPS
  - Navigate TIPS
  - Perform enrollment transactions
  - Prepare TIPS Reports
  - Review your Billing Report in TIPS

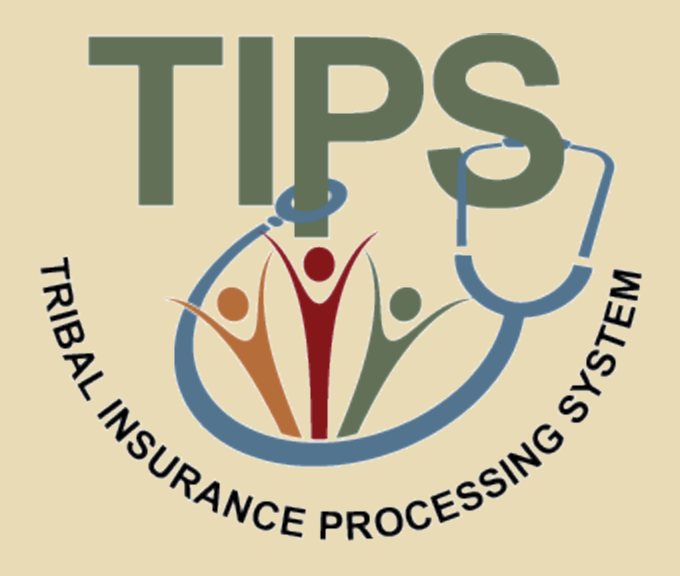

#### **Break – 10 Minutes**

# Lesson 6: Obtaining Additional Assistance

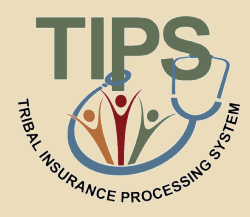

| Lesson 1: FEHB Overview                   | 30 minutes |
|-------------------------------------------|------------|
| Lesson 2: TIPS and Enrollments            | 45 minutes |
| Break                                     | 10 minutes |
| Lesson 3: Billing and TIPS Reports        | 45 minutes |
| Morning Review                            | 20 minutes |
| Lunch                                     | 60 minutes |
| Lesson 4: Special Transactions            | 30 minutes |
| Lesson 5: Performing Transactions in TIPS | 90 minutes |
| Break                                     | 10 minutes |
| Lesson 6: Obtaining Additional Assistance | 30 minutes |
| TIPS Transactions References              | 10 minutes |
| Final Review and Evaluation               | 35 minutes |

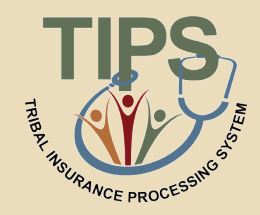

- By the end of this lesson, you should be able to:
  - Describe the standard Tribal Employer inquiries
  - Demonstrate an understanding of the types of inquiries handled by NFC and other external organizations
  - Demonstrate how to navigate the TIPS website
  - Submit an inquiry using the Remedy Requester Console

### Standard Inquiries

- Standard inquiries from Tribal Employers may include:
  - How do I complete a SF 2809 or SF 2810?
  - How do I generate a TIPS Report or Billing Report?
  - I received an error message in TIPS, how do I correct this error?
  - What prescriptions are covered under this FEHB plan?

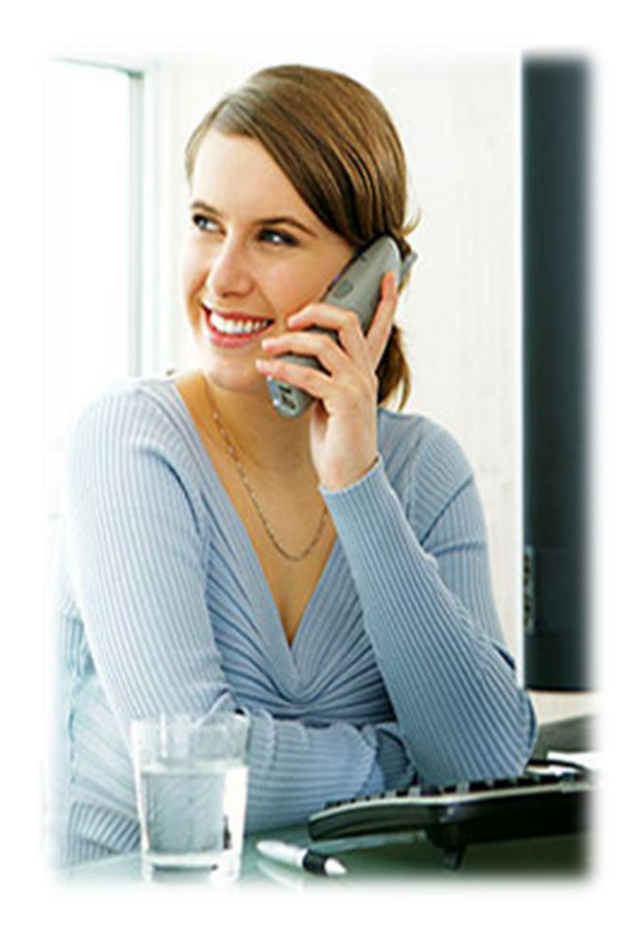

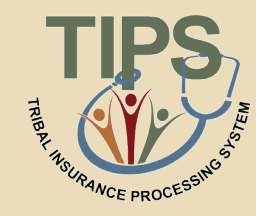

# Inquiries Handled by NFC Contact Center and Other Organizations

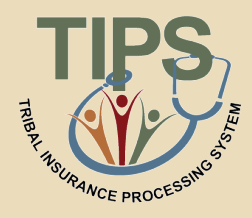

#### **NFC Contact Other Organizations** Center **Types of Inquiries: Tribal Employers OPM Employee-specific** • General program inquiries **Policy Inquiries** inquiries Inquiries regarding completing a SF 2809/ SF 2810 **FEHB Plan Carriers** Assistance with Electronic **Tribal Security Officer** Upload errors **TIPS Username Setup Call Centers** Assistance with generating and Security Inquiries **Coverage Inquiries** a TIPS Report

The TIPS Contact Center can be reached at: 855-NFC-4GOV

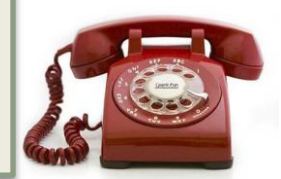

• Billing and technical

Billing discrepancies

the TIPS website

Assistance with navigating

inquiries

OPM Tribal Desk can be reached at: 202-606-2530

# **Tribal Insurance Processing System (TIPS) Detailed Inquiry Guide**

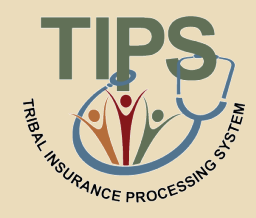

• The detailed guide outlines the points of contact that will be responsible for resolving the Tribal Employers' TIPS inquiries

| Inquiry Type                                                                                                    | Example Inquiries                                                                                                    | Who To Contact                                                                                                    |
|----------------------------------------------------------------------------------------------------|----------------------------------------------------------------------------------------------------|----------------------------------------------------------------------------------------------------|
| <i>Implementation Inquiries</i><br>Includes questions related to setting up Tribal<br>Employers in TIPS.                                        | <ul> <li>Confirming receipt of Authorized Contact<br/>Designation Forms or other parts of the OPM<br/>Agreement Package</li> </ul>                                                                             | NFC Client Management Branch<br>tips@nfc.usda.gov                                                                                                    |
| <b>Processing, Technical and Billing Inquiries</b><br>Includes questions associated with performing<br>core system activities in TIPS.          | <ul> <li>Entering a 2809 or 2810</li> <li>Generating reports in TIPS</li> <li>Locating a Tribal Employee in TIPS</li> <li>Questions regarding account balance</li> <li>Screen will not load in TIPS</li> </ul> | TIPS Contact Center<br>1-855-NFC-4GOV (632-4468)<br><u>http://tips.nfc.usda.gov</u>                                                                                                    |
| <b>TIPS Access Inquiries</b><br>Includes questions related to the steps necessary<br>for establishing TSOs or modifying User IDs (for<br>TSOs). | <ul> <li>Establishing or modifying TIPS TSOs and User IDs</li> <li>Assigning User ID roles</li> </ul>                                                                                                    | <ul> <li>NFC Security Office - To create or delete a User ID, or to add or remove access to/from an existing User ID, submit Security Access Requests to:</li> <li>1-888-245-4060 (fax) or nfc.securityofc@nfc.usda.gov</li> <li>NFC Operations Security Center - Submit technical access inquiries to:</li> <li>1-800-767-9641 (phone) or osc.etix@nfc.usda.gov</li> <li>Submit TSO general inquiries and training requests to:</li> <li>nfc.aso@nfc.usda.gov</li> </ul> |
| <b>TIPS Training Inquiries</b><br>Includes questions related to the coordination and<br>delivery of regional training to Tribal Employers.      | Confirming that NFC will be able to deliver TIPS system training in a specific location                                                                                                    | NFC Training and Communications Branch<br>nfc.training@usda.gov                                                                                                    |
| <b>Program and Policy Inquiries</b><br>Includes questions related to eligibility and general<br>program information.                            | <ul> <li>Determining if eligible to participate in FEHB</li> <li>Requesting an FEHB Agreement Package or program training</li> </ul>                                                                           | U.S. Office Personnel Management<br>1-202-606-2530 or <u>TribalPrograms@opm.gov</u>                                                                                                    |
| <i>Carrier Specific Inquiries</i><br>Includes questions about the specific plans.                                                               | <ul> <li>To change an enrolled employee's address or add a<br/>family member under an already existing family<br/>enrollment</li> </ul>                                                                        | Contact the specific FEHB Plan for information.                                                                                                    |

# **Exercise 6.1: Resolving Inquiries**

- This exercise will test your knowledge of who is the appropriate contact for different types of inquiries
- The facilitator will read aloud ten inquiries
  - Identify who you should call to resolve each inquiry
  - Write your answer in your participant guide

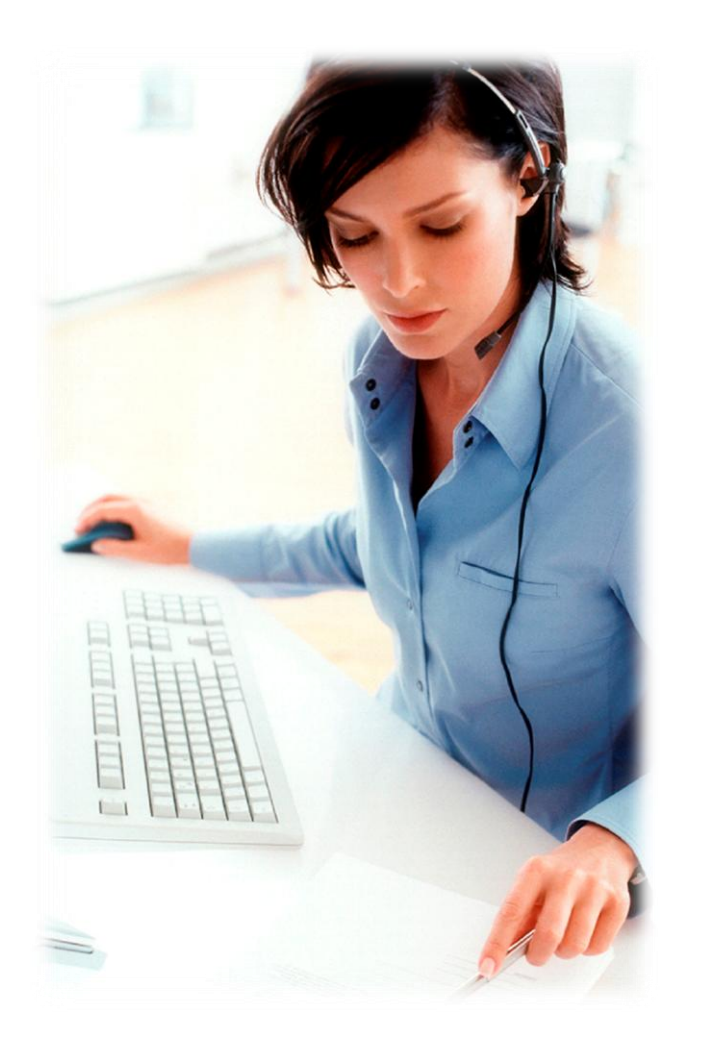

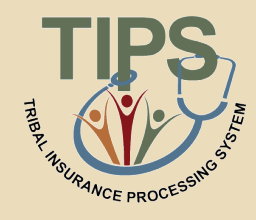

# **Submitting Inquiries Online**

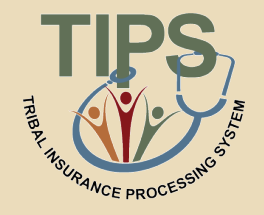

- TBOs and other Authorized Contacts may submit inquiries online using the Remedy Requester Console
  - To add Authorized Contacts please call the TIPS Contact Center
- Links to the Remedy Requester Console are available:
  - On the TIPS website
  - Inside TIPS on the Help page under the Information tab
- In order to access the Remedy Requester Console you will receive a username and password from NFC

### Your TIPS login is independent from your Remedy Requester Console login

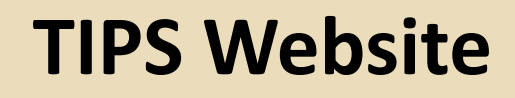

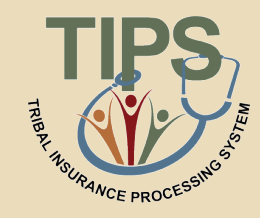

 Additional information can also be found on the TIPS website at <u>https://tips.nfc.usda.gov</u>

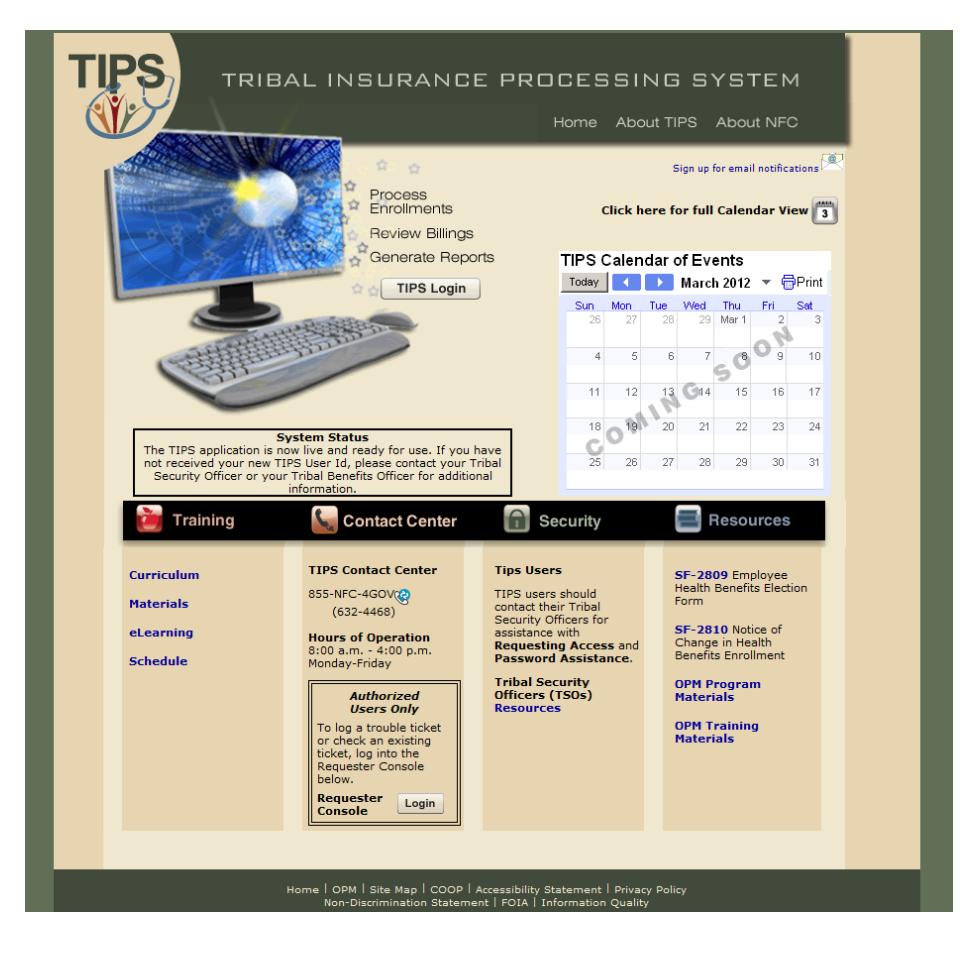

# **About the Remedy Requester Console**

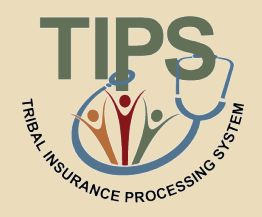

- Remedy Requester Console allows Tribal Employers to:
  - Submit new requests
  - Specify urgency and the date by which a solution is needed
  - Specify the nature of their requests for quicker resolution
  - Attach files related to their requests
  - View the status of their requests

| 📑 Request (EAGLE-D)      |                                          |                        |              |                         | ×           |
|--------------------------|------------------------------------------|------------------------|--------------|-------------------------|-------------|
| <b><br/>bmc</b> software |                                          |                        |              |                         | <u>Help</u> |
| New Request              |                                          |                        |              |                         |             |
| Just a few easy steps is | s all it takes to find a solution or rec | quest additional help. |              |                         |             |
| Request Details          | 5                                        |                        | Requested By |                         |             |
| Summary*+                |                                          | •                      | Company      | USDA-0CF0-NFC           |             |
| Notes                    |                                          |                        | First Name   | Judy                    |             |
|                          |                                          |                        | Middle Name  | L                       |             |
|                          |                                          |                        | Last Name    | Andre                   |             |
|                          |                                          |                        | Phone        | 1 504 426-1435          |             |
| Urgency*                 | 3-Medium                                 | -                      | Email        | judy.andre@nfc.usda.gov |             |
| Date Required+           | ,                                        |                        | Organization | GESD                    |             |
|                          | Add Attachment                           |                        | Department   | POD-PEPB                |             |
|                          |                                          |                        |              |                         |             |
| Save Close               |                                          |                        |              |                         |             |
|                          |                                          |                        |              |                         |             |

# **Creating a Request in Remedy**

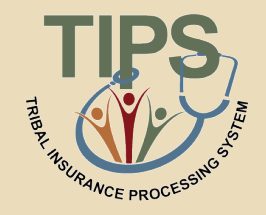

#### 1. Open the Remedy web portal and log in with username

| National Finance Ce | nter                        | ×          | 1 | 15 |  |
|---------------------|-----------------------------|------------|---|----|--|
|                     |                             |            |   |    |  |
|                     |                             |            |   |    |  |
|                     |                             |            |   |    |  |
|                     | Please log in.<br>User Name |            |   |    |  |
|                     | Password Lo                 | g In Clear |   |    |  |
|                     |                             | <u> </u>   |   |    |  |
|                     |                             |            |   |    |  |
|                     |                             |            |   |    |  |
|                     |                             |            |   |    |  |

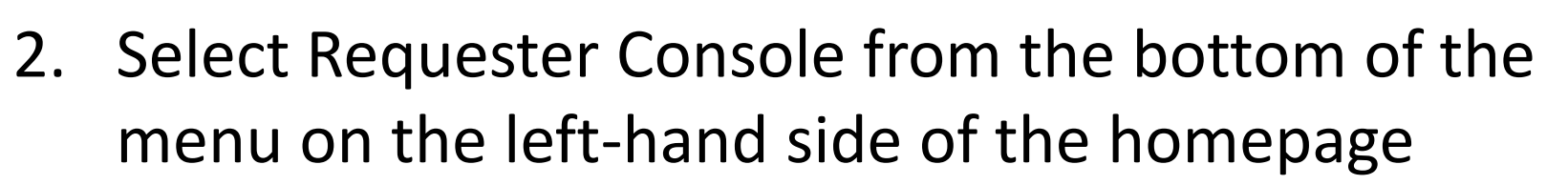

| MC Remedy User - [Home Page (Search)]                                                                                                    |                           |
|----------------------------------------------------------------------------------------------------|---------------------------|
| BMC Remedy AR System                                                                                                    | Loquut<br><b>Software</b> |
| Welcome N/F794 Quick Links Search Incident Archives Approval Central Chores Resourced                                                                                                    |                           |
| Administrator Console<br>Application Administration Console<br>AR System Sample Application<br>AR Sample Application Console<br>Asset Management<br>Asset Management                                                                                                    |                           |
| BMC Atrium Configuration<br>Management Database<br>CMDB Console<br>Definitive Software Library<br>Definitive Software Library<br>Definitive Software Library Console<br>Foundation Elements                                                                                                    |                           |
| Overview Console Incident Management Incident Management Problem Management Problem Management Problem Console Requester Console Requester Console |                           |
|                                                                                                    | NF794 EAGLE-D             |

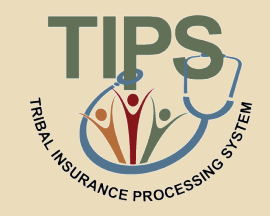

3. Once in the Requester Console select the Create a New Request button located at the top of the page

| BMC Remedy User - [Requ                   | uester Console (New)]<br>tiops Window Help               |                                                                     |        |                                | <u>_ 문 ×</u> |
|-------------------------------------------|----------------------------------------------------------|---------------------------------------------------------------------|--------|--------------------------------|--------------|
|                                           |                                                          |                                                                     |        |                                | <u></u>      |
| Usba United States Dep<br>National Fin    | artment of Agriculture<br>nance Center                   | 10                                                                  |        |                                | Help         |
| ✓ View Requests                           | My Console                                               |                                                                     |        |                                | Refresh      |
| Open                                      | Welcome to the IT Rec                                    | uester Console                                                      |        |                                |              |
| All <ul> <li>General Functions</li> </ul> | Use this Requester Console<br>The My Requests table disp | to submit requests to IT.<br>plays the requests you have submitted. |        |                                |              |
|                                           | Create a New Request                                     | ]                                                                   |        |                                |              |
|                                           | My Requests                                              |                                                                     |        |                                |              |
|                                           | Request ID                                               | Summary<br>Error Message                                            | Status | Submit Date                    | Urgency      |
|                                           |                                                          |                                                                     |        |                                |              |
|                                           | Request Details                                          |                                                                     |        |                                |              |
|                                           | Assignee                                                 | Judy L Andre                                                        | Notes  | Test - Culp P0099 report issue |              |
|                                           | Category Tier 1                                          | Service                                                             | 1      |                                |              |
|                                           | Category Tier 2                                          | Request                                                             | ]      |                                |              |
|                                           | Category Tier 3                                          |                                                                     | 1      |                                |              |
|                                           | Product Name+                                            |                                                                     |        |                                |              |
|                                           |                                                          |                                                                     |        |                                |              |
|                                           |                                                          |                                                                     |        |                                |              |
|                                           | View Cano                                                | el Reopen                                                           |        |                                | Close        |
| No matching table items found             |                                                          |                                                                     |        | NF794                          | EAGLE-D      |

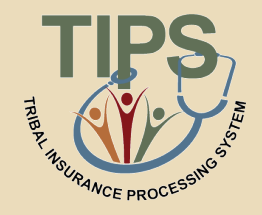

4. Describe the type of inquiry, additional information about the inquiry, its urgency, the required date of resolution, and your contact information

| 📄 Request (EAGLE-D)                                                                  |                               | ×           |
|--------------------------------------------------------------------------------------|-------------------------------|-------------|
| <br>bmcsoftware                                                                      |                               | <u>Help</u> |
| New Request                                                                          |                               |             |
| Just a few easy steps is all it takes to find a solution or request additional help. |                               |             |
| Request Details                                                                      | Requested By                  |             |
| Summary*+                                                                            | Company USDA-OCFO-NFC         |             |
| Notes                                                                                | First Name Judy               |             |
|                                                                                      | Middle Name L                 |             |
|                                                                                      | Last Name Andre               |             |
|                                                                                      | Phone 1 504 426-1435          |             |
| Urgency* 3-Medium                                                                    | Email judy.andre@nfc.usda.gov |             |
| Date Required+                                                                       | Organization GESD             |             |
| Add Attachment                                                                       | Department POD-PEPB           |             |
|                                                                                      |                               |             |
| Save Close                                                                           |                               |             |
|                                                                                      |                               |             |

| 5. | Click | Save |
|----|-------|------|
|    |       |      |

| 📑 Request (EAGLE-D)   |                                                                |              |                         | ×           |
|-----------------------|----------------------------------------------------------------|--------------|-------------------------|-------------|
| <br>bmcsoftware       |                                                                |              |                         | <u>Help</u> |
| New Request           | t                                                              |              |                         |             |
| Just a few easy steps | is all it takes to find a solution or request additional help. |              |                         |             |
| Request Detail        | s                                                              | Requested By |                         |             |
| Summary*+             |                                                                | Company      | USDA-OCFO-NFC           |             |
| Notes                 |                                                                | First Name   | Judy                    |             |
|                       |                                                                | Middle Name  | L                       |             |
|                       |                                                                | Last Name    | Andre                   |             |
|                       |                                                                | Phone        | 1 504 426-1435          |             |
| Urgency*              | 3-Medium                                                       | Email        | judy.andre@nfc.usda.gov |             |
| Date Required+        |                                                                | Organization | GESD                    |             |
|                       | Add Attachment                                                 | Department   | POD-PEPB                |             |
|                       |                                                                |              |                         |             |
| Save Close            |                                                                |              |                         |             |
|                       |                                                                |              |                         |             |

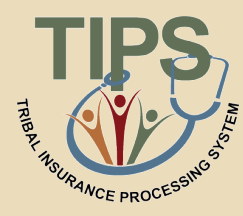

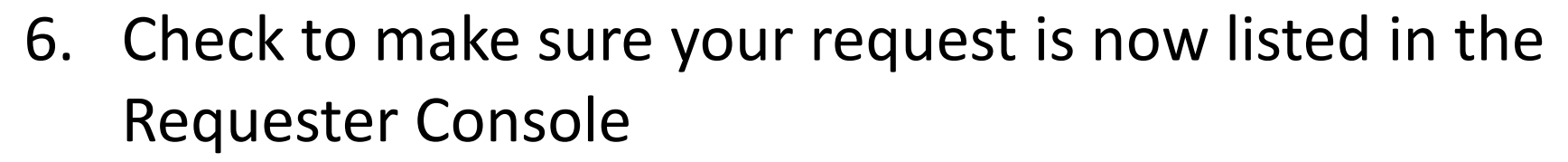

| BMC Remedy User - [Requ           | uester Console (New)]                                  |                                                                       |                |                                |                                                |
|-----------------------------------|--------------------------------------------------------|-----------------------------------------------------------------------|----------------|--------------------------------|------------------------------------------------|
|                                   |                                                        |                                                                       |                |                                | _ <u>_</u> <u>_</u> <u>_</u> <u>_</u> <u>_</u> |
| United States Dep<br>National Fin | eartment of Agriculture                                | T                                                                     |                |                                | Help                                           |
| ▼ View Requests                   | My Console                                             |                                                                       |                |                                | Refresh                                        |
| Open                              | Welcome to the IT Re                                   | quester Console                                                       |                |                                |                                                |
| All  General Functions            | Use this Requester Consol<br>The My Requests table dis | e to submit requests to IT.<br>plays the requests you have submitted. |                |                                |                                                |
|                                   | Create a New Request                                   | l                                                                     |                |                                |                                                |
|                                   | My Requests                                            |                                                                       |                |                                |                                                |
|                                   | Request ID<br>INC000000234374                          | Summary<br>Error Message                                              | Statu<br>Close | s Submit Date                  | Urgency<br>3-Medium                            |
|                                   | INC00000000492                                         | NUMBER IN OUTLOOK INCORRECT                                           | Close          | ed 11/24/2009 9:54:13 AM       | 4-Low                                          |
|                                   |                                                        |                                                                       |                |                                |                                                |
|                                   | Request Details                                        |                                                                       |                |                                |                                                |
|                                   | Assignee                                               | Judy L Andre                                                          | Notes          | Test - Culp P0099 report issue |                                                |
|                                   | Category Tier 1                                        | Service                                                               |                |                                |                                                |
|                                   | Category Tier 2                                        | Request                                                               |                |                                |                                                |
|                                   | Category Tier 3                                        |                                                                       |                |                                |                                                |
|                                   | Product Name+                                          |                                                                       |                |                                |                                                |
|                                   |                                                        |                                                                       |                |                                |                                                |
|                                   |                                                        |                                                                       |                |                                |                                                |
|                                   | View                                                   | cel Reopen                                                            |                |                                | Close                                          |
| No matching table items found     |                                                        |                                                                       |                | NF794                          | EAGLE-D                                        |

# **Incident Statuses**

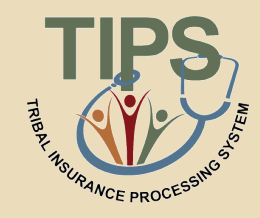

 Once a request is submitted in Remedy, it becomes an Incident and is assigned on these statuses:

| Incident Status | Description                                                |
|-----------------|------------------------------------------------------------|
| New             | Requested but not yet been assigned                        |
| Pending         | Required info/hardware/software/documentation is necessary |
| Assigned        | Assigned to a group for resolution                         |
| In Progress     | Assigned to an individual and is being worked on           |
| Resolved        | Completed                                                  |
| Canceled        | Canceled by the Requester                                  |
| Closed          | Closed and is no longer active                             |

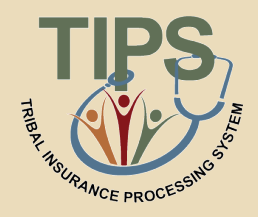

- Who can resolve inquiries regarding coverage plans?
   FEHB Plan Carrier Call Centers
- 2. Who can resolve billing and technical inquiries?
  - NFC Contact Center
- 3. Who can assist with inquiries regarding navigation of the TIPS system?
  - NFC Contact Center
- 4. Who can resolve questions regarding policy inquiries?
   OPM
- 5. Who can resolve inquiries regarding TIPS Username Setup and Security Inquiries
  - Your Tribal Security Officer

# **Lesson 6 Summary**

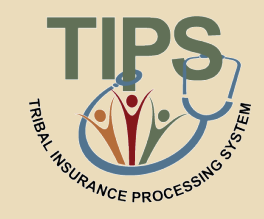

- Now that you have completed this lesson, you should be able to:
  - Describe the standard Tribal Employer inquiries
  - Demonstrate an understanding of the types of inquiries handled by NFC and other external organizations
  - Demonstrate how to navigate the TIPS website
  - Submit an inquiry using the Remedy Requester Console

# **TIPS Transactions References**

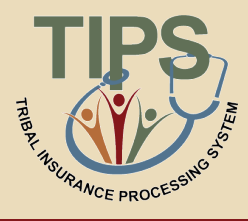

| Lesson 1: FEHB Overview                   | 30 minutes |
|-------------------------------------------|------------|
| Lesson 2: TIPS and Enrollments            | 45 minutes |
| Break                                     | 10 minutes |
| Lesson 3: Billing and TIPS Reports        | 45 minutes |
| Morning Review                            | 20 minutes |
| Lunch                                     | 60 minutes |
| Lesson 4: Special Transactions            | 30 minutes |
| Lesson 5: Performing Transactions in TIPS | 90 minutes |
| Break                                     | 10 minutes |
| Lesson 6: Obtaining Additional Assistance | 30 minutes |
| TIPS Transactions References              | 10 minutes |
| Final Review and Evaluation               | 35 minutes |

# **TIPS Transactions References**

- THER. HAUCE PROCESSING
- Instructions on completing the TIPS activities listed below can be found in the Participant Guide:
  - Creating new SF 2809s in TIPS
  - Creating SF 2810s in TIPS
  - Electronic Upload Process
  - Managing Contacts in TIPS
  - Billing Functionality Guide
#### **Final Review and Evaluation**

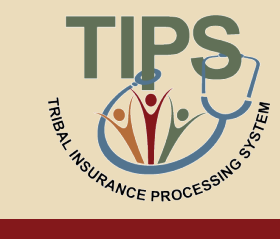

| Lesson 1: FEHB Overview                   | 30 minutes |
|-------------------------------------------|------------|
| Lesson 2: TIPS and Enrollments            | 45 minutes |
| Break                                     | 10 minutes |
| Lesson 3: Billing and TIPS Reports        | 45 minutes |
| Morning Review                            | 20 minutes |
| Lunch                                     | 60 minutes |
| Lesson 4: Special Transactions            | 30 minutes |
| Lesson 5: Performing Transactions in TIPS | 90 minutes |
| Break                                     | 10 minutes |
| Lesson 6: Obtaining Additional Assistance | 30 minutes |
| TIPS Transactions References              | 10 minutes |
| Final Review and Evaluation               | 35 minutes |

- The class will be asked a series of 15 questions that cover all material reviewed today
- Once the facilitator has finished reading each statement
  - Raise your hand if you know the correct answer

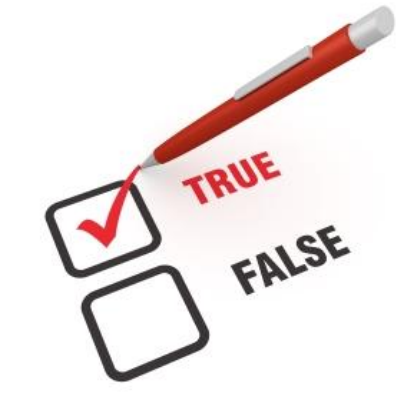

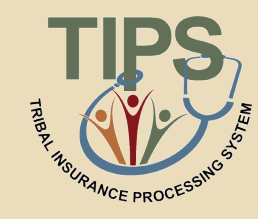

#### **Final Review**

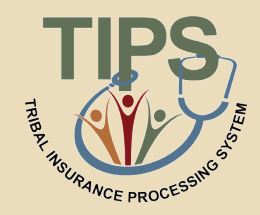

# In addition to the CEO and CFO, what three contacts must Tribal employers designate when joining FEHB?

Tribal Benefits Officer, Tribal Security Officer, and Authorized Maintenance Contact

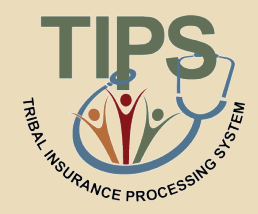

# What process enables you to upload multiple enrollment records or at the same time?

### **Electronic Upload process**

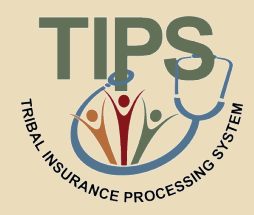

# What are the four primary functions of TIPS?

- 1. Enrollments
- 2. Billing Reports
- 3. TIPS Reports
- 4. Special Transactions

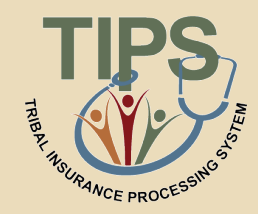

# Each \_\_\_\_\_\_ will receive a separate Billing Report in TIPS.

### Tribal Employer Billing Unit/POI

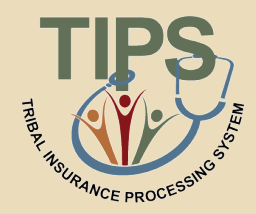

# The Final Billing Report closes at this time each month.

# 11:59 PM MST on the last calendar day of the month

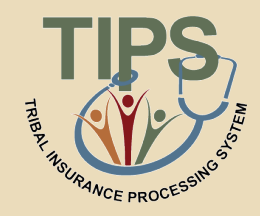

## \_\_\_\_\_ will contact Tribal Employers if they are billed and insufficient funds are available in their account.

OPM

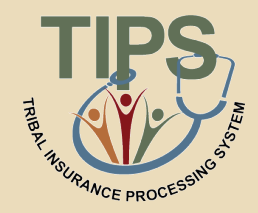

# TIPS Reports can be viewed in either \_\_\_\_\_ or \_\_\_\_\_.

### The TIPS Web Portal (Online) or in Microsoft Excel

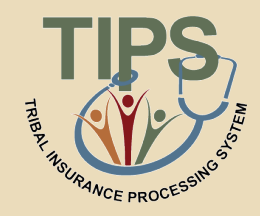

# Who is responsible for initiating and managing the creation of a Tribal Employer's TIPS user accounts?

### Tribal Security Officer (TSO)

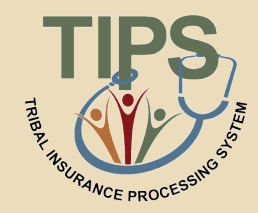

# In TIPS, which tab would you select in order to Create an initial 2809?

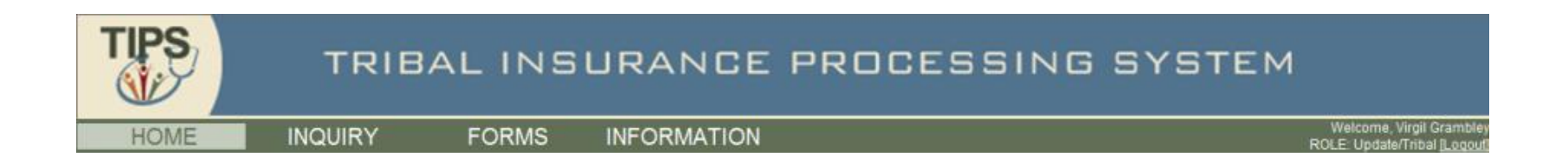

#### Forms

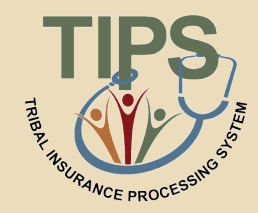

# In TIPS, which tab would you select in order to Create a 2810?

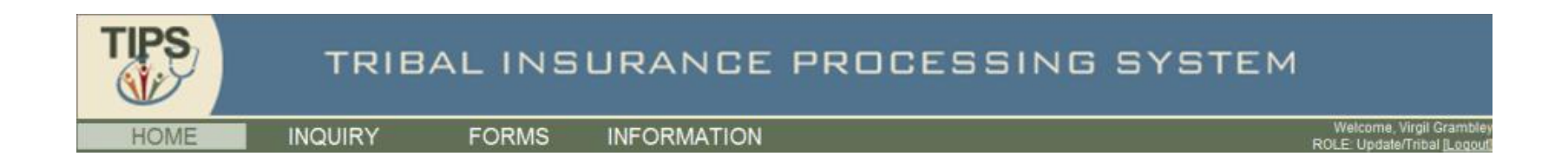

### Inquiry

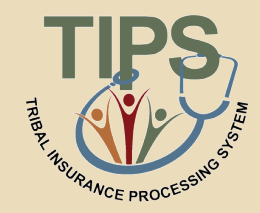

# What is the status of a SF 2809 that has been completed and sent to the FEHB Plan Carriers, but not processed for billing?

Submitted and Released

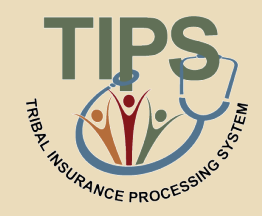

# What button would a TIPS user select to edit an incorrect SF 2809 that has already been Submitted and Released but not Processed?

### The "Hold" button

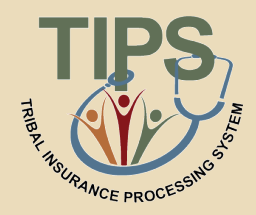

# What fields can you search by when performing an Inquiry in TIPS?

### Name (first, middle, and last) and Social Security Number

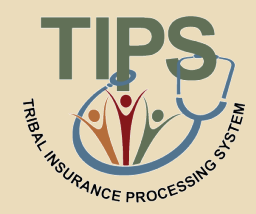

## What TIPS Report allows you to see source data from all Tribal Employee forms?

Overall 2809/2810 Report

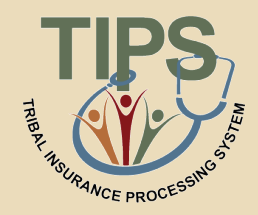

# What information must you have in order to transfer an enrollee to a POI managed by your Tribal Employer

First Name, Last Name, Social Security Number

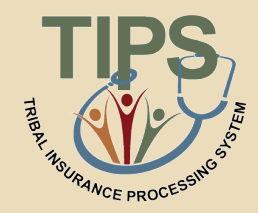

### What is the TIPS NFC website URL?

https://tips.nfc.usda.gov

#### **Course Summary**

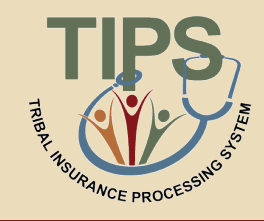

- Now that you have completed this course, you should be able to:
  - Describe the FEHB key stakeholders relative to TIPS
  - Identify how TIPS supports Tribal Employers
  - Explain the employee enrollment process
  - Explain the billing and payment processes
  - Enroll employees in TIPS using individual forms and Electronic Uploads
  - Run and review TIPS Reports and Billing Reports in TIPS
  - Describe special transactions including: Billing Unit/POI Transfers, Retroactive Adjustments, and Court Orders
  - Demonstrate how to navigate the TIPS website
  - Submit an inquiry using the Remedy Requester Console

#### **Evaluation**

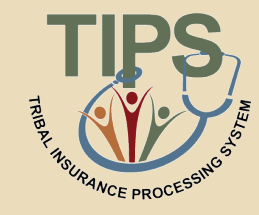

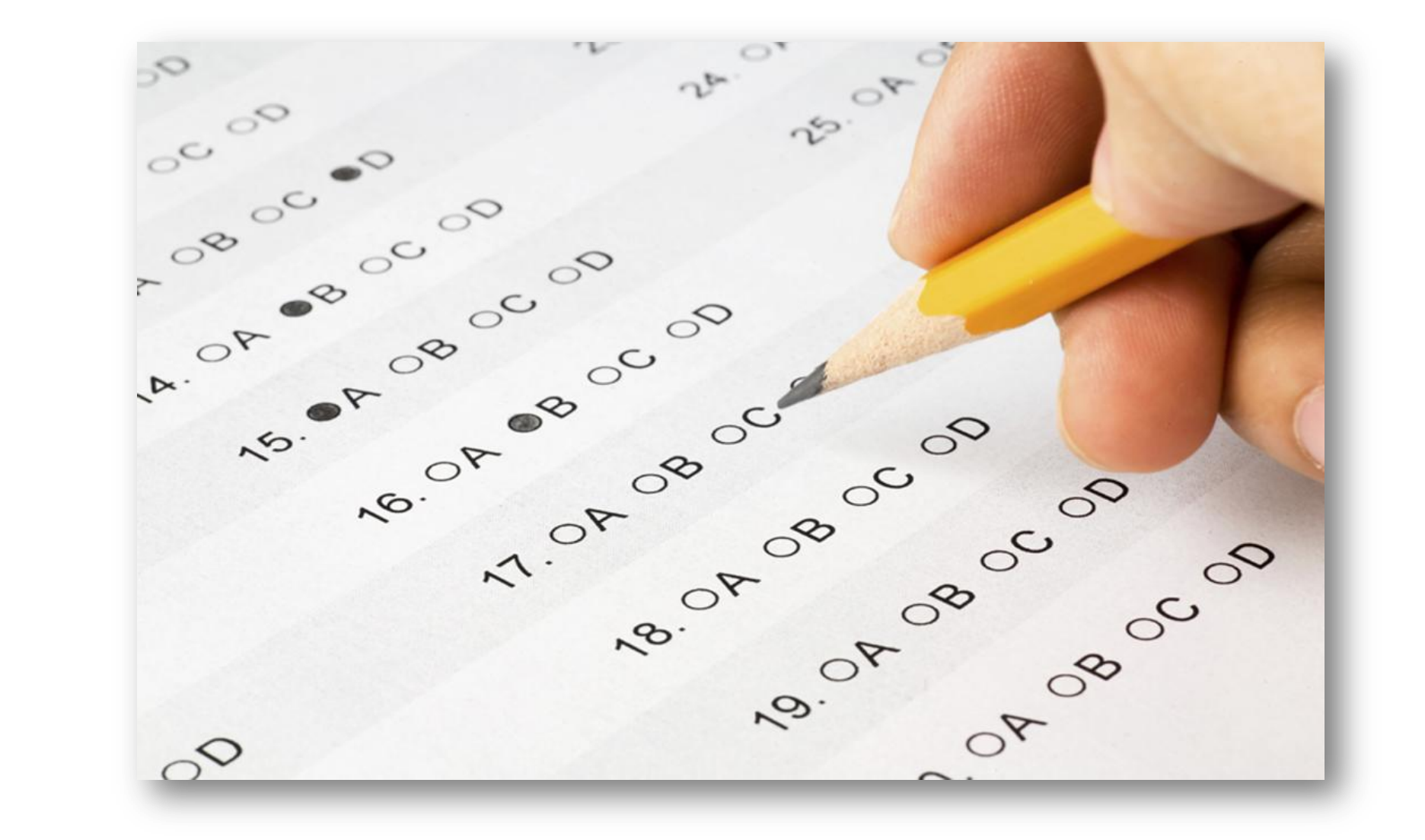

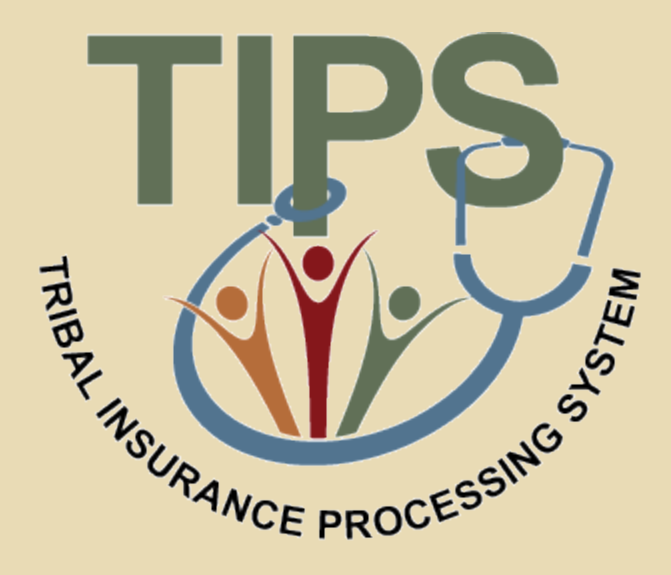

#### Thank you!